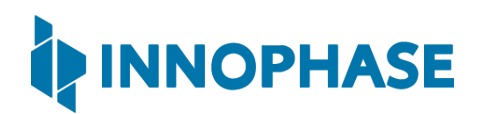

## Talaria TWO<sup>™</sup> EVB-A (INP3010 & INP3011)

Module Evaluation Boards IEEE 802.11 b/g/n, BLE 5.0

# User Guide for Talaria TWO Demo Tool

Release: 02-01-2022

InnoPhase, Inc. 6815 Flanders Drive San Diego, CA 92121 innophaseinc.com

Copyright © InnoPhase, Inc. 2022, All Rights Reserved

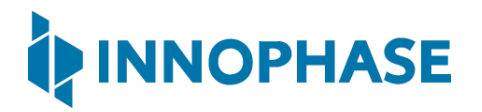

#### **Revision History**

| Version | Date       | Comments                                                                  |  |
|---------|------------|---------------------------------------------------------------------------|--|
| 0.6.1   | 07-21-2020 | First release.                                                            |  |
| 1.0     | 09-23-2020 | Updated for SDK 2.1.1 release & MPD Tool version v1.1.                    |  |
| 2.0     | 05-13-2021 | Updated for SDK 2.2 release & MPD Tool version v2.2.                      |  |
| 2.1     | 07-05-2021 | Added note for PROG RAM functionality.                                    |  |
| 3.0     | 08-12-2021 | Updated for SDK 2.3 release.                                              |  |
| 3.1     | 08-27-2021 | Updated for SDK 2.3.1 release.                                            |  |
| 4.0     | 09-21-2021 | Low Power Scan added as part of SDK 2.4 release – still need to be added. |  |
|         |            | Updated with the following:                                               |  |
| 4.1     | 10-13-2021 | <ul> <li>One-Click Installation of libusbk driver</li> </ul>              |  |
|         |            | - Help option for the Tool                                                |  |
| 4.2     | 11-16-2021 | Updated Appendix with steps to assign a new EVK serial number to device.  |  |
| 4.3     | 01-25-2022 | Updated Demo Tool GUI.                                                    |  |
| 4.4     | 02-01-2022 | Updated MQTT broker.                                                      |  |

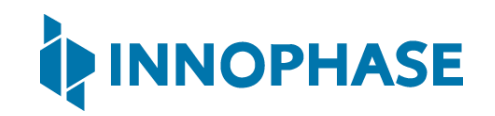

### Contents

| 1         | Figures4                                 |                                                |  |
|-----------|------------------------------------------|------------------------------------------------|--|
| 2         | Tables5                                  |                                                |  |
| 3         | 3 Terms & Definitions                    |                                                |  |
| 4         | Int                                      | roduction6                                     |  |
| 5         | Pre                                      | erequisites6                                   |  |
| 5.1       | L                                        | Installation instructions for libusbK driver10 |  |
| 6         | Blo                                      | ock Diagram                                    |  |
| 7         | GU                                       | ١١                                             |  |
| 8         | MF                                       | PD14                                           |  |
| 8.1       | L                                        | Base Mode15                                    |  |
| 8.2       | 2                                        | Keep Alive Mode18                              |  |
| 8.3       | 3                                        | TCP                                            |  |
| 8.4       | ļ                                        | UDP                                            |  |
| 8.5       | 5                                        | HTTP                                           |  |
| 8.6 HTTPS |                                          | HTTPS                                          |  |
| 8.7       | 7                                        | MQTT                                           |  |
| 8.8       | 3                                        | Multicast Reception OFF GRAT ARP OFF52         |  |
| 8.9       | 8.9 Multicast Reception OFF GRAT ARP ON5 |                                                |  |
| 9         | iPe                                      | erf360                                         |  |
| 9.1       | L                                        | TCP Throughput Test62                          |  |
| 9.2       | 2                                        | UDP Throughput Test64                          |  |
| 9.3       | 3                                        | Bidirectional Test/Reverse Mode66              |  |
| 9.4       | 9.4 Specific Duration Test               |                                                |  |
| 9.5       | 9.5 Specific Data Rate Test              |                                                |  |
| 9.6       | 9.6 Specific Transfer Size Test          |                                                |  |
| 9.7       | 7                                        | Multiple Stream Test                           |  |
| 10        | S                                        | can                                            |  |
| 10        | .1                                       | Case 1                                         |  |
| 10        | .2                                       | Case 2                                         |  |
| 10        | .3                                       | Case 392                                       |  |

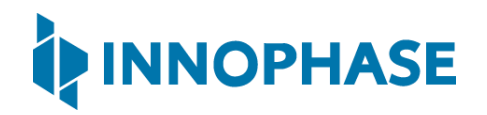

| 10.4 | Lase 4                                   | .94  |
|------|------------------------------------------|------|
| 11   | Help                                     | .96  |
| 12   | Appendix                                 | .99  |
| 12.1 | Uninstall instructions for libusK driver | . 99 |
| 12.2 | 2 New Serial Number to Device            | 102  |
| 13   | References                               | 105  |
| 14   | Support                                  | 106  |
| 15   | Disclaimers                              | 107  |

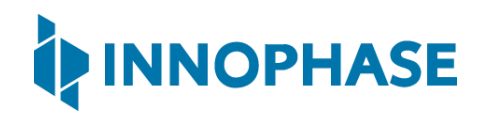

### 1 Figures

| Figure 1: Folder Contents                                                        | 6   |
|----------------------------------------------------------------------------------|-----|
| Figure 2: Signature failed window                                                | 6   |
| Figure 3: User Account Control authentication to complete driver installation    | 8   |
| Figure 4: User Account Control authentication to delete unwanted Libusbk drivers | 8   |
| Figure 5: Listing devices in Zadig                                               | 10  |
| Figure 6: Updating Talaria TWO USB driver to libusbK                             | 10  |
| Figure 7: Block Diagram                                                          | 11  |
| Figure 8: Demo Tool GUI                                                          | 12  |
| Figure 9: PROG RAM alert message                                                 | 13  |
| Figure 10: MPD tab                                                               | 14  |
| Figure 11: Selecting Base Mode                                                   | 15  |
| Figure 12: Selecting Keep Alive mode                                             | 18  |
| Figure 13: Selecting TCP mode                                                    | 21  |
| Figure 14: Selecting UDP mode                                                    | 26  |
| Figure 15: Selecting HTTP mode                                                   | 31  |
| Figure 16: Selecting HTTPS mode                                                  | 36  |
| Figure 17: Selecting MQTT mode                                                   | 44  |
| Figure 18: Selecting Multicast Reception OFF GRAT ARP OFF                        | 52  |
| Figure 19: Multicast Reception OFF GRAT ARP OFF - Wireshark                      | 54  |
| Figure 20: Selecting Multicast Reception OFF GRAT ARP ON                         | 56  |
| Figure 21: Multicast Reception OFF GRAT ARP ON - Wireshark and CMD Output        | 58  |
| Figure 22: Selecting iPerf3                                                      | 60  |
| Figure 23: Scanning for access points                                            | 78  |
| Figure 24: Case 1: Demo Tool GUI                                                 | 86  |
| Figure 25: Case 2: Demo Tool GUI                                                 | 88  |
| Figure 26: Channel Selection                                                     | 89  |
| Figure 27: Prob_rate selection                                                   | 90  |
| Figure 28: Case 3: Demo Tool GUI                                                 | 92  |
| Figure 29: Case 4: Demo Tool GUI                                                 | 94  |
| Figure 30: Help Frame                                                            | 96  |
| Figure 31: Default Jumper/Switch setting Window                                  | 97  |
| Figure 32: Default Jumper/Switch setting Window during Tool Launch               | 98  |
| Figure 33: Device Manager                                                        | 99  |
| Figure 34: Update Devices1                                                       | .00 |
| Figure 35: Select the device driver 1                                            | .01 |
| Figure 36: libusbK driver installed 1                                            | .03 |
| Figure 37: Serial number updated1                                                | .03 |
| Figure 38: New serial number in flash1                                           | .04 |

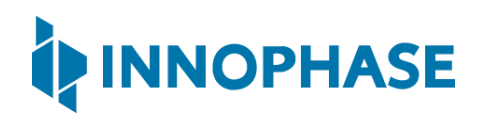

### 2 Tables

| Table 1: Usage of ports in the evaluation board                     | 7 |
|---------------------------------------------------------------------|---|
| Table 2: Default values for Standard Wi-Fi and Low-Power Wi-Fi Scan | 9 |

### 3 Terms & Definitions

| AP    | Access Point                            |
|-------|-----------------------------------------|
| ARP   | Address Resolution Protocol             |
| СОМ   | Composite Device Driver                 |
| ELF   | Extensible Linking Format               |
| EVK   | Evaluation Kit                          |
| FTDI  | Future Technology Devices International |
| GARP  | Gratuitous Address Resolution Protocol  |
| GUI   | Graphical User Interface                |
| НТТР  | Hyper Text Transfer Protocol            |
| HTTPS | Hyper Text Transfer Protocol Secure     |
| iPerf | Internet Performance Working Group      |
| MPD   | Multipurpose Demo                       |
| MQTT  | Message Queuing Telemetry Transport     |
| SSID  | Service Set Identifier                  |
| ТСР   | Transmission Control Protocol           |
| UDP   | User Datagram Protocol                  |
| URL   | Uniform Resource Locator                |
| USB   | Universal Serial Bus                    |

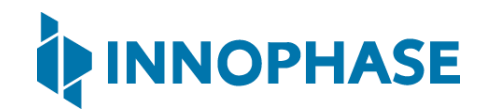

### 4 Introduction

This document describes the use of Talaria TWO Demo Tool, which is a GUI tool that enables quick evaluation of power consumption and throughput performances of Talaria TWO modules. This tool is bundled with two applications:

- Multipurpose Demo (MPD) primarily intended to verify power consumption under various protocol scenarios (such as TCP, UDP, HTTP etc.)
- iPerf3 application to showcase throughput performance

This GUI is intended for use with the INP3010 and INP3011 Talaria TWO evaluation boards to enable easy programming and accelerated evaluations.

### 5 Prerequisites

Each release of the Demo Tool is equipped with binaries for Windows and Linux operating systems, and signed firmware images (ELFs) for MPD and iPerf3 applications. Though this document specifically describes the use of the GUI on a Windows platform, the procedure is similar for Linux OS as well. The content of the release is shown in Figure 1

Application INP\_T2\_Demo\_Windows.exe is for Windows platform while INP\_T2\_Demo\_Linux is for the Linux OS.

| Name                    | Туре          | Compressed size | Password p Size |
|-------------------------|---------------|-----------------|-----------------|
| 10010324.log            | Text Document | 1 KB            | No              |
| INP_T2_Demo_Linux       | File          | 16,133 KB       | No              |
| INP_T2_Demo_Windows.exe | Application   | 19,332 KB       | No              |
| iperf3.elf              | ELF File      | 130 KB          | No              |
| t2_mpd.elf              | ELF File      | 238 KB          | No              |
|                         |               |                 |                 |

Figure 1: Folder Contents

The Demo tool verifies the signature of the ELFs prior to downloading it onto the evaluation board. In case the ELFs are tampered with, an error message as shown in Figure 2 is printed on the console.

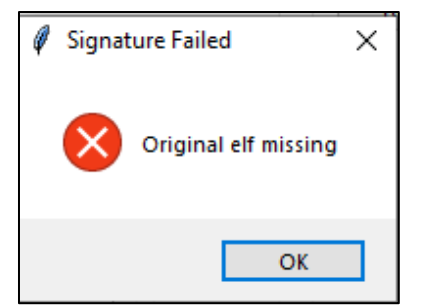

Figure 2: Signature failed window

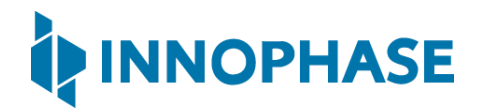

The Talaria TWO evaluation board uses FT4323h, which is a 4-port USB to UART converter with MPSEE support. By default, these ports enumerate as COM ports in Windows OS which does not take advantage of the MPSEE capabilities of the FTDI device. The usage of these ports in the evaluation board is given in Table 1.

| Port                                             | Usage                                                                 |  |  |
|--------------------------------------------------|-----------------------------------------------------------------------|--|--|
| Α                                                | Connected to JTAG pins, this enables JTAG debugging using OpenOCD     |  |  |
| В                                                | B Connected to EN_CHIP pin, which enables resetting the module        |  |  |
| С                                                | C Connected to UART pins, this is used for programming the module     |  |  |
| D                                                | D Connected to GPIO17 pin which is the default debug log console port |  |  |
| Table 1. Henry of anything the availantian beaud |                                                                       |  |  |

Table 1: Usage of ports in the evaluation board

To utilize these capabilities, on Windows OS, libusbk driver needs to be installed to communicate and control the Talaria TWO module via the FTDI device on the evaluation board. The tools/applications provided by InnoPhase will use this driver.

Talaria TWO Demo Tool comes with an option of One-Click Installation of libusbk driver. In case the driver is not installed, the tool will ask for user confirmation to install this driver. If the user selects yes, various User Account Control authentication screens will appear to complete the driver installation (as shown in Figure 3).

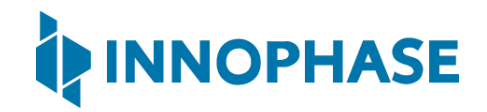

Note: In case of any other unwanted libusbk drivers that are already installed, the tool will automatically uninstall the unwanted drivers. This action needs User Account Control authentication screens shown in Figure 4, in addition to Figure 3. Each unwanted drives will require a separate User Account Control authentication for uninstallation.

| Pop-up Message for user confirmation                                                                                         | on                                                                                                    |                                                                                                    |
|----------------------------------------------------------------------------------------------------|----------------------------------------------------------------------------------------------------|----------------------------------------------------------------------------------------------------|
| IbUSBK drive installation                                                                                                    | ×                                                                                                    |                                                                                                    |
| InnoPhase's Windows tools use libUSBK driver for a FTDI devices.<br>LibUSBK driver is not installed in this PC. If you press | ccessing<br>s Yes, you                                                                                                    |                                                                                                    |
| will be prompted for authorization to make change<br>require several "Yes"es. Please press Yes to proceed v<br>installation. | s.This may<br>vith this                                                                                                    |                                                                                                    |
| Yes                                                                                                    | No                                                                                                    |                                                                                                    |
| n choosing "Yes", windows authentic<br>Jser Account Control" authenticatio                                                   | ation prompt appears on Task bar. Click i<br>n shown below, to complete the driver in                                           | t and press "Yes" for various<br>Istallation.                                                                                   |
|                                                                                                    |                                                                                                    |                                                                                                    |
| User Account Centrel X Do you want to allow this app to make changes to your device?                                         | User Account Control ×<br>Do you want to allow this app to make<br>changes to your device?                                      | User Account Centrol X<br>Do you want to allow this app to make<br>changes to your device?                                      |
| Inf catalog and signing tool<br>Verified publisher: Travis Lee Robinson<br>File ongin: Hard drive on this computer           | Microsoft PnP Utility - Tool to add, delete,<br>export, and enumerate driver packages.<br>Verified publisher: Microsoft Windows | Microsoft PnP Utility - Tool to add, delete,<br>export, and enumerate driver packages.<br>Verified publisher: Microsoft Windows |
| Show more details                                                                                                    | Show more details                                                                                                    | Show more details                                                                                                    |
| Yes No                                                                                                    | Ves No                                                                                                    | Yes No                                                                                                    |
| op-up Message on Driver installed Su                                                                                         | uccessfully Pop-up Message, in                                                                                                  | case of user choose "No"                                                                                                    |
| ♣r Installation Status ×                                                                                                    | 👣 Installation Status                                                                                                    | ×                                                                                                    |
| Driver installed Successfully.                                                                                               | Driver Installation Faile                                                                                                    | d, due to Operation cancelled by the                                                                                            |
| OK                                                                                                    |                                                                                                    | OK                                                                                                    |

*Figure 3: User Account Control authentication to complete driver installation* 

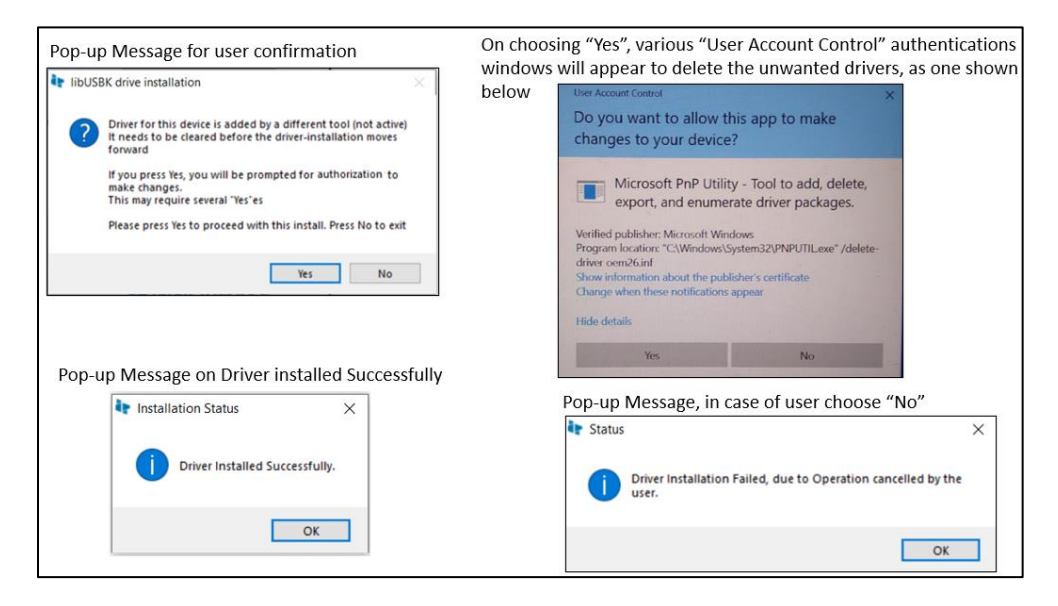

*Figure 4: User Account Control authentication to delete unwanted Libusbk drivers* 

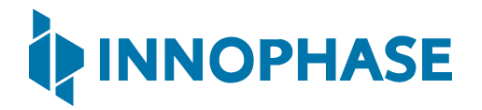

In case the driver installation using Talaria TWO Demo Tool is not successful, the user can manually install the driver using instructions in section 5.1. Uninstall instructions for this driver is available in section 12.1.

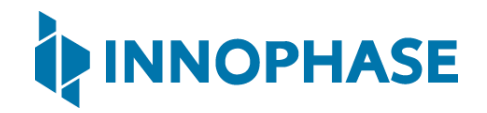

#### 5.1 Installation instructions for libusbK driver

Download the free software Zadig, available here: - <a href="https://zadig.akeo.ie/">https://zadig.akeo.ie/</a>. Connect your Windows PC or Laptop to the evaluation board using the provided USB cable. Now, open Zadig and click on Options. Select List All Devices and deselect Ignore Hubs or Composite Parents as shown in Figure 5.

| 🗾 Zadi   | g      |                                                                           |   |   | _                               |                      | ×     |
|----------|--------|---------------------------------------------------------------------------|---|---|---------------------------------|----------------------|-------|
| Device   | Opt    | ions Help                                                                 |   |   |                                 |                      |       |
|          | ~      | List All Devices                                                          |   | 1 |                                 |                      |       |
| InnoP    |        | Ignore Hubs or Composite Parents                                          |   |   |                                 | ~                    | ]Edit |
| Driver   | ×<br>× | Create a Catalog File<br>Sign Catalog & Install Autogenerated Certificate |   | ÷ | More I<br>WinUSB                | nformati<br>(libusb) | on    |
| USB II   |        | Advanced Mode                                                             |   |   | libusb-v                        | vin32                |       |
| WCID     | _      | Log Verbosity                                                             | > | J | <u>libusbK</u><br><u>WinUSB</u> | (Microsof            | t)    |
| Nonewy   | ercio  | n of Zadig was found                                                      |   |   |                                 | Zadio 2.5            | 730   |
| NO HEW V | ersio  | ii oi zaalg was toullu                                                    |   |   | 4                               | 20019 2.5            | 130   |

Figure 5: Listing devices in Zadig

To establish communication with Talaria TWO module via the FTDI device on the InnoPhase Evaluation Board, the Talaria TWO USB driver must be <code>libusbK</code>. In case the current driver is not <code>libusbK</code>, use the drop-down menu to select <code>libusbK</code> and click on <code>Replace Driver</code> which will update the drivers to <code>libusbK</code>.

| Zadig                                            | – 🗆 X                                               |
|--------------------------------------------------|-----------------------------------------------------|
| Device Options Help                              |                                                     |
| InnoPhase T2 Evaluation Board (Composite Parent) | ∼ □Edit                                             |
| Driver usbccgp (v10.0.19041.488)                 | More Information<br>WinUSB (libusb)<br>libusb-win32 |
| WCID <sup>2</sup>                                | <u>libusbK</u><br><u>WinUSB (Microsoft)</u>         |
| 14 devices found.                                | Zadig 2.5.730                                       |

Figure 6: Updating Talaria TWO USB driver to libusbK

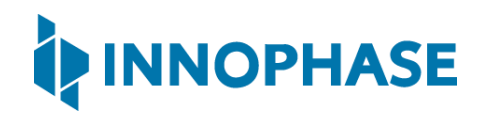

### 6 Block Diagram

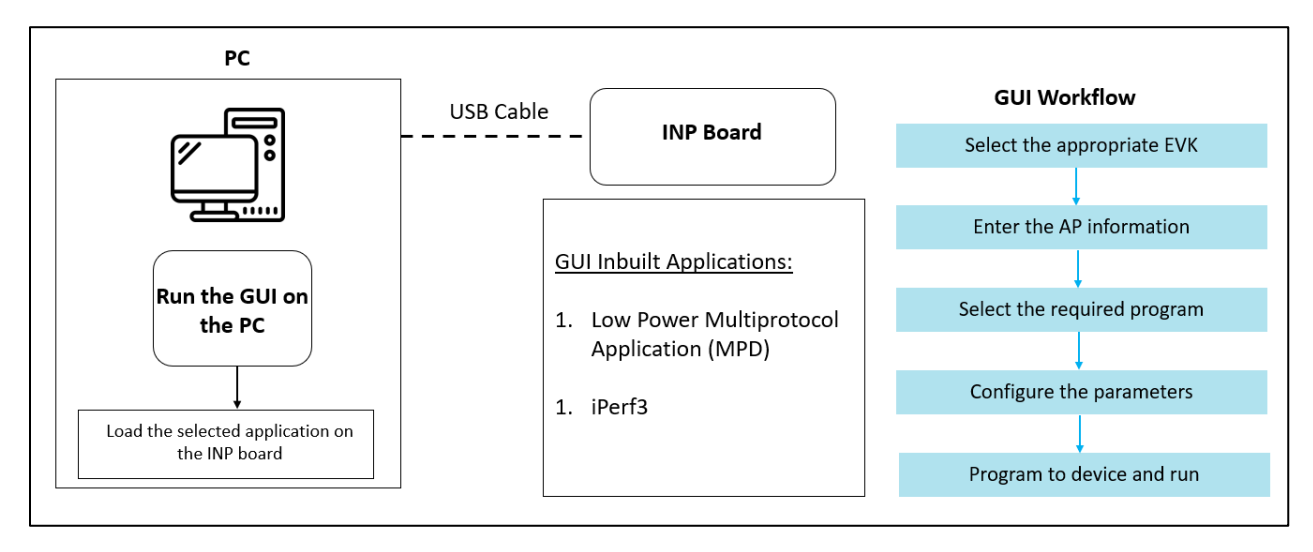

Figure 7: Block Diagram

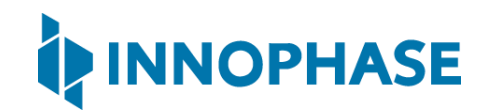

### 7 GUI

On launching the application, the GUI window as shown in Figure 8 will come into view. The connected EVKs appear in the EVK serial number drop-down and the appropriate EVK can be selected. The SSID and Passphrase will connect the EVK board to the Access Point. Once connected, as per requirement either the MPD or iPerf3 applications can be loaded by selecting the appropriate tab.

Note: In case of windows display setting "Scale and layout" is more than 125%, GUI window might go out of screen.

Depending on the user's geographical location, any one of the following Regulatory Domains can be selected:

- 1. FCC
- 2. ETSI
- 3. TELEC
- 4. KCC
- 5. SRCC

The Scan tab allows the user to actively scan for nearby access points.

| AP Options                                                                                                    | Boot Target                                                                                                    |
|----------------------------------------------------------------------------------------------------|----------------------------------------------------------------------------------------------------|
| Set options for connecting to an access point. SSID: Passphrase: Show                                                                                                    | Select an EVK board from the list.<br>EVK serial number:<br>2021-58 V Refresh                                                                           |
| Configure the Application         Configure the Setup Parameters :         ✓ Turn On deep sleep mode       Select Regulatory Domain:         MPD       Iperf3         Different Mode Options         Select Mode and Enter the Parameters         Base       □         Disable Multicast         Beacon Listen Interval:         Keepalive Interval (sec):         Length:         Port Number:         URL:         MQTT_Ping Interval (sec):         MQTT ClientID:         MQTT Password:         PUB MSG:         SUB MSG1:         SUB MSG2: | Program and Reset the Device<br>Reset<br>CLEAR Flash<br>PROG Ram & Start Test<br>PROG Flash & Start Test<br>INNOPHASE<br>Help<br>Default Jumper Setting |
| Device Connected                                                                                                    |                                                                                                    |

Figure 8: Demo Tool GUI

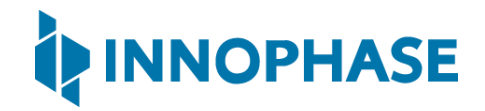

When the processor is idle or is waiting for an event or data to occur or be received, turning ON the Turn On deep sleep mode feature will put Talaria TWO in a power saving mode.

Depending on their region of operation, the user can select the appropriate regulatory domain from the Select Regulatory Domain option to establish a connection between the EVK board and the access point.

#### Note:

- 1. While loading the MPD/Iperf3/Scan applications using this tool, the existing Partition table is validated as mentioned in section 9.1 of UG\_Download\_Tool.pdf [1].
- 2. PROG RAM will clear the app from Flash. The user is alerted of the same during PROG RAM through a pop-up message as shown in Figure 9. User can select the Do not show again checkbox to stop this pop-up message from appearing next time.

| Set options for connecting to an access point. SSID: Passphrase:                                                                                                    |                                                           | Select an EVK board from the<br>EVK serial number:<br>w 2021-58 ~          | list.<br>Refresh |
|----------------------------------------------------------------------------------------------------|-----------------------------------------------------------|----------------------------------------------------------------------------|------------------|
| onfigure the Application<br>Configure the Setup Parameters :<br>Turn On deep sleep mode Select Reg<br>MPD Iperf3 Scan<br>Different Mode Options<br>Select Mode and Enter th PROG RAM A | ulatory Domain: FCC                                       | Program and Reset the Device<br>Reset<br>CLEAR Flash<br>PROG Ram & Start T | est              |
| Base — "PROG RAM" w<br>Beacon Listen Interval:<br>Keepalive Interval (sec):<br>Length:<br>Port Number:<br>URL:<br>Message_Send Interval (sec):<br>MQTT_Ping Interval (sec):            | ill clear the App from Flash. Press Yes to<br>/ again Yes | No<br>No                                                                   | SE               |
| MQTT ClientID:<br>MQTT Username:<br>MQTT Password:<br>PUB MSG:                                                                                                    |                                                           | Help<br>Default Jumper Setti                                               | ng               |

Figure 9: PROG RAM alert message

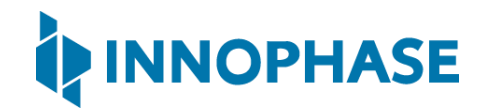

### 8 MPD

- 1. Enter your APs ssid and passphrase.
- 2. To automatically load the signed firmware image for MPD application, select the MPD tab as shown in Figure 10
- 3. For all the modes, the Keep Alive Wake time is fixed as 2 in the application. This time is the time window in milliseconds during which Talaria TWO will wait in receive mode before going to sleep.

| AP Options                                                                                                    | Boot Target                                          |
|----------------------------------------------------------------------------------------------------|------------------------------------------------------|
| Set options for connecting to an access point.                                                                                              | Select an EVK board from the list.                   |
| SSID: ACT02571068294                                                                                                    | EVK serial number:                                   |
| Passphrase: *****                                                                                                    | 2021-58 ~ Refresh                                    |
| Configure the Application<br>Configure the Setup Parameters :<br>Turn On deep sleep mode Select Regulatory Domain: FCC —<br>MPD Iperf3 Scan | Program and Reset the Device<br>Reset<br>CLEAR Flash |
| Different Mode Options                                                                                                    | PROG Ram & Start Test                                |

Figure 10: MPD tab

Note: Use the Show checkbox to see the passphrase value.

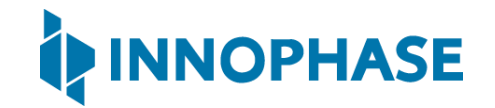

- 8.1 Base Mode
  - 1. Select Base from the Select Mode and Enter the Parameters.
  - 2. Enter Beacon Listen Interval value. Failure to pass any value will result in an error.
  - 3. Click on either PROG Ram & Start Test or PROG Flash & Start Test as per your requirement.

| MPD Iperf3 Scan              |                   |
|------------------------------|-------------------|
| Different Mode Options       |                   |
| Select Mode and Enter the Pa | rameters          |
| Base 💻                       | Disable Multicast |
| Beacon Listen Interval:      | 10                |

Figure 11: Selecting Base Mode

Expected Result: Rx current (Receive current) should be observed as per the Beacon listen interval configured. If beacon listen interval is configured as 10, then Rx current should be observed every 1 second.

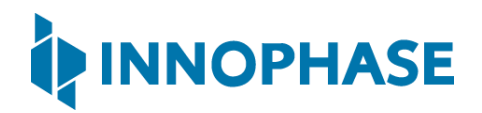

#### Console output:

| UART:NWWWWWAEBuild \$Id: git-ala0c3e62 \$                                         |
|-----------------------------------------------------------------------------------|
| mpd.ssid=ACT102571068294 mpd.passphrase=43083191                                  |
| <pre>np_conf_path=/sys/nprofile.json mpd.mcast_rx=1 wifi.listen_interval=10</pre> |
| <pre>krn.gpio=K wifi.keep_alive_wake_time=2 wifi.arp_grat_period=1800</pre>       |
| wifi.max_idle_period=0 mpd.regdomain=FCC mpd.suspend=1                            |
| \$App:git-ee80eec                                                                 |
| SDK Ver: SDK_2.4                                                                  |
| T2 Multipurpose Demp App Version 0.12                                             |
| SSID 'ACT102571068294'                                                            |
| Suspend Enabled.                                                                  |
| Multicast reception Enabled.                                                      |
| Regdomain=FCC                                                                     |
| addr e0:69:3a:00:2c:3e                                                            |
| Applying reg domain: 1-11020                                                      |
| Trying Primary SSID=ACT102571068294                                               |
| .[10.339,335] CONNECT:00:5f:67:cd:c5:a6 Channel:6 rssi:-45 dBm                    |
| WCM_NOTIFY_MSG_LINK_UP                                                            |
| .WCM_NOTIFY_MSG_ADDRESS                                                           |
| [11.444,831] MYIP 192.168.0.102                                                   |
| [11.445,110] IPv6 [fe80::e269:3aff:fe00:2c3e]-link                                |
| WiFi Connection Success. SSID=ACT102571068294                                     |
| Listen interval=10                                                                |
| Traffic Timeout=12                                                                |
| pm_flags=0x0                                                                      |
| WiFi Connection success. proceeding to app                                        |
| Timeout not specified.!                                                           |
| Application Exited                                                                |

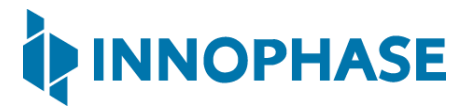

Going for indefinite sleep...

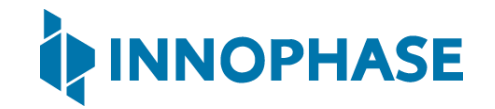

- 8.2 Keep Alive Mode
  - 1. Select Keep Alive from the Select Mode and Enter the Parameters.
  - 2. Enter a value for Beacon Listen Interval and Keepalive Interval (sec). Failure to pass any value will result in an error.
  - 3. Click on either PROG Ram & Start Test or PROG Flash & Start Test as per your requirement.

| MPD Iperf3 Scan              |                   |
|------------------------------|-------------------|
| Different Mode Options       |                   |
| Select Mode and Enter the Pa | arameters         |
| Keep Alive 🛁                 | Disable Multicast |
| Beacon Listen Interval:      | 10                |
| Keepalive Interval (sec):    | 5                 |

Figure 12: Selecting Keep Alive mode

Note: In order to reduce power consumption, the Keep Alive messages are aligned to the next beacon reception period. The actual Keepalive Interval can therefore be longer than specified, especially if the wifi.listen interval is set to a high value.

Expected Result: Null frame should be observed in sniffer after every <secs> seconds configured in Keepalive Interval.

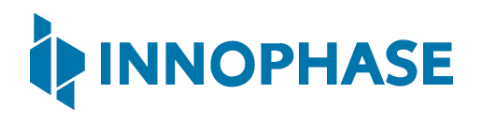

#### Console output:

| UART:NWWWWWAEBuild \$Id: git-ala0c3e62 \$                            |
|----------------------------------------------------------------------|
| mpd.ssid=ACT102571068294 mpd.passphrase=43083191                     |
| np_conf_path=/sys/nprofile.json mpd.mcast_rx=1 mpd.proto=none        |
| <pre>wifi.max_idle_period=5 wifi.listen_interval=10 krn.gpio=K</pre> |
| wifi.keep_alive_wake_time=2 wifi.arp_grat_period=0 mpd.regdomain=FCC |
| mpd.suspend=1                                                        |
| \$App:git-ee80eec                                                    |
| SDK Ver: SDK_2.4alpha                                                |
| T2 Multipurpose Demp App Version 0.12                                |
| SSID 'ACT102571068294'                                               |
| Suspend Enabled.                                                     |
| Multicast reception Enabled.                                         |
| Regdomain=FCC                                                        |
| addr e0:69:3a:00:2c:3e                                               |
| Applying reg domain: 1-11020                                         |
| Trying Primary SSID=ACT102571068294                                  |
| .[10.371,389] CONNECT:00:5f:67:cd:c5:a6 Channel:6 rssi:-52 dBm       |
| WCM_NOTIFY_MSG_LINK_UP                                               |
| .WCM_NOTIFY_MSG_ADDRESS                                              |
| [11.288,225] MYIP 192.168.0.102                                      |
| [11.288,388] IPv6 [fe80::e269:3aff:fe00:2c3e]-link                   |
| WiFi Connection Success. SSID=ACT102571068294                        |
| Listen interval=10                                                   |
| Traffic Timeout=12                                                   |
| pm_flags=0x0                                                         |
| WiFi Connection success. proceeding to app                           |
| Timeout not specified.!                                              |

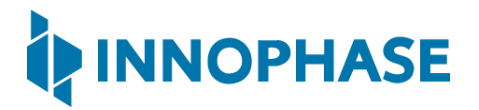

Application Exited..

Going for indefinite sleep...

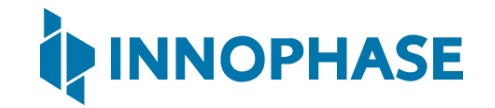

#### 8.3 TCP

- 1. Select TCP from the Select Mode and Enter the Parameters.
- 2. Enter values for Beacon Listen Interval, Length, Port Number and Message Send Interval(sec). Failure to pass any value will result in an error.
- 3. Click on either PROG Ram & Start Test or PROG Flash & Start Test as per your requirement.

| MPD Iperf3 Scan              |                   |
|------------------------------|-------------------|
| Different Mode Options       |                   |
| Select Mode and Enter the Pa | rameters          |
| тср 💴                        | Disable Multicast |
| Beacon Listen Interval:      | 10                |
| Keepalive Interval (sec):    |                   |
| Length:                      | 100               |
| Port Number:                 | 6001              |
| URL:                         |                   |
| Message_Send Interval (sec): | 10                |

Figure 13: Selecting TCP mode

Note: Both the Host and Talaria TWO are connected to the same network.

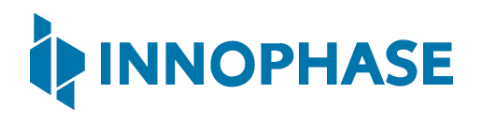

#### Console output:

| UART:NWWWWWWAEBuild \$Id: git-ala0c3e62 \$                                    |
|-------------------------------------------------------------------------------|
| mpd.ssid=ACT102571068294 mpd.passphrase=43083191                              |
| <pre>np_conf_path=/sys/nprofile.json mpd.mcast_rx=1 mpd.proto=tcp</pre>       |
| <pre>mpd.tcp.msginterval=10 mpd.tcp.msglen=100 mpd.port=6001</pre>            |
| <pre>wifi.listen_interval=10 krn.gpio=K wifi.keep_alive_wake_time=2</pre>     |
| <pre>wifi.arp_grat_period=1800 wifi.max_idle_period=0 mpd.regdomain=FCC</pre> |
| mpd.suspend=1                                                                 |
| \$App:git-ee80eec                                                             |
| SDK Ver: SDK_2.4alpha                                                         |
| T2 Multipurpose Demp App Version 0.12                                         |
| SSID 'ACT102571068294'                                                        |
| Suspend Enabled.                                                              |
| Multicast reception Enabled.                                                  |
| Regdomain=FCC                                                                 |
| addr e0:69:3a:00:2c:3e                                                        |
| Applying reg domain: 1-11020                                                  |
| Trying Primary SSID=ACT102571068294                                           |
| .[10.361,816] CONNECT:00:5f:67:cd:c5:a6 Channel:6 rssi:-58 dBm                |
| WCM_NOTIFY_MSG_LINK_UP                                                        |
| .WCM_NOTIFY_MSG_ADDRESS                                                       |
| [11.062,363] MYIP 192.168.0.102                                               |
| [11.062,526] IPv6 [fe80::e269:3aff:fe00:2c3e]-link                            |
| WiFi Connection Success. SSID=ACT102571068294                                 |
| Listen interval=10                                                            |
| Traffic Timeout=12                                                            |
| pm_flags=0x0                                                                  |
| WiFi Connection success. proceeding to app                                    |

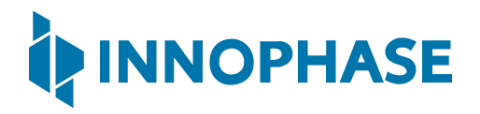

```
Timeout not specified.!
listening socket success.. sd=0
Binding to port: 6001
bind success..
listen success...
Config:
Proto :tcp
Port :6001
Interval:10
msg len :100
Waiting for incoming connections..
Calling accept()
accept returned. newsd=1
send returned 100.
msg=Times=1:ABCDEFGHIJKLMNOPQRSTUVWXYZABCDEFGHIJKLMNOPQRSTUVWXYZABCDEFGHIJKL
MNOPORSTUVWXYZABCDEFGHIJKLM
send returned 100.
msg=Times=2:ABCDEFGHIJKLMNOPQRSTUVWXYZABCDEFGHIJKLMNOPQRSTUVWXYZABCDEFGHIJKL
MNOPQRSTUVWXYZABCDEFGHIJKLM
send returned 100.
msg=Times=3:ABCDEFGHIJKLMNOPQRSTUVWXYZABCDEFGHIJKLMNOPQRSTUVWXYZABCDEFGHIJKL
MNOPQRSTUVWXYZABCDEFGHIJKLM
send returned 100.
msg=Times=4:ABCDEFGHIJKLMNOPQRSTUVWXYZABCDEFGHIJKLMNOPQRSTUVWXYZABCDEFGHIJKL
MNOPQRSTUVWXYZABCDEFGHIJKLM
```

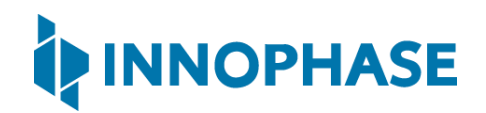

send returned 100.
msg=Times=5:ABCDEFGHIJKLMNOPQRSTUVWXYZABCDEFGHIJKLMNOPQRSTUVWXYZABCDEFGHIJKL
MNOPQRSTUVWXYZABCDEFGHIJKLM
send returned 100.
msg=Times=6:ABCDEFGHIJKLM
send returned 100.
msg=Times=7:ABCDEFGHIJKLMNOPQRSTUVWXYZABCDEFGHIJKLMNOPQRSTUVWXYZABCDEFGHIJKL
MNOPQRSTUVWXYZABCDEFGHIJKLMNOPQRSTUVWXYZABCDEFGHIJKLMNOPQRSTUVWXYZABCDEFGHIJKL
MNOPQRSTUVWXYZABCDEFGHIJKLMNOPQRSTUVWXYZABCDEFGHIJKLMNOPQRSTUVWXYZABCDEFGHIJKL

#### TCP client CMD output:

| C:\Program Files (x86)\Nmap>ncat.exe 192.168.0.102 6001                      |
|------------------------------------------------------------------------------|
| Times=1:ABCDEFGHIJKLMNOPQRSTUVWXYZABCDEFGHIJKLMNOPQRSTUVWXYZABCDEFGHIJKLMNOP |
| QRSTUVWXYZABCDEFGHIJKLM                                                      |
| Times=2:ABCDEFGHIJKLMNOPQRSTUVWXYZABCDEFGHIJKLMNOPQRSTUVWXYZABCDEFGHIJKLMNOP |
| QRSTUVWXYZABCDEFGHIJKLM                                                      |
| Times=3:ABCDEFGHIJKLMNOPQRSTUVWXYZABCDEFGHIJKLMNOPQRSTUVWXYZABCDEFGHIJKLMNOP |
| QRSTUVWXYZABCDEFGHIJKLM                                                      |
| Times=4:ABCDEFGHIJKLMNOPQRSTUVWXYZABCDEFGHIJKLMNOPQRSTUVWXYZABCDEFGHIJKLMNOP |
| QRSTUVWXYZABCDEFGHIJKLM                                                      |
| Times=5:ABCDEFGHIJKLMNOPQRSTUVWXYZABCDEFGHIJKLMNOPQRSTUVWXYZABCDEFGHIJKLMNOP |
| QRSTUVWXYZABCDEFGHIJKLM                                                      |
| Times=6:ABCDEFGHIJKLMNOPQRSTUVWXYZABCDEFGHIJKLMNOPQRSTUVWXYZABCDEFGHIJKLMNOP |
| QRSTUVWXYZABCDEFGHIJKLM                                                      |
| Times=7:ABCDEFGHIJKLMNOPQRSTUVWXYZABCDEFGHIJKLMNOPQRSTUVWXYZABCDEFGHIJKLMNOP |
| QRSTUVWXYZABCDEFGHIJKLM                                                      |

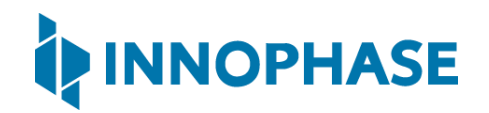

To start neat in the host computer, follow the following steps:

- 1. Download and Install neat using the following link: <u>https://nmap.org/neat/</u>.
- 2. Open command prompt and pass command.
- 3. Ncat.exe IP-address (from console) and port\_number (from console).

Expected Result: When client connects to the TCP server (server port configured with port boot argument), the TCP server sends a message to client after every <interval> seconds which is configured in Message\_Send Interval.

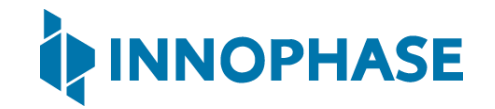

#### 8.4 UDP

- 1. Select UDP from the Select Mode and Enter the Parameters.
- 2. Enter values for Beacon Listen Interval, Length, Port Number and message Send Interval (sec). Failure to pass any value will result in an error.
- 3. Click on either PROG Ram & Start Test or PROG Flash & Start Test as per your requirement.

| MPD Iperf3 Scan              |                   |
|------------------------------|-------------------|
| Different Mode Options       |                   |
| Select Mode and Enter the Pa | rameters          |
| UDP 🛁                        | Disable Multicast |
| Beacon Listen Interval:      | 10                |
| Keepalive Interval (sec):    |                   |
| Length:                      | 100               |
| Port Number:                 | 6009              |
| URL:                         |                   |
| Message_Send Interval (sec): | 10                |

Figure 14: Selecting UDP mode

Note: Both the Host and Talaria TWO are connected to the same network.

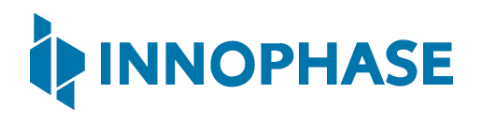

#### Console output:

| UART:NWWWWWAEBuild \$Id: git-ala0c3e62 \$                                     |
|-------------------------------------------------------------------------------|
| mpd.ssid=ACT102571068294 mpd.passphrase=43083191                              |
| np_conf_path=/sys/nprofile.json mpd.mcast_rx=1 mpd.proto=udp                  |
| <pre>mpd.udp.msginterval=10 mpd.udp.msglen=100 mpd.port=6009</pre>            |
| <pre>wifi.listen_interval=10 krn.gpio=K wifi.keep_alive_wake_time=2</pre>     |
| <pre>wifi.arp_grat_period=1800 wifi.max_idle_period=0 mpd.regdomain=FCC</pre> |
| mpd.suspend=1                                                                 |
| \$App:git-ee80eec                                                             |
| SDK Ver: SDK_2.4alpha                                                         |
| T2 Multipurpose Demp App Version 0.12                                         |
| SSID 'ACT102571068294'                                                        |
| Suspend Enabled.                                                              |
| Multicast reception Enabled.                                                  |
| Regdomain=FCC                                                                 |
| addr e0:69:3a:00:2c:3e                                                        |
| Applying reg domain: 1-11020                                                  |
| Trying Primary SSID=ACT102571068294                                           |
| .[10.378,092] CONNECT:00:5f:67:cd:c5:a6 Channel:6 rssi:-40 dBm                |
| WCM_NOTIFY_MSG_LINK_UP                                                        |
| .WCM_NOTIFY_MSG_ADDRESS                                                       |
| [11.268,506] MYIP 192.168.0.102                                               |
| [11.268,670] IPv6 [fe80::e269:3aff:fe00:2c3e]-link                            |
| WiFi Connection Success. SSID=ACT102571068294                                 |
| Listen interval=10                                                            |
| Traffic Timeout=12                                                            |
| pm_flags=0x0                                                                  |
| WiFi Connection success. proceeding to app                                    |

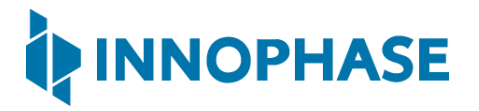

| Timeout not specified.! |
|-------------------------|
| UDP socket success      |
|                         |
|                         |
| Conrig:                 |
| Proto :udp              |
| Port :6009              |
| Interval:10             |
| msg len :100            |
| sendto returned 100.    |
| sendto returned 100.    |
| sendto returned 100.    |
| sendto returned 100.    |
| sendto returned 100.    |
| sendto returned 100.    |
| sendto returned 100.    |
| sendto returned 100.    |
| sendto returned 100.    |
| sendto returned 100.    |
| sendto returned 100.    |
| sendto returned 100.    |
| sendto returned 100.    |

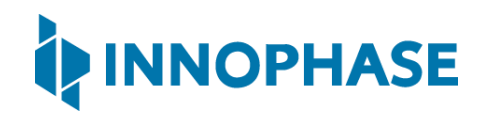

#### UDP client CMD output:

| C:\Program Files (x86)\Nmap>ncat.exe -u -1 6009                              |
|------------------------------------------------------------------------------|
| Times=3:ABCDEFGHIJKLMNOPQRSTUVWXYZABCDEFGHIJKLMNOPQRSTUVWXYZABCDEFGHIJKLMNOP |
| QRSTUVWXYZABCDEFGHIJKLM                                                      |
| Times=4:ABCDEFGHIJKLMNOPQRSTUVWXYZABCDEFGHIJKLMNOPQRSTUVWXYZABCDEFGHIJKLMNOP |
| QRSTUVWXYZABCDEFGHIJKLM                                                      |
| Times=5:ABCDEFGHIJKLMNOPQRSTUVWXYZABCDEFGHIJKLMNOPQRSTUVWXYZABCDEFGHIJKLMNOP |
| QRSTUVWXYZABCDEFGHIJKLM                                                      |
| Times=6:ABCDEFGHIJKLMNOPQRSTUVWXYZABCDEFGHIJKLMNOPQRSTUVWXYZABCDEFGHIJKLMNOP |
| QRSTUVWXYZABCDEFGHIJKLM                                                      |
| Times=7:ABCDEFGHIJKLMNOPQRSTUVWXYZABCDEFGHIJKLMNOPQRSTUVWXYZABCDEFGHIJKLMNOP |
| QRSTUVWXYZABCDEFGHIJKLM                                                      |
| Times=8:ABCDEFGHIJKLMNOPQRSTUVWXYZABCDEFGHIJKLMNOPQRSTUVWXYZABCDEFGHIJKLMNOP |
| QRSTUVWXYZABCDEFGHIJKLM                                                      |
| Times=9:ABCDEFGHIJKLMNOPQRSTUVWXYZABCDEFGHIJKLMNOPQRSTUVWXYZABCDEFGHIJKLMNOP |
| QRSTUVWXYZABCDEFGHIJKLM                                                      |
| Times=10:ABCDEFGHIJKLMNOPQRSTUVWXYZABCDEFGHIJKLMNOPQRSTUVWXYZABCDEFGHIJKLMNO |
| PQRSTUVWXYZABCDEFGHIJKL                                                      |
| Times=11:ABCDEFGHIJKLMNOPQRSTUVWXYZABCDEFGHIJKLMNOPQRSTUVWXYZABCDEFGHIJKLMNO |
| PQRSTUVWXYZABCDEFGHIJKL                                                      |
| Times=12:ABCDEFGHIJKLMNOPQRSTUVWXYZABCDEFGHIJKLMNOPQRSTUVWXYZABCDEFGHIJKLMNO |
| PQRSTUVWXYZABCDEFGHIJKL                                                      |
| Times=13:ABCDEFGHIJKLMNOPQRSTUVWXYZABCDEFGHIJKLMNOPQRSTUVWXYZABCDEFGHIJKLMNO |
| PQRSTUVWXYZABCDEFGHIJKL                                                      |
| Times=14:ABCDEFGHIJKLMNOPQRSTUVWXYZABCDEFGHIJKLMNOPQRSTUVWXYZABCDEFGHIJKLMNO |
| PQRSTUVWXYZABCDEFGHIJKL                                                      |
| Times=15:ABCDEFGHIJKLMNOPQRSTUVWXYZABCDEFGHIJKLMNOPQRSTUVWXYZABCDEFGHIJKLMNO |
| PQRSTUVWXYZABCDEFGHIJKL                                                      |

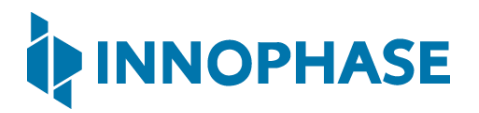

Times=16:ABCDEFGHIJKLMNOPQRSTUVWXYZABCDEFGHIJKLMNOPQRSTUVWXYZABCDEFGHIJKLMNO PQRSTUVWXYZABCDEFGHIJKL

To start neat in the host computer, follow the following steps:

- 1. Download and Install neat using the following link: <u>https://nmap.org/neat/</u>.
- 2. Open command prompt and pass command.
- 3. ncat.exe -u -l port number (from console).

Expected Result: Application sends broadcast UDP message using port number passed in boot arguments after every <interval> seconds configure in Message\_Send Interval.

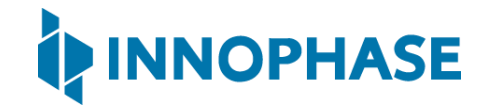

#### 8.5 HTTP

- 1. Select HTTP from the Select Mode and Enter the Parameters.
- Enter Beacon listen Interval, URL, Message\_Send Interval(sec).
   Failure to pass any value will result in an error.
- 3. Click on either PROG Ram & Start Test or PROG Flash & Start Test as per your requirement.

| MPD Iperf3 Scan               |                    |
|-------------------------------|--------------------|
| Different Mode Options        |                    |
| Select Mode and Enter the Par | rameters           |
| HTTP 🖃                        | Disable Multicast  |
| Beacon Listen Interval:       | 10                 |
| Keepalive Interval (sec):     |                    |
| Length:                       |                    |
| Port Number:                  |                    |
| URL:                          | http://example.com |
| Message_Send Interval (sec):  | 10                 |

Figure 15: Selecting HTTP mode

Expected Result: At interval configured in boot arguments in Message\_Send Interval, application connects to URL, performs HTTP get and hexdumps the page.

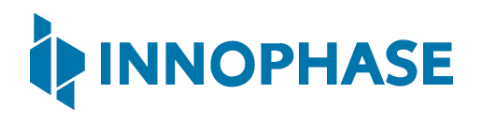

#### Console output:

| UART:NWWWWWAEBuild \$Id: git-ala0c3e62 \$                                     |
|-------------------------------------------------------------------------------|
| mpd.ssid=ACT102571068294 mpd.passphrase=43083191                              |
| np_conf_path=/sys/nprofile.json mpd.mcast_rx=1 mpd.proto=http                 |
| <pre>mpd.http.httpgetinterval=10 mpd.url=http://example.com</pre>             |
| <pre>wifi.listen_interval=10 krn.gpio=K wifi.keep_alive_wake_time=2</pre>     |
| <pre>wifi.arp_grat_period=1800 wifi.max_idle_period=0 mpd.regdomain=FCC</pre> |
| mpd.suspend=1                                                                 |
| \$App:git-ee80eec                                                             |
| SDK Ver: SDK_2.4alpha                                                         |
| T2 Multipurpose Demp App Version 0.12                                         |
| SSID 'ACT102571068294'                                                        |
| Suspend Enabled.                                                              |
| Multicast reception Enabled.                                                  |
| url=http://example.com                                                        |
| Regdomain=FCC                                                                 |
| addr e0:69:3a:00:2c:3e                                                        |
| Applying reg domain: 1-11020                                                  |
| Trying Primary SSID=ACT102571068294                                           |
| .[10.354,238] CONNECT:00:5f:67:cd:c5:a6 Channel:6 rssi:-41 dBm                |
| WCM_NOTIFY_MSG_LINK_UP                                                        |
| .WCM_NOTIFY_MSG_ADDRESS                                                       |
| [11.071,562] MYIP 192.168.0.102                                               |
| [11.071,725] IPv6 [fe80::e269:3aff:fe00:2c3e]-link                            |
| WiFi Connection Success. SSID=ACT102571068294                                 |
| Listen interval=10                                                            |
| Traffic Timeout=12                                                            |
| pm_flags=0x0                                                                  |

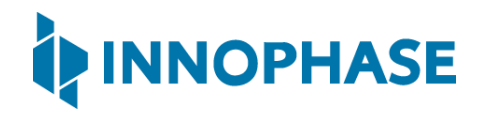

```
WiFi Connection success. proceeding to app..
Timeout not specified.!
after parsing. port=80
Config:
Proto :http
Port :0
Interval:10
msg len :0
http send keepalive: times=1
[APP]Calling http client open(). cfg.port=80
[APP]HTTP Get. path=/callback entry
[APP]Response:
1104 -----
200
Accept-Ranges: bytes
Age: 343172
Cache-Control: max-age=604800
Content-Type: text/html; charset=UTF-8
Date: Tue, 07 Sep 2021 06:39:40 GMT
Etag: "3147526947+gzip"
Expires: Tue, 14 Sep 2021 06:39:40 GMT
Last-Modified: Thu, 17 Oct 2019 07:18:26 GMT
Server: ECS (dcb/7EC8)
Vary: Accept-Encoding
```

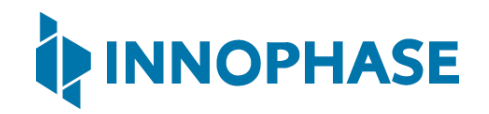

| Х-(                            | Cacł | ne: | HI | Г  |    |    |    |    |    |    |    |    |    |    |    |   |                                  |
|--------------------------------|------|-----|----|----|----|----|----|----|----|----|----|----|----|----|----|---|----------------------------------|
| Content-Length: 1256           |      |     |    |    |    |    |    |    |    |    |    |    |    |    |    |   |                                  |
| [APP]Body:                     |      |     |    |    |    |    |    |    |    |    |    |    |    |    |    |   |                                  |
| Hexdump of http data, len=1104 |      |     |    |    |    |    |    |    |    |    |    |    |    |    |    |   |                                  |
| 3C                             | 21   | 64  | 6F | 63 | 74 | 79 | 70 | 65 | 20 | 68 | 74 | 6D | 6C | 3E | 0A | Ι | html .                           |
| 3C                             | 68   | 74  | 6D | 6C | 3E | 0A | 3C | 68 | 65 | 61 | 64 | 3E | 0A | 20 | 20 | Ι | <html>.<head>.</head></html>     |
| 20                             | 20   | 3C  | 74 | 69 | 74 | 6C | 65 | 3E | 45 | 78 | 61 | 6D | 70 | 6C | 65 | Ι | <title>Example</title>           |
| 20                             | 44   | 6F  | 6D | 61 | 69 | 6E | 3C | 2F | 74 | 69 | 74 | 6C | 65 | 3E | 0A | I | Domain.                          |
| 0A                             | 20   | 20  | 20 | 20 | 3C | 6D | 65 | 74 | 61 | 20 | 63 | 68 | 61 | 72 | 73 | Ι | . <meta chars<="" td=""/>        |
| 65                             | 74   | 3D  | 22 | 75 | 74 | 66 | 2D | 38 | 22 | 20 | 2F | 3E | 0A | 20 | 20 | Ι | et="utf-8" />.                   |
| 20                             | 20   | 3C  | 6D | 65 | 74 | 61 | 20 | 68 | 74 | 74 | 70 | 2D | 65 | 71 | 75 | Ι | <meta http-equ<="" td=""/>       |
| 69                             | 76   | 3D  | 22 | 43 | 6F | 6E | 74 | 65 | 6E | 74 | 2D | 74 | 79 | 70 | 65 | Ι | iv="Content-type                 |
| 22                             | 20   | 63  | 6F | 6E | 74 | 65 | 6E | 74 | 3D | 22 | 74 | 65 | 78 | 74 | 2F | Ι | " content="text/                 |
| 68                             | 74   | 6D  | 6C | 3в | 20 | 63 | 68 | 61 | 72 | 73 | 65 | 74 | 3D | 75 | 74 | Ι | html; charset=ut                 |
| 66                             | 2D   | 38  | 22 | 20 | 2F | 3E | 0A | 20 | 20 | 20 | 20 | 3C | 6D | 65 | 74 | Ι | f-8" />. <met< td=""></met<>     |
| 61                             | 20   | 6E  | 61 | 6D | 65 | 3D | 22 | 76 | 69 | 65 | 77 | 70 | 6F | 72 | 74 | Ι | a name="viewport                 |
| 22                             | 20   | 63  | 6F | 6E | 74 | 65 | 6E | 74 | 3D | 22 | 77 | 69 | 64 | 74 | 68 | Ι | " content="width                 |
| 3D                             | 64   | 65  | 76 | 69 | 63 | 65 | 2D | 77 | 69 | 64 | 74 | 68 | 2C | 20 | 69 | Ι | =device-width, i                 |
| 6E                             | 69   | 74  | 69 | 61 | 6C | 2D | 73 | 63 | 61 | 6C | 65 | 3D | 31 | 22 | 20 | Ι | nitial-scale=1"                  |
| 2F                             | 3E   | 0A  | 20 | 20 | 20 | 20 | 3C | 73 | 74 | 79 | 6C | 65 | 20 | 74 | 79 | I | />. <style td="" ty<=""></style> |

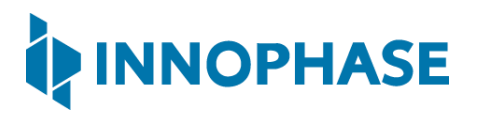

| 73  | 79   | 73  | 74  | 65 | 6D | 2C | 20 | 73 | 79 | 73                                                                                               | 74  | 65   | 6D         | 2D | 75 |   | system, system-u       |
|-----|------|-----|-----|----|----|----|----|----|----|--------------------------------------------------------------------------------------------------|-----|------|------------|----|----|---|------------------------|
| 69  | 2C   | 20  | 42  | 6C | 69 | 6E | 6B | 4D | 61 | 63                                                                                               | 53  | 79   | 73         | 74 | 65 | I | i, BlinkMacSyste       |
| 6D  | 46   | 6F  | 6E  | 74 | 2C | 20 | 22 | 53 | 65 | 67                                                                                               | 6F  | 65   | 20         | 55 | 49 |   | mFont, "Segoe UI       |
| 22  | 2C   | 20  | 22  | 4F | 70 | 65 | 6E | 20 | 53 | 61                                                                                               | 6E  | 73   | 22         | 2C | 20 | I | ", "Open Sans"3C 61 20 |
| 68  | 72   | 65  | 66  | 3D | 22 | 68 | I  |    |    | > <a< td=""><td>hre</td><td>ef='</td><td><b>'</b>h</td><td></td><td></td><td></td><td></td></a<> | hre | ef=' | <b>'</b> h |    |    |   |                        |
| 74  | 74   | 70  | 73  | ЗA | 2F | 2F | 77 | 77 | 77 | 2E                                                                                               | 69  | 61   | 6E         | 61 | 2E |   | ttps://www.iana.       |
| 6F  | 72   | 67  | 2F  | 64 | 6F | 6D | 61 | 69 | 6E | 73                                                                                               | 2F  | 65   | 78         | 61 | 6D | I | org/domains/exam       |
| 70  | 6C   | 65  | 22  | 3E | 4D | 6F | 72 | 65 | 20 | 69                                                                                               | 6E  | 66   | 6F         | 72 | 6D | I | ple">More inform       |
| 61  | 74   | 69  | 6F  | 6E | 2E | 2E | 2E | 3C | 2F | 61                                                                                               | 3E  | 3C   | 2F         | 70 | 3E | I | ation                  |
| 0A  | 3C   | 2F  | 64  | 69 | 76 | 3E | 0A | 3C | 2F | 62                                                                                               | 6F  | 64   | 79         | 3E | 0A | I | ...                    |
| 3C  | 2F   | 68  | 74  | 6D | 6C | 3E | 0A |    |    |                                                                                                  |     |      |            |    |    | I | .                      |
| cal | Llba | ack | exi | Lt |    |    |    |    |    |                                                                                                  |     |      |            |    |    |   |                        |
|     |      |     |     |    |    |    |    |    |    |                                                                                                  |     |      |            |    |    |   |                        |
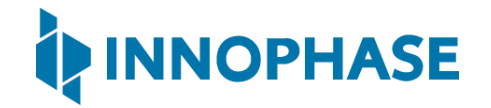

### 8.6 HTTPS

- 1. Select HTTPS from the Select Mode and Enter the Parameters.
- 2. Enter Beacon Listen Interval, URL and Message\_Send Interval (sec). If no value is passed, GUI will pop-up an error message.
- 3. Click on either PROG Ram & Start Test or PROG Flash & Start Test as per your requirement.

| MPD Iperf3 Scan              |                     |
|------------------------------|---------------------|
| Different Mode Options       |                     |
| Select Mode and Enter the Pa | rameters            |
| HTTPS 🔟                      | Disable Multicast   |
| Beacon Listen Interval:      | 10                  |
| Keepalive Interval (sec):    |                     |
| Length:                      |                     |
| Port Number:                 |                     |
| URL:                         | https://example.com |
| Message_Send Interval (sec): | 10                  |

Figure 16: Selecting HTTPS mode

Expected Result: At interval configured in Message\_Send Interval, application connects to URL, performs HTTPs get and hexdumps the page.

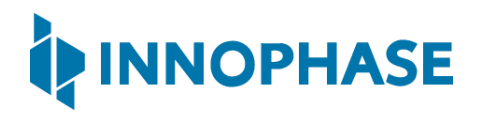

### Console output:

| UART:NWWWWWAEBuild \$Id: git-ala0c3e62 \$                                     |
|-------------------------------------------------------------------------------|
| mpd.ssid=ACT102571068294 mpd.passphrase=43083191                              |
| np_conf_path=/sys/nprofile.json mpd.mcast_rx=1 mpd.proto=https                |
| <pre>mpd.https.httpsgetinterval=10 mpd.url=https://example.com</pre>          |
| <pre>wifi.listen_interval=10 krn.gpio=K wifi.keep_alive_wake_time=2</pre>     |
| <pre>wifi.arp_grat_period=1800 wifi.max_idle_period=0 mpd.regdomain=FCC</pre> |
| mpd.suspend=1                                                                 |
| \$App:git-ee80eec                                                             |
| SDK Ver: SDK_2.4alpha                                                         |
| T2 Multipurpose Demp App Version 0.12                                         |
| SSID 'ACT102571068294'                                                        |
| Suspend Enabled.                                                              |
| Multicast reception Enabled.                                                  |
| url=https://example.com                                                       |
| Regdomain=FCC                                                                 |
| addr e0:69:3a:00:2c:3e                                                        |
| Applying reg domain: 1-11020                                                  |
| Trying Primary SSID=ACT102571068294                                           |
| .[10.371,677] CONNECT:00:5f:67:cd:c5:a6 Channel:6 rssi:-47 dBm                |
| WCM_NOTIFY_MSG_LINK_UP                                                        |
| .WCM_NOTIFY_MSG_ADDRESS                                                       |
| [11.256,329] MYIP 192.168.0.102                                               |
| [11.256,492] IPv6 [fe80::e269:3aff:fe00:2c3e]-link                            |
| WiFi Connection Success. SSID=ACT102571068294                                 |
| Listen interval=10                                                            |
| Traffic Timeout=12                                                            |
| pm_flags=0x0                                                                  |

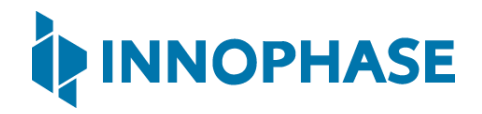

```
WiFi Connection success. proceeding to app..
Timeout not specified.!
after parsing. port=443
Config:
Proto :https
Port :0
Interval:10
msg len :0
http send keepalive: times=1
[APP]Calling http client open(). http cmn ctx.cfg.port=443 . Checking input
configurations...
 . Seeding the random number generator...
  . Connecting to tcp example.com:443...
  . Setting up the SSL/TLS structure...
       >setting configurations..
       >auth mode = 0 (0- skip, 1- optional, 2- required
       >max fragment len = 0
  . Performing the SSL/TLS handshake...
ok
 . Verifying peer X.509 certificate...
[APP]HTTP Get. path=/
[APP]Response:
0 -----
```

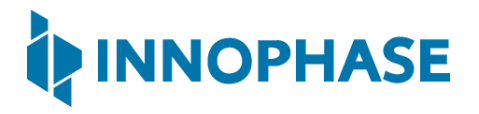

| 200                                                                            |
|--------------------------------------------------------------------------------|
| Jace · 307863                                                                  |
|                                                                                |
| Cache-Control: max-age=604800                                                  |
| Content-Type: text/html; charset=UTF-8                                         |
| Date: Tue, 07 Sep 2021 07:05:45 GMT                                            |
| Etag: "3147526947+ident"                                                       |
| Expires: Tue, 14 Sep 2021 07:05:45 GMT                                         |
| Last-Modified: Thu, 17 Oct 2019 07:18:26 GMT                                   |
| Server: ECS (dcb/7EA3)                                                         |
| Vary: Accept-Encoding                                                          |
| X-Cache: HIT                                                                   |
| Content-Length: 1256                                                           |
| [APP]Body:                                                                     |
| Hexdump of http data, len=0                                                    |
| Hexdump of http data, len=1256                                                 |
| 3C 21 64 6F 63 74 79 70 65 20 68 74 6D 6C 3E 0A   html .                       |
| 3C 68 74 6D 6C 3E 0A 3C 68 65 61 64 3E 0A 20 20   <html>.<head>.</head></html> |
| 20 20 3C 74 69 74 6C 65 3E 45 78 61 6D 70 6C 65   <title>Example</title>       |
| 20 44 6F 6D 61 69 6E 3C 2F 74 69 74 6C 65 3E 0A   Domain.                      |
| OA 20 20 20 20 3C 6D 65 74 61 20 63 68 61 72 73   . <meta chars<="" td=""/>    |
| 65 74 3D 22 75 74 66 2D 38 22 20 2F 3E 0A 20 20   et="utf-8" />.               |
| 20 20 3C 6D 65 74 61 20 68 74 74 70 2D 65 71 75   <meta http-equ<="" td=""/>   |
| 69 76 3D 22 43 6F 6E 74 65 6E 74 2D 74 79 70 65   iv="Content-type             |
| 22 20 63 6F 6E 74 65 6E 74 3D 22 74 65 78 74 2F   " content="text/             |
| 68 74 6D 6C 3B 20 63 68 61 72 73 65 74 3D 75 74   html; charset=ut             |
| 66 2D 38 22 20 2F 3E 0A 20 20 20 20 3C 6D 65 74   f-8"/>. <met< td=""></met<>  |
| 61 20 6E 61 6D 65 3D 22 76 69 65 77 70 6F 72 74   a name="viewport             |

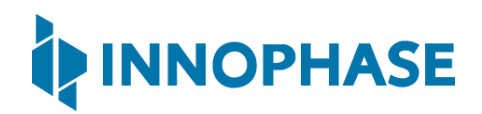

| 22 20 63 6 | GF 6E 74 65 6 | E 74 3D 22 | 77 69 64 74 68 | " content="width                 |
|------------|---------------|------------|----------------|----------------------------------|
| 3D 64 65 7 | 6 69 63 65 2  | D 77 69 64 | 74 68 2C 20 69 | =device-width, i                 |
| 6E 69 74 6 | 59 61 6C 2D 7 | 3 63 61 6C | 65 3D 31 22 20 | nitial-scale=1"                  |
| 2F 3E 0A 2 | 20 20 20 20 3 | C 73 74 79 | 6C 65 20 74 79 | />. <style td="" ty<=""></style> |

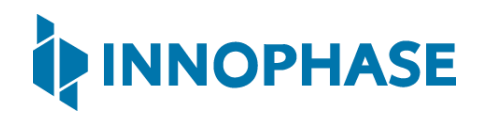

| 2D | 72   | 61   | 64   | 69   | 75   | 73   | 3A   | 20   | 30   | 2E   | 35   | 65  | 6D | 3в | 0A |   | -radius: 0.5em;.                                                                                                    |
|----|------|------|------|------|------|------|------|------|------|------|------|-----|----|----|----|---|----------------------------------------------------------------------------------------------------|
| 20 | 20   | 20   | 20   | 20   | 20   | 20   | 20   | 62   | 6F   | 78   | 2D   | 73  | 68 | 61 | 64 | Ι | box-shad                                                                                                    |
| 6F | 77   | 3A   | 20   | 32   | 70   | 78   | 20   | 33   | 70   | 78   | 20   | 37  | 70 | 78 | 20 | Ι | ow: 2px 3px 7px                                                                                                    |
| 32 | 70   | 78   | 20   | 72   | 67   | 62   | 61   | 28   | 30   | 2C   | 30   | 2C  | 30 | 2C | 30 | Ι | 2px rgba(0,0,0,0                                                                                                    |
| 2E | 30   | 32   | 29   | 3в   | 0A   | 20   | 20   | 20   | 20   | 7D   | 0A   | 20  | 20 | 20 | 20 | Ι | .02);. }.                                                                                                    |
| 61 | 3A   | 6C   | 69   | 6E   | 6B   | 2C   | 20   | 61   | 3A   | 76   | 69   | 73  | 69 | 74 | 65 | Ι | a:link, a:visite                                                                                                    |
| 64 | 20   | 7B   | 0A   | 20   | 20   | 20   | 20   | 20   | 20   | 20   | 20   | 63  | 6F | 6C | 6F | Ι | d {. colo                                                                                                    |
| 72 | ЗA   | 20   | 23   | 33   | 38   | 34   | 38   | 38   | 66   |      |      | >Th |    |    |    |   |                                                                                                    |
| 69 | 73   | 20   | 64   | 6F   | 6D   | 61   | 69   | 6E   | 20   | 69   | 73   | 20  | 66 | 6F | 72 | Ι | is domain is for                                                                                                    |
| 20 | 75   | 73   | 65   | 20   | 69   | 6E   | 20   | 69   | 6C   | 6C   | 75   | 73  | 74 | 72 | 61 | Ι | use in illustra                                                                                                    |
| 74 | 69   | 76   | 65   | 20   | 65   | 78   | 61   | 6D   | 70   | 6C   | 65   | 73  | 20 | 69 | 6E | Ι | tive examples in                                                                                                    |
| 20 | 64   | 6F   | 63   | 75   | 6D   | 65   | 6E   | 74   | 73   | 2E   | 20   | 59  | 6F | 75 | 20 | Ι | documents. You                                                                                                    |
| 6D | 61   | 79   | 20   | 75   | 73   | 65   | 20   | 74   | 68   | 69   | 73   | 0A  | 20 | 20 | 20 | Ι | may use this.                                                                                                    |
| 20 | 64   | 6F   | 6D   | 61   | 69   | 6E   | 20   | 69   | 6E   | 20   | 6C   | 69  | 74 | 65 | 72 | Ι | domain in liter                                                                                                    |
| 61 | 74   | 75   | 72   | 65   | 20   | 77   | 69   | 74   | 68   | 6F   | 75   | 74  | 20 | 70 | 72 | Ι | ature without pr                                                                                                    |
| 69 | 6F   | 72   | 20   | 63   | 6F   | 6F   | 72   | 64   | 69   | 6E   | 61   | 74  | 69 | 6F | 6E | Ι | ior coordination                                                                                                    |
| 20 | 6F   | 72   | 20   | 61   | 73   | 6B   | 69   | 6E   | 67   | 20   | 66   | 6F  | 72 | 20 | 70 | Ι | or asking for p                                                                                                    |
| 65 | 72   | 6D   | 69   | 73   | 73   | 69   | 6F   | 6E   | 2E   | 3C   | 2F   | 70  | ЗE | 0A | 20 | Ι | ermission                                                                                                    |
| 20 | 20   | 20   | 3C   | 70   | 3E   | 3C   | 61   | 20   | 68   | 72   | 65   | 66  | 3D | 22 | 68 | Ι | <a href="h&lt;/td&gt;&lt;/tr&gt;&lt;tr&gt;&lt;td&gt;74&lt;/td&gt;&lt;td&gt;74&lt;/td&gt;&lt;td&gt;70&lt;/td&gt;&lt;td&gt;73&lt;/td&gt;&lt;td&gt;ЗA&lt;/td&gt;&lt;td&gt;2F&lt;/td&gt;&lt;td&gt;2F&lt;/td&gt;&lt;td&gt;77&lt;/td&gt;&lt;td&gt;77&lt;/td&gt;&lt;td&gt;77&lt;/td&gt;&lt;td&gt;2E&lt;/td&gt;&lt;td&gt;69&lt;/td&gt;&lt;td&gt;61&lt;/td&gt;&lt;td&gt;6E&lt;/td&gt;&lt;td&gt;61&lt;/td&gt;&lt;td&gt;2E&lt;/td&gt;&lt;td&gt;Ι&lt;/td&gt;&lt;td&gt;ttps://www.iana.&lt;/td&gt;&lt;/tr&gt;&lt;tr&gt;&lt;td&gt;6F&lt;/td&gt;&lt;td&gt;72&lt;/td&gt;&lt;td&gt;67&lt;/td&gt;&lt;td&gt;2F&lt;/td&gt;&lt;td&gt;64&lt;/td&gt;&lt;td&gt;6F&lt;/td&gt;&lt;td&gt;6D&lt;/td&gt;&lt;td&gt;61&lt;/td&gt;&lt;td&gt;69&lt;/td&gt;&lt;td&gt;6E&lt;/td&gt;&lt;td&gt;73&lt;/td&gt;&lt;td&gt;2F&lt;/td&gt;&lt;td&gt;65&lt;/td&gt;&lt;td&gt;78&lt;/td&gt;&lt;td&gt;61&lt;/td&gt;&lt;td&gt;6D&lt;/td&gt;&lt;td&gt;Ι&lt;/td&gt;&lt;td&gt;org/domains/exam&lt;/td&gt;&lt;/tr&gt;&lt;tr&gt;&lt;td&gt;70&lt;/td&gt;&lt;td&gt;6C&lt;/td&gt;&lt;td&gt;65&lt;/td&gt;&lt;td&gt;22&lt;/td&gt;&lt;td&gt;3E&lt;/td&gt;&lt;td&gt;4D&lt;/td&gt;&lt;td&gt;6F&lt;/td&gt;&lt;td&gt;72&lt;/td&gt;&lt;td&gt;65&lt;/td&gt;&lt;td&gt;20&lt;/td&gt;&lt;td&gt;69&lt;/td&gt;&lt;td&gt;6E&lt;/td&gt;&lt;td&gt;66&lt;/td&gt;&lt;td&gt;6F&lt;/td&gt;&lt;td&gt;72&lt;/td&gt;&lt;td&gt;6D&lt;/td&gt;&lt;td&gt;Ι&lt;/td&gt;&lt;td&gt;ple">More inform</a> |
| 61 | 74   | 69   | 6F   | 6E   | 2E   | 2E   | 2E   | 3C   | 2F   | 61   | 3E   | 3C  | 2F | 70 | 3E | Ι | ation                                                                                                    |
| 0A | 3C   | 2F   | 64   | 69   | 76   | 3E   | 0A   | 3C   | 2F   | 62   | 6F   | 64  | 79 | 3E | 0A | Ι | ...                                                                                                    |
| 3C | 2F   | 68   | 74   | 6D   | 6C   | 3E   | 0A   |      |      |      |      |     |    |    |    | Ι | .                                                                                                    |
|    |      |      |      |      |      |      |      |      |      |      |      |     |    |    |    |   |                                                                                                    |
| [A | PP]S | Suco | cess | s: 1 | nttp | p_c. | lien | t_ge | et() | ), 1 | rval | L = | 2  |    |    |   |                                                                                                    |
| ht | tp_s | send | d_ke | eepa | aliv | ve:  | time | es=2 | 2    |      |      |     |    |    |    |   |                                                                                                    |

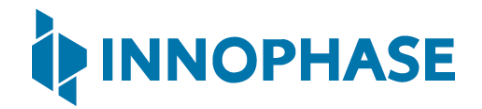

```
[APP]Calling http client open(). http cmn ctx.cfg.port=443 . Checking input
configurations...
  . Seeding the random number generator...
  . Connecting to tcp example.com:443...
  . Setting up the SSL/TLS structure...
       >setting configurations..
       >auth mode = 0 (0- skip, 1- optional, 2- required
       >max fragment len = 0
  . Performing the SSL/TLS handshake...
ok
 . Verifying peer X.509 certificate...
[APP]HTTP Get. path=/
[APP]Response:
0 -----
200
Age: 576088
Cache-Control: max-age=604800
Content-Type: text/html; charset=UTF-8
Date: Tue, 07 Sep 2021 07:06:08 GMT
Etag: "3147526947+gzip+ident"
Expires: Tue, 14 Sep 2021 07:06:08 GMT
Last-Modified: Thu, 17 Oct 2019 07:18:26 GMT
Server: ECS (dcb/7F60)
Vary: Accept-Encoding
```

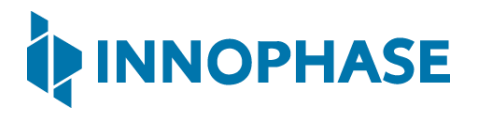

X-Cache: HIT Content-Length: 1256 [APP]Body: Hexdump of http data, len=0 Hexdump of http data, len=1256

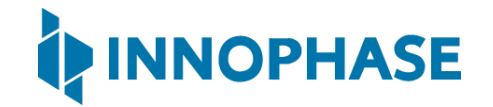

### 8.7 MQTT

- 1. Select MQTT from Select Mode and Enter the Parameters.
- 2. Enter Beacon Listen Interval, Port number, URL, Message\_Send Interval(sec), MQTT\_Ping Interval(secs), MQTT ClientID, MQTT Username, MQTT Password, PUB MSG, SUB MSG1 and SUB MSG2. Failure to pass any value will result in an error.
- 3. Click on either PROG Ram & Start Test or PROG Flash & Start Test as per your requirement.

| ipens sean                    |                           |   |
|-------------------------------|---------------------------|---|
| Different Mode Options        |                           | 1 |
| Select Mode and Enter the Par | rameters                  |   |
| MQTT 🛁                        | 🗆 Disable Multicast       |   |
| Beacon Listen Interval:       | 10                        |   |
| Keepalive Interval (sec):     |                           |   |
| Length:                       |                           |   |
| Port Number:                  | 1883                      |   |
| URL:                          | http://test.mosquitto.org |   |
| Message_Send Interval (sec):  | 15                        |   |
| MQTT_Ping Interval (sec):     | 25                        |   |
| MQTT ClientID:                | T2_TALARIA                |   |
| MQTT Username:                | t2_user                   |   |
| MQTT Password:                | t2_pass                   |   |
| PUB MSG:                      | PUBMSG                    |   |
| SUB MSG1:                     | SUBMSG1                   |   |
| SUB MSG2:                     | SUBMSG2                   |   |

Figure 17: Selecting MQTT mode

To observe Publish messages and to Subscribe any message run the following commands:

1. To Publish:

mosquitto\_sub.exe -d -v -h test.mosquitto.org -t PUBMSG

2. To Subscribe:

mosquitto\_pub.exe -d -h test.mosquitto.org -t SUBMSG1 -m "msg1"

**Note**: Mosquitto.exe can be downloaded from the following link: <u>http://mosquitto.org/download/.</u>

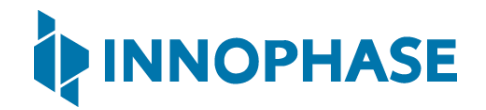

#### MQTT - Command Prompt Output (Subscribe message):

```
C:\Program Files\Mosquitto>mosquitto_pub.exe -d -h test.mosquitto.org -t

SUBMSG1 -m "msg1"

Client (null) sending CONNECT

Client (null) received CONNACK (0)

Client (null) sending PUBLISH (d0, q0, r0, m1, 'SUBMSG1', ... (4 bytes))

Client (null) sending DISCONNECT
```

#### MQTT - Command Prompt Output (Publish message):

```
C:\Program Files\Mosquitto>mosquitto sub.exe -d -v -h test.mosquitto.org -t
PUBMSG
Client (null) sending CONNECT
Client (null) received CONNACK (0)
Client (null) sending SUBSCRIBE (Mid: 1, Topic: PUBMSG, QoS: 0, Options:
0x00)
Client (null) received SUBACK
Subscribed (mid: 1): 0
Client (null) received PUBLISH (d0, q0, r0, m0, 'PUBMSG', ... (99 bytes))
PUBMSG
Times=6:ABCDEFGHIJKLMNOPQRSTUVWXYZABCDEFGHIJKLMNOPQRSTUVWXYZABCDEFGHIJKLMNOP
QRSTUVWXYZABCDEFGHIJKLM
Client (null) received PUBLISH (d0, q0, r0, m0, 'PUBMSG', ... (99 bytes))
PUBMSG
Times=7:ABCDEFGHIJKLMNOPQRSTUVWXYZABCDEFGHIJKLMNOPQRSTUVWXYZABCDEFGHIJKLMNOP
QRSTUVWXYZABCDEFGHIJKLM
Client (null) received PUBLISH (d0, q0, r0, m0, 'PUBMSG', ... (99 bytes))
```

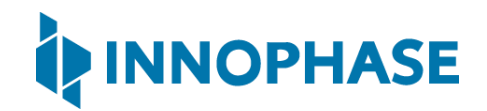

```
PUBMSG
Times=8:ABCDEFGHIJKLMNOPQRSTUVWXYZABCDEFGHIJKLMNOPQRSTUVWXYZABCDEFGHIJKLMNOP
QRSTUVWXYZABCDEFGHIJKLM
Client (null) received PUBLISH (d0, q0, r0, m0, 'PUBMSG', ... (99 bytes))
PUBMSG
Times=9:ABCDEFGHIJKLMNOPQRSTUVWXYZABCDEFGHIJKLMNOPQRSTUVWXYZABCDEFGHIJKLMNOP
QRSTUVWXYZABCDEFGHIJKLM
Client (null) received PUBLISH (d0, q0, r0, m0, 'PUBMSG', ... (99 bytes))
PUBMSG
Times=10:ABCDEFGHIJKLMNOPQRSTUVWXYZABCDEFGHIJKLMNOPQRSTUVWXYZABCDEFGHIJKLMNO
PQRSTUVWXYZABCDEFGHIJKL
Client (null) received PUBLISH (d0, q0, r0, m0, 'PUBMSG', ... (99 bytes))
PUBMSG
Times=11:ABCDEFGHIJKLMNOPQRSTUVWXYZABCDEFGHIJKLMNOPQRSTUVWXYZABCDEFGHIJKLMNO
PQRSTUVWXYZABCDEFGHIJKL
Client (null) received PUBLISH (d0, q0, r0, m0, 'PUBMSG', ... (99 bytes))
PUBMSG
Times=0:ABCDEFGHIJKLMNOPQRSTUVWXYZABCDEFGHIJKLMNOPQRSTUVWXYZABCDEFGHIJKLMNOP
ORSTUVWXYZABCDEFGHIJKLM
Client (null) received PUBLISH (d0, q0, r0, m0, 'PUBMSG', ... (99 bytes))
PUBMSG
Times=1:ABCDEFGHIJKLMNOPQRSTUVWXYZABCDEFGHIJKLMNOPQRSTUVWXYZABCDEFGHIJKLMNOP
QRSTUVWXYZABCDEFGHIJKLM
Client (null) received PUBLISH (d0, q0, r0, m0, 'PUBMSG', ... (99 bytes))
PUBMSG
Times=2:ABCDEFGHIJKLMNOPQRSTUVWXYZABCDEFGHIJKLMNOPQRSTUVWXYZABCDEFGHIJKLMNOP
QRSTUVWXYZABCDEFGHIJKLM
Client (null) received PUBLISH (d0, q0, r0, m0, 'PUBMSG', ... (99 bytes))
```

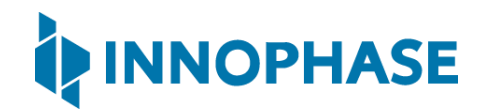

```
PUBMSG
Times=3:ABCDEFGHIJKLMNOPQRSTUVWXYZABCDEFGHIJKLMNOPQRSTUVWXYZABCDEFGHIJKLMNOP
QRSTUVWXYZABCDEFGHIJKLM
Client (null) received PUBLISH (d0, q0, r0, m0, 'PUBMSG', ... (99 bytes))
PUBMSG
Times=4:ABCDEFGHIJKLMNOPQRSTUVWXYZABCDEFGHIJKLMNOPQRSTUVWXYZABCDEFGHIJKLMNOP
QRSTUVWXYZABCDEFGHIJKLM
Client (null) received PUBLISH (d0, q0, r0, m0, 'PUBMSG', ... (99 bytes))
PUBMSG
Times=5:ABCDEFGHIJKLMNOPQRSTUVWXYZABCDEFGHIJKLMNOPQRSTUVWXYZABCDEFGHIJKLMNOP
QRSTUVWXYZABCDEFGHIJKLM
Client (null) received PUBLISH (d0, q0, r0, m0, 'PUBMSG', ... (99 bytes))
PUBMSG
Times=6:ABCDEFGHIJKLMNOPQRSTUVWXYZABCDEFGHIJKLMNOPQRSTUVWXYZABCDEFGHIJKLMNOP
QRSTUVWXYZABCDEFGHIJKLM
Client (null) received PUBLISH (d0, q0, r0, m0, 'PUBMSG', ... (99 bytes))
PUBMSG
Times=7:ABCDEFGHIJKLMNOPQRSTUVWXYZABCDEFGHIJKLMNOPQRSTUVWXYZABCDEFGHIJKLMNOP
ORSTUVWXYZABCDEFGHIJKLM
Client (null) received PUBLISH (d0, q0, r0, m0, 'PUBMSG', ... (99 bytes))
PUBMSG
Times=8:ABCDEFGHIJKLMNOPQRSTUVWXYZABCDEFGHIJKLMNOPQRSTUVWXYZABCDEFGHIJKLMNOP
QRSTUVWXYZABCDEFGHIJKLM
Client (null) received PUBLISH (d0, q0, r0, m0, 'PUBMSG', ... (99 bytes))
PUBMSG
Times=9:ABCDEFGHIJKLMNOPQRSTUVWXYZABCDEFGHIJKLMNOPQRSTUVWXYZABCDEFGHIJKLMNOP
QRSTUVWXYZABCDEFGHIJKLM
Client (null) received PUBLISH (d0, q0, r0, m0, 'PUBMSG', ... (99 bytes))
```

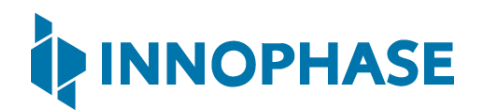

# PUBMSG Times=10:ABCDEFGHIJKLMNOPQRSTUVWXYZABCDEFGHIJKLMNOPQRSTUVWXYZABCDEFGHIJKLMNO PQRSTUVWXYZABCDEFGHIJKL Client (null) received PUBLISH (d0, q0, r0, m0, 'PUBMSG', ... (99 bytes)) PUBMSG Times=11:ABCDEFGHIJKLMNOPQRSTUVWXYZABCDEFGHIJKLMNOPQRSTUVWXYZABCDEFGHIJKLMNO PQRSTUVWXYZABCDEFGHIJKL Client (null) received PUBLISH (d0, q0, r0, m0, 'PUBMSG', ... (99 bytes))

#### Console output:

```
Y-BOOT 208ef13 2019-07-22 12:26:54 -0500 790da1-b-7
ROM yoda-h0-rom-16-0-gd5a8e586
FLASH:PNWWWWWAEBuild $Id: git-b664be2af $
mpd.mcast rx=1 mpd.proto=mqtt mpd.port=1883 mpd.mqtt.publishinterval=15
mpd.url=http://test.mosquitto.org mpd.mqtt.clientid=T2 TALARIA
mpd.mqtt.username=t2 user mpd.mqtt.password=t2 pass mpd.mqtt.pub msg=PUBMSG
mpd.mqtt.sub msg1=SUBMSG1 mpd.mqtt.sub msg2=SUBMSG2
mpd.mqtt.ping interval=25 wifi.listen interval=10 krn.gpio=--K
wifi.keep alive wake time=2 wifi.arp grat period=1800 wifi.max idle period=0
mpd.regdomain=FCC mpd.suspend=1 np conf path=/sys/nprofile.json
mpd.ssid=innotest mpd.passphrase=innophase123
$App:git-6e423223
SDK Ver: SDK 2.4
T2 Multipurpose Demp App Version 0.12
network profile parse success.
Suspend Enabled.
Multicast reception Enabled.
url=http://test.mosquitto.org
```

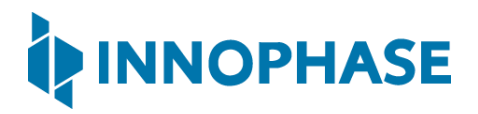

```
Regdomain=FCC
addr f0:43:87:b0:1c:46
Applying reg domain: 1-11020
Connecting to network
.[0.890,493] CONNECT:84:d8:1b:b3:6a:92 Channel:7 rssi:-70 dBm
WCM NOTIFY MSG LINK UP
..WCM NOTIFY MSG ADDRESS
[2.685,737] MYIP 192.168.0.33
[2.685,785] IPv6 [fe80::f243:87ff:feb0:1c46]-link
Listen interval=10
Traffic Timeout=12
pm flags=0x0
WiFi Connection success. proceeding to app..
Timeout not specified.!
url=http://test.mosquitto.org/ hostname=test.mosquitto.org, port=1883,
page=/
starting mqtt.. Ping interval=25 Secs
Connect success. Returning :0
mqtt cycle : packet type = 2
mqtt cycle : packet type = 9Subscribed to "SUBMSG1"
mqtt cycle : packet type = 9Subscribed to "SUBMSG2"
MQTT init: returning 0
Config:
Proto :mqtt
```

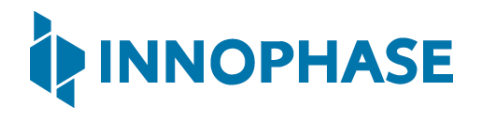

```
Port :1883
Interval:15
msg len :100
mqtt_loop entry
publish data, value=1, interval=15Secs
publish data, value=2, interval=15Secs
_mqtt_cycle : packet_type = 13publish_data, value=3, interval=15Secs
publish data, value=4, interval=15Secs
mqtt cycle : packet type = 13publish data, value=5, interval=15Secs
publish data, value=6, interval=15Secs
mqtt cycle : packet type = 13publish data, value=7, interval=15Secs
publish data, value=8, interval=15Secs
_mqtt_cycle : packet_type = 13publish_data, value=9, interval=15Secs
publish data, value=10, interval=15Secs
mqtt cycle : packet type = 13publish data, value=11, interval=15Secs
publish data, value=0, interval=15Secs
mqtt cycle : packet type = 13publish data, value=1, interval=15Secs
publish data, value=2, interval=15Secs
_mqtt_cycle : packet_type = 13publish_data, value=3, interval=15Secs
_mqtt_cycle : packet_type = 3messageArrived: SUBMSG1 msg1
```

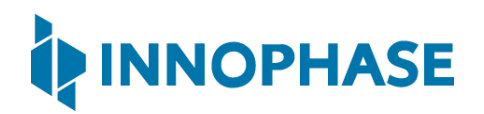

```
publish_data, value=4, interval=15Secs
publish_data, value=5, interval=15Secs
_mqtt_cycle : packet_type = 13publish_data, value=6, interval=15Secs
publish_data, value=7, interval=15Secs
```

Expected Result: App connects to MQTT broker. At Message\_Send Interval configured, application does an MQTT publish with topic <PUBMSG> and subscribe with topic <SUBMSG>

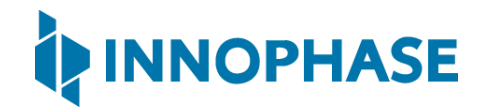

### 8.8 Multicast Reception OFF GRAT ARP OFF

- 1. Select Base mode from the Select Mode and Enter the Parameters.
- 2. Select the Disable Multicast option.
- 3. Enter Beacon Listen Interval value. Failure to pass any value will result in an error.
- 4. Click on either PROG Ram & Start Test or PROG Flash & Start Test as per your requirement.

| MPD Iperf3 Scan             |                     |
|-----------------------------|---------------------|
| Different Mode Options      |                     |
| Select Mode and Enter the P | arameters           |
| Base 😐                      | ✓ Disable Multicast |
| Beacon Listen Interval:     | 10                  |

Figure 18: Selecting Multicast Reception OFF GRAT ARP OFF

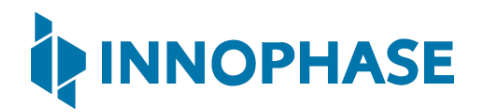

### Console output:

| UART:NWWWWWAEBuild \$Id: git-f92bee540 \$                                         |
|-----------------------------------------------------------------------------------|
| mpd.ssid=ACT102571068294 mpd.passphrase=43083191                                  |
| <pre>np_conf_path=/sys/nprofile.json mpd.mcast_rx=0 wifi.listen_interval=10</pre> |
| <pre>krn.gpio=K wifi.keep_alive_wake_time=2 wifi.arp_grat_period=1800</pre>       |
| wifi.max_idle_period=0 mpd.regdomain=FCC mpd.suspend=1                            |
| \$App:git-dc89330                                                                 |
| SDK Ver: SDK_2.4alpha                                                             |
| T2 Multipurpose Demp App Version 0.12                                             |
| SSID 'ACT102571068294'                                                            |
| Suspend Enabled.                                                                  |
| Multicast reception Disabled.                                                     |
| Regdomain=FCC                                                                     |
| addr e0:69:3a:00:2c:3e                                                            |
| Applying reg domain: 1-11020                                                      |
| Trying Primary SSID=ACT102571068294                                               |
| .[10.441,264] CONNECT:00:5f:67:cd:c5:a6 Channel:6 rssi:-53 dBm                    |
| WCM_NOTIFY_MSG_LINK_UP                                                            |
| .WCM_NOTIFY_MSG_ADDRESS                                                           |
| [11.182,218] MYIP 192.168.0.102                                                   |
| [11.182,380] IPv6 [fe80::e269:3aff:fe00:2c3e]-link                                |
| WiFi Connection Success. SSID=ACT102571068294                                     |
| Listen interval=10                                                                |
| Traffic Timeout=12                                                                |
| pm_flags=0x0                                                                      |
| WiFi Connection success. proceeding to app                                        |
| Timeout not specified.!                                                           |
| Application Exited                                                                |

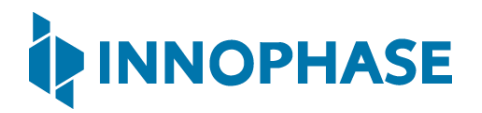

Going for indefinite sleep...

| Normal Help         Normal Help         Normal Help         Normal Help           Normal Help         Normal Help         No                                                                                                    |                                                                                                    | File Edit View Go Ca<br>Can Can Can Can Can Can Can Can Can Can                                                                                                    |                                                                                                    |                                                                                                    |                                                                                                    | - 0              |
|----------------------------------------------------------------------------------------------------|----------------------------------------------------------------------------------------------------|----------------------------------------------------------------------------------------------------|----------------------------------------------------------------------------------------------------|----------------------------------------------------------------------------------------------------|----------------------------------------------------------------------------------------------------|------------------|
| Image: Section         Image: Section         Image: Section           Image: Section         Addition for the large section         Image: Section         Image: Section         Imag                                                                                                    | Image: Control of the state of the state of the | arp                                                                                                    | pture Analyze Statistics 1                                                                                                    | Telephony Wireless Tools                                                                                                    | Help                                                                                                    |                  |
| Name         Name         Ump         No         Ump         No           Steelay 19/07/2         AP         42 Jan Amouncement for 132,164,41         X         X                                                                                                    | Ope         Description         Description         Description         Description         Description           4 0,00001         Average (0,010)         Matching (0,010)         Average (0,010)         Average (0,010)                                                                                                    | n  arp                                                                                                    | i Ci 🤇 🗢 🗯 🗮 🖡 💆                                                                                                    | i 📑 📕 @ @ @ Ħ                                                                                                    |                                                                                                    | (7)              |
| modelse_99:79:70       APP       42 Moh hss 152:108:4.1.04 is 129 128:4.04       is 129:108:4.01         modelse       APP       42 J29:108:4.01       J29:108:4.08       is 129:108:10:00         modelse       APP       42 J29:108:4.01       J29:108:4.00       is 129:108:10:00         modelse       APP       42 J29:108:4.01       J29:108:4.00       is 129:108:10:00       is 129:108:10:00         modelse       APP       42 J29:108:4.01       J29:108:10:00       J20:108:00       is 129:108:10:00       J20:108:00         modelse       APP       42 J29:108:00       J20:108:00       J20:108:00       J                                                                                                    | 4 6.9332       Mitched (2) 72 and Mitched (2) 72 and Mitched (2) 72                   | No. Time                                                                                                    | Source                                                                                                    | Destination                                                                                                    | Protocol Lendh Info                                                                                                    |                  |
| throads (1)       Add (1)       1 (1)       1 (1)       1 (1)       1 (1)       1 (1)       1 (1)       1 (1)       1 (1)       1 (1)       1 (1)       1 (1)       1 (1)       1 (1)       1 (1)       1 (1)       1 (1)       1 (1)       1 (1)       1 (1)       1 (1)       1 (1)       1 (1)       1 (1)       1 (1)       1 (1)       1 (1)       1 (1)       1 (1)       1 (1)       1 (1)       1 (1)       1 (1)       1 (1)       1 (1)       1 (1)       1 (1)       1 (1)       1 (1)       1 (1)       1 (1)       1 (1)       1 (1)       1 (1)       1 (1)       1 (1)       1 (1)       1 (1)       1 (1)       1 (1)       1 (1)       1 (1)       1 (1)       1 (1)       1 (1)       1 (1)       1 (1)       1 (1)       1 (1)       1 (1)       1 (1)       1 (1)       1 (1)       1 (1)       1 (1)       1 (1)       1 (1)       1 (1)       1 (1)       1 (1)       1 (1)       1 (1)       1 (1)       1 (1)       1 (1)       1 (1)       1 (1)       1 (1)       1 (1)       1 (1)       1 (1)       1 (1)       1 (1)       1 (1)       1 (1)       1 (1)       1 (1)       1 (1)       1 (1)       1 (1)       1 (1)       1 (1)       1 (1)       1 (1)       1 (1)                                                                                                    | 3 0 0 0 0 0 0 0 0 0 0 0 0 0 0 0 0 0 0 0                                                                                                    | 4 0.853012                                                                                                    | Motorola_b7:2d:ad                                                                                                    | AzureWav_0f:07:73                                                                                                    | ARP 42 Who has 192.168.43.104? Tell 192.168.43.1                                                                                                    |                  |
| readcat AP 42 AP Anouncement for 122.184.4.1.00<br>trends 0.0000 AP 42 AP Anouncement for 122.184.4.1.00<br>trends 0.0000 AP 42 AP Anouncement for 122.184.4.1.00<br>Trends 0.0000 AP 42 AP Anouncement for 122.184.4.1.00<br>Trends 0.0000 AP 42 AP Anouncement for 122.184.4.1.00<br>Trends 0.0000 AP 42 AP Anouncement for 122.184.4.1.00<br>Trends 0.0000 AP 42 AP Anouncement for 122.184.4.1.00<br>Trends 0.0000 AP 42 AP Anouncement for 122.184.4.1.00<br>Trends 0.0000 AP 42 AP Anouncement for 122.184.4.1.00<br>Trends 0.0000 AP 42 AP Anouncement for 122.184.4.1.00<br>Trends 0.0000 AP 42 AP Anouncement for 122.184.4.1.00<br>Trends 0.0000 AP 42 AP ANOUNCE AP 42 AP ANOUNCE AP 42 AP ANO                                                                                                    | 1915.15.05.000       Decades                                                                                                    | 5 0.853026                                                                                                    | AzureWav_0f:07:73<br>Innophas_00:2c:3c                                                                                                    | Motorola_b7:2d:ad<br>Broadcast                                                                                                    | ARP 42 192.168.43.104 is at 70:66:55:0f:07:73<br>ARP 42 ARP Announcement for 192.168.43.60                                                                                                    |                  |
| developing 19:73 AP 42 We his 19:248-43.1484 Tell 19:246-43.1     developing 19:24     developing 19:24                                                                                                    | 1000000000000000000000000000000000000                                                                                                    | 185 16.543669                                                                                                    | Innophas_00:2c:3c                                                                                                    | Broadcast                                                                                                    | ARP 42 ARP Announcement for 192.168.43.60                                                                                                    |                  |
| models_0f49723         APP         42 Unio Nas 592,168,43,047 Tell 192,166,43,1           torols_0f400000000000000000000000000000000000                                                                                                    |                                                                                                    | 280 23.893121 282 23 893136                                                                                                    | Motorola_b7:2d:ad                                                                                                    | AzureWav_0f:07:73<br>Notorola_b7:2d:ad                                                                                                    | ARP 42 Who has 192.168.43.104? Tell 192.168.43.1<br>ARP 42 192 168 43 104 is at 70:66:55:0f:07:73                                                                                                    |                  |
| throwsky #10:72       APP       42 192:108.43.104 is to 72:66:53:91:67:73         throwsky #10:72       APP       42 092:108.43.104 is to 72:66:53:91:67:73         throwsky #10:72       APP       42 092:108.43.104 is to 72:66:55:91:67:73         throwsky #10:72       APP       42 092:108.43.104 is to 72:66:55:91:67:73         throwsky #10:72       APP       42 092:108.43.104 is to 72:66:55:91:67:73         throwsky #10:72       APP       42 092:108.43.104 is to 72:66:05:91:67:73         throwsky #10:72       APP       42 092:108.43.104 is to 72:66:05:91:67:73         throwsky #10:72       APP       42 092:108.41.104 is 10.00         throwsky #10:72       APP       42 092:108.41.104 is 10.00         throwsky #10:72       APP       42 092:108.104 is 10.00         throwsky #10:72       APP       42 092:108.104 is 10.00         throwsky #10:72       APP       42 092:108.104 is 10.00         throwsky #10:72       APP       42 092:108.104 is 10.00         throwsky #10:72       APP       42 092:108.104 is 10.00         throwsky #10:72       APP       42 092:108.104 is 10.00         throwsky #10:72       APP       42 092:108.104 is 10.00         throwsky #10:72       APP       42 092:108.104 is 10.00         throwsky #10:72       APP                                                                                                    | With and a start in the start in the start                   | 426 47.586573                                                                                                    | Motorola_b7:2d:ad                                                                                                    | AzureWav_0f:07:73                                                                                                    | ARP 42 Who has 192.168.43.104? Tell 192.168.43.1                                                                                                    |                  |
| Terrol_p.7/361.43         AP         42 192.186.43.104         Terrol_p.721.           Terrol_p.7/361.43         AP         42 Mo has 192.168.43.104         Terrol_p.723.104.104         Terrol_p.723.104.104 <td< td=""><td>Strington       Auromany (PV 27)       Normaly (PV 27)       Normaly (PV 27)       Normaly (PV 27)         Strington       Strington       Strington       Strington       Strington       Strington         Strington       Strington       Strington       Strington       Strington       Strington         Strington       Strington       Strington       Strington       Strington       Strington         Strington       Strington       Strington       Strington       Strington       Strington         Strington       Strington</td><td>427 47.586587<br/>543 70.307579</td><td>AzureWav_0f:07:73<br/>Motorola_b7:2d:ad</td><td>Motorola_b7:2d:ad<br/>AzureWay 0f:07:73</td><td>ARP 42 192.168.43.104 is at 70:66:55:0f:07:73<br/>ARP 42 Who has 192.168.43.1042 Tell 192.168.43.1</td><td></td></td<> | Strington       Auromany (PV 27)       Normaly (PV 27)       Normaly (PV 27)       Normaly (PV 27)         Strington       Strington       Strington       Strington       Strington       Strington         Strington       Strington       Strington       Strington       Strington       Strington         Strington       Strington       Strington       Strington       Strington       Strington         Strington       Strington       Strington       Strington       Strington       Strington         Strington       Strington                                                                                                    | 427 47.586587<br>543 70.307579                                                                                                    | AzureWav_0f:07:73<br>Motorola_b7:2d:ad                                                                                                    | Motorola_b7:2d:ad<br>AzureWay 0f:07:73                                                                                                    | ARP 42 192.168.43.104 is at 70:66:55:0f:07:73<br>ARP 42 Who has 192.168.43.1042 Tell 192.168.43.1                                                                                                    |                  |
| radicat AP = 42 AP Amonocement for 192, 186, 43, 40<br>torola p272 drad AP = 42 AP Amonocement for 192, 186, 43, 40<br>torola p272 drad AP = 42 AP Amonocement for 192, 186, 43, 40<br>torola p272 drad AP = 42 AP Amonocement for 192, 196, 43, 40<br>torola p272 drad AP = 42 AP Amonocement for 192, 196, 43, 40<br>torola p272 drad AP Amonocement for 192, 196, 43, 40<br>torola p272 drad AP Amonocement for 192, 196, 43, 40<br>torola p272 drad AP Amonocement for 192, 196, 43, 40<br>torola p272 drad AP Amonocement for 192, 196, 43, 40<br>torola p272 drad AP Amonocement for 192, 196, 43, 40<br>torola p272 drad AP Amonocement for 192, 196, 43, 40<br>torola p272 drad AP Amonocement for 192, 196, 43, 40<br>torola p272 drad AP Amonocement for 192, 196, 43, 40<br>torola p272 drad AP Amonocement for 192, 196, 43, 40<br>torola p272 drad AP Amonocement for 192, 196, 43, 40<br>torola p272 drad AP Amonocement for 192, 196, 40<br>torola p272 drad AP Amonocement for 192, 196, 40<br>torola p272 drad AP Amonocement for 192, 196, 40<br>torola p272 drad AP Amonocement for 192, 196, 40<br>torola p272 drad AP AP Amonocement for 192, 196, 40<br>torola p272 drad AP AP Amonocement for 192, 196, 40<br>torola p272 drad AP AP AP Amonocement for 192, 196, 40<br>torola p272 drad AP AP AP Amonocement for 192, 196, 40, 40<br>torola p272 drad AP AP AP AP AP AP AP AP AP AP AP AP AP                                                                                                    | 137 21 1.00256 Integets, 09/21:5 Fredericst AF       42 00 Anoncent for 132, 146, 1.00         138 00000 Integets, 09/21:5 Fredericst AF       00 00 00 00 00 00 00 00 00 00 00 00 00                                                                                                    | 544 70.307601                                                                                                    | AzureWav_0f:07:73                                                                                                    | Motorola_b7:2d:ad                                                                                                    | ARP 42 192.168.43.104 is at 70:66:55:0f:07:73                                                                                                    |                  |
| ThreeDig_17251rd all APP       42 192.186.43.044 is 47 79:05559fr9773         ThreeDig_17250rd all APP       42 APP 40000nceember 1072.186.4.00         ThreeDig_17250rd all APP       42 APP 40000nceember 1072.186.4.00         ThreeDig_17250rd all APP       42 APP 40000nceember 1072.186.4.00         ThreeDig_17250rd all APP       42 APP 40000nceember 1072.186.4.00         ThreeDig_17250rd all APP       42 APP 40000nceember 1072.186.4.00         ThreeDig_17250rd all APP       42 APP 40000nceember 1072.186.4.00         ThreeDig_17250rd all APP       42 APP 42 APP 40000nceember 1072.186.4.00         ThreeDig_17250rd all APP       42 APP 42 APP 40000nceember 1072.186.4.00         ThreeDig_17250rd all APP 42 APP 40000nceember 1072.186.4.00       42 APP 42 APP 42 APP 40000nceember 100000nceember 1000000nceember 1000000000000000000000000000000000000                                                                                                    | Work       -       0         Work       -       0                                                                                                    | 572 81.003926<br>868 93.000457                                                                                                    | Innophas_00:2c:3c<br>Motorola_b7:2d:ad                                                                                                    | Broadcast<br>Azureklav 0f:07:73                                                                                                    | ARP 42 ARP Announcement for 192.168.43.60<br>ARP 42 Map has 192.168.43.1042 Tell 192.168.43.1                                                                                                    |                  |
| roductat APP APP APP APP APP APP APP APP APP AP                                                                                                    | 100:00:00:00:00:00:00:00:00:00:00:00:00:                                                                                                    | 869 93.000471                                                                                                    | AzureWav_0f:07:73                                                                                                    | Motorola_b7:2d:ad                                                                                                    | ARP 42 192.168.43.104 is at 70:66:55:0f:07:73                                                                                                    |                  |
| rtes captured (336 bits) on interface (becketWPF_(5088614A-4413-48A)-A716-442486167956), id 0<br>(6 00 01                                                                                                    | Trace 1: A bytes on size (DB bits), Ab bytes captured (DB bits) on interface (Mpc/cWP) (SB0864A-440-480-476-8208667955), is 0         With the de de de de de de de de de de de de de                                                                                                    | 1107 108.651956                                                                                                    | Innophas_00:2c:3c                                                                                                    | Broadcast                                                                                                    | ARP 42 ARP Announcement for 192.168.43.60                                                                                                    |                  |
| hony Wireless Tools Help     -     □       andrew     Number     -     □       1000     74 Echo (ping) request id=00001, seq=15/1840, t11=28 (reply in 2000)     -     □       21,268.4.1,60     1000     74 Echo (ping) request id=77:67.37     -     □       21,268.4.3,184     1000     74 Echo (ping) request id=77:67.37     -     -     □       21,268.4.3,184     1000     74 Echo (ping) request id=200001, seq=15/1840, t11=225 (request in 1988)     -     -     -       21,268.4.3,184     1000     74 Echo (ping) request id=200001, seq=15/1840, t11=225 (request in 2002)     -     -     -     -       21,268.4.3,184     1000     74 Echo (ping) request id=200001, seq=15/1840, t11=225 (request in 2001)     -     -     -     -       21,268.4.3,184     1000     74 Echo (ping) request id=200001, seq=15/1840, t11=225 (request in 2001)     -     -     -     -       21,268.4.3,184     1000     74 Echo (ping) request id=200001, seq=17/453, t1=1225 (request in 2014)     -     -     -     -       21,268.4.3,184     1000     74 Echo (ping) request id=000001, seq=17/453, t1=1255 (request in 2014)     -     -     -       21,268.4.3,184     1000     74 Echo (ping) request id=000001, seq=17/453, t1=1255 (request in 2014)     -     -     -       21,268.4.3,184                                                                                                    | The state       - 0         Implementation       - 0         Implementation       - 0                                                                                                    |                                                                                                    | 100 CU AN 2D 3C                                                                                                    |                                                                                                    | - *6                                                                                                    |                  |
| - 0     - 0     - 0     - 0     - 0     - 0     - 0     - 0     - 0     - 0     - 0     - 0     - 0     - 0     - 0     - 0     - 0     - 0     - 0     - 0     - 0     - 0     - 0     - 0     - 0     - 0     - 0     - 0     - 0     - 0     - 0     - 0     - 0     - 0     - 0     - 0     - 0     - 0     - 0     - 0     - 0     - 0     - 0     - 0     - 0     - 0     - 0     - 0     - 0     - 0     - 0     - 0     - 0     - 0     - 0     - 0     - 0     - 0     - 0     - 0     - 0     - 0     - 0     - 0     - 0     - 0     - 0     - 0     - 0     - 0     - 0     - 0     - 0     - 0     - 0     - 0     - 0     - 0     - 0     - 0     - 0     - 0     - 0     - 0     - 0     - 0     - 0     - 0     - 0     - 0     - 0     - 0     - 0     - 0     - 0     - 0     - 0     - 0     - 0     - 0     - 0     - 0    0    0    0    0    0    0    0    0    0    0    0    0    0    0    0    0    0    0    0    0    0    0    0    0    0    0    0    0    0    0    0    0    0    0    0    0    0    0    0    0    0    0    0    0    0    0    0    0    0    0    0    0    0    0    0    0    0    0    0    0    0    0    0    0    0    0    0    0    0    0    0    0    0    0    0    0    0    0    0    0    0    0    0                                                                                                        | Wurfil       -       0         1: bit: View Go Cupute Analyze Statistics Telephony Wireless Tools Help       -       0         Image: Source Analyze Statistics Telephony Wireless Tools Help       -       0         Image: Source Analyze Statistics Telephony Wireless Tools Help       -       0         Image: Source Analyze Statistics Telephony Wireless Tools Help       -       0         Image: Source Analyze Statistics Telephony Wireless Tools Help       -       0         Image: Source Telephony Wireless Tools Help       -       0         Image: Source Telephony Wireless Tools Help       -       0         Image: Source Telephony Wireless Tools Help       -       0         Image: Source Telephony Wireless Tools Help       -       0         Image: Source Telephony Wireless Tools Help       -       0         Image: Source Telephony Wireless Tools Help       -       0         Image: Source Telephony Wireless Tools Help       -       0         Image: Source Telephony Wireless Tools Help       -       0         Image: Source Telephony Wireless Tools Help       -       0         Image: Source Telephony Wireless Tools Help       -       0         Image: Source Telephony Wireless Tools Help       -       0       0         Image: Source Telephony Wi                                                                                                    |                                                                                                    |                                                                                                    |                                                                                                    |                                                                                                    |                  |
| All of the second second se                                                                                                    | Wufii       -       0         2 Edit Vew Go Capture Analyze Statistics Telephony Wireles Tools Help       -       0         2 Edit Vew Go Capture Analyze Statistics Telephony Wireles Tools Help       -       0         2 Edit Vew Go Capture Analyze Statistics Telephony Wireles Tools Help       -       0         2 Edit Vew Go Capture Analyze Statistics Telephony Wireles Tools Help       -       0         2 Edit Vew Go Capture Analyze Statistics Telephony Wireles Tools Help       -       0         2 Edit Vew Go Capture Analyze Statistics Telephony Wireles Tools Help       -       0         2 Edit Vew Go Capture Analyze Statistics Telephony Wireles Tools Help       -       0         2 Edit Vew Go Capture Analyze Statistics Telephony Wireles Tools Help       -       0       0         2 Edit Vew Go Capture Analyze Statistics Telephony Wireles Tools Help       -       0       0       0       0       0       0       0       0       0       0       0       0       0       0       0       0       0       0       0       0       0       0       0       0       0       0       0       0       0       0       0       0       0       0       0       0       0       0       0       0       0       0       0 </td <td></td> <td></td> <td></td> <td></td> <td></td>                                                                                                    |                                                                                                    |                                                                                                    |                                                                                                    |                                                                                                    |                  |
| hory Wrete Tools Holp                                                                                                    | E Bit Vew Go Capture Analyze Subicis Telephony Wrieles Tools Help           Image Source         Desmace         Operating Source         Desmace         Operating Source         Desmace         Operating Source         Desmace         Desmace <thdesmace< th="">         Desmace         Desmace</thdesmace<>                                                                                                    | *Wi-Fi                                                                                                    |                                                                                                    |                                                                                                    |                                                                                                    | - 0              |
| endodi         [hugdi         [hugdi<                                                                                                    | Direct         Data         Destination         Protocol         Langle         Protocol         Langle         Protocol         Protocol         Protocol         Protocol         Protocol         Protocol         Protocol         Protocol         Protocol         Protocol         Protocol         Protocol         Protocol         Protocol </th <th>ile Edit View Go Ca</th> <th>pture Analyze Statistics</th> <th>Telephony Wireless Tools</th> <th>Hep</th> <th><b>60</b> - 1111</th>                                                                                                    | ile Edit View Go Ca                                                                                                    | pture Analyze Statistics                                                                                                    | Telephony Wireless Tools                                                                                                    | Hep                                                                                                    | <b>60</b> - 1111 |
| 22.108.4.104         1079         74 Echo (ping) request id=00001, seq=05/1800, tt=128 (req)y in 2000)           condicat         AMP         42 Hone has 120; 126: 43.104 Fit 112: 21.168.43.66           condicat         AMP         42 Hone has 120; 126: 43.104 Fit 112: 21.168.43.66           condicat         AMP         42 Hone has 120; 126: 43.104 Fit 112: 21.168.43.66           condicat         AMP         42 Hone has 120; 126: 43.104 Fit 112: 21.168.43.66           12.108.43.104         UMP         42 Hone has 120; 126: 43.104 Fit 112: 21.168.43.66           12.108.43.104         UMP         74 Echo (ping) request id=00011, seq=0.5/1800, tt=128 (request in 1988)           12.108.43.104         UMP         74 Echo (ping) request id=00001, seq=0.5/1800, tt=128 (request in 2001)           12.108.43.104         UMP         74 Echo (ping) request id=00001, seq=0.1/4803, tt=255 (request in 2001)           12.108.43.104         UMP         74 Echo (ping) request id=00001, seq=0.1/4803, tt=255 (request in 2001)           12.108.43.104         UMP         74 Echo (ping) request id=00001, seq=0.1/4803, tt=255 (request in 2004)           12.108.43.104         UMP         74 Echo (ping) request id=0.0001, seq=0.1/4803, tt=255 (request in 2004)           12.108.43.104         UMP         74 Echo (ping) request id=0.0001, seq=0.1/4803, tt=255 (request in 2004)           12.108.43.104         UMP         74 Echo (ping) re                                                                                                    | 1988 222, 289310       192, 168, 43, 104       1079       74 fcho (ping) repust id-00001, seci-1/5480, ftl-128 (reply in 2000)         1988 223, 948833       Aureelwy 0f10773       Immophas, 0012; is deradata       AP       42 blo has 212, 168, 43, 104       1192, 168, 43, 104         1998 223, 948833       Aureelwy 0f10773       Immophas, 0012; is deradata       AP       42 blo has 212, 168, 43, 104       1192, 168, 43, 104       1192, 168, 43, 104       1192, 168, 43, 104       1192, 168, 43, 104       1192, 168, 43, 104       1192, 168, 43, 104       1192, 168, 43, 104       1192, 168, 43, 104       1192, 168, 43, 104       1192, 168, 43, 104       1192, 168, 43, 104       1192, 168, 43, 104       1192, 168, 43, 104       1192, 168, 43, 104       1192, 168, 43, 104       1192, 168, 43, 104       1192, 168, 43, 104       1192, 168, 43, 104       1192, 168, 43, 104       1192, 168, 43, 104       1192, 168, 43, 104       1192, 168, 43, 104       1192, 168, 43, 104       1192, 168, 43, 104       1192, 168, 43, 104       1192, 168, 43, 104       1192, 168, 43, 104       1192, 168, 43, 104       1192, 168, 43, 104       1192, 168, 43, 104       1192, 168, 43, 104       1192, 168, 43, 104       1192, 168, 1020       1102, 1122, 1122                                                                                                    | iarpilionp<br>o. Time                                                                                                    | Source                                                                                                    | Destination                                                                                                    | Protocol Lendh Info                                                                                                    |                  |
| APP         42 Who has 129_168.43,1044 7 [cll 129_168,43.6           Omphs_002:2:5:         APP         42 Juno has 129_168.43,1044 at 776:65:55:F07:73           Description         Display         Display         Display         Display           2.108.4.104         IOP         74 Echo (ping) reputs id=00001, seq=15/3480, ttl-255 (request in 1988)           2.108.4.104         IOP         74 Echo (ping) reputs id=00001, seq=16/4966, ttl-255 (request in 2001)           2.108.4.104         IOP         74 Echo (ping) reputs id=000001, seq=16/4966, ttl-255 (request in 2001)           2.108.4.104         IOP         74 Echo (ping) reputs id=000001, seq=17/4552, ttl-255 (request in 2001)           2.108.4.104         IOP         74 Echo (ping) reputs id=000001, seq=17/4552, ttl-255 (request in 2001)           2.108.4.104         IOP         74 Echo (ping) reputs id=000001, seq=17/4552, ttl-255 (request in 2014)           2.108.4.104         IOP         74 Echo (ping) reputs id=000001, seq=17/4552, ttl-255 (request in 2014)           2.108.4.104         IOP         74 Echo (ping) reputs id=000001, seq=17/4552, ttl-255 (request in 2014)           2.108.4.104         IOP         74 Echo (ping) reputs id=000001, seq=13/4648, ttl-255 (request in 2014)           2.108.4.104         IOP         74 Echo (ping) reputs id=000001, seq=13/4648, ttl-255 (request in 2014)           2.108.4.104         IOP         74 Ech                                                                                                    | 1998 223.948809       Innephas_00:2::::       Revaluation       AMP       42 Mon has 192.164.3,104       Tell 192.168.4.3,04         1998 223.948809       Innephas_00:2::::       Revaluation       Revaluation       Revaluation       Revaluation         2000 223.954240       102.164.4.104       1079       74 (cbo (ping) reput)       16-00001, secal/3/848, t1-1255 (request in 1988)         2000 223.954240       102.164.4.104       1079       74 (cbo (ping) reput)       16-00001, secal/3/848, t1-1255 (request in 1988)         2000 223.954260       102.164.4.104       1079       74 (cbo (ping) reput)       16-00001, secal/3/848, t1-1255 (request in 1988)         2000 223.95607       103.164.4.3.104       102.166.4.3.104       102.166.4.3.104       102.166.4.3.104         2000 224.956507       102.168.4.3.104       102.166.4.3.104       102.166.4.3.104       1079       74 (cbo (ping) request in 400001, secal/3/483, t1-1255 (request in 2020)         2000 226.001302       102.166.4.3.104       102.166.4.3.104       1079       74 (cbo (ping) request in 400001, secal/3/483, t1-1255 (request in 2020)         2000 226.001302       102.166.4.3.104       102.166.4.3.104       1079       74 (cbo (ping) request in 4000001, secal/3/483, t1-1255 (request in 2020)         2000 226.001302       102.166.4.3.104       102.166.4.3.104       102.166.4.3.104       102.166.4.3.104                                                                                                    |                                                                                                    | 192.168.43.104                                                                                                    | 192.168.43.60                                                                                                    | ICMP 74 Echo (ping) request id=0x0001, seq=15/3840, ttl=128 (reply in 2000)                                                                                                    |                  |
| 12.16.8.104         1079         74 Echo (ping) reply         16.4.00001, scq-35/1806, tl-255 (request in 1988)           22.16.8.104         1079         74 Echo (ping) request id-80001, scq-35/1806, tl-255 (request in 2002)           12.16.8.104         1079         74 Echo (ping) request id-80001, scq-15/4806, tl-255 (request in 2002)           12.16.8.104         1079         74 Echo (ping) request id-80001, scq-15/4806, tl-255 (request in 2001)           12.16.8.104         1079         74 Echo (ping) request id-80001, scq-15/4856, tl-1255 (request in 2012)           12.16.8.104         1079         74 Echo (ping) request id-80001, scq-17/452, tl-1255 (request in 2014)           12.16.8.104         1079         74 Echo (ping) request id-80001, scq-17/452, tl-1255 (request in 2014)           12.16.8.104         1079         74 Echo (ping) request id-80001, scq-17/452, tl-1255 (request in 2014)           12.16.8.104         1079         74 Echo (ping) request id-80001, scq-11/452, tl-1255 (request in 2014)           12.16.8.104         1079         74 Echo (ping) request id-80001, scq-11/452, tl-1255 (request in 2014)           12.16.8.104         1079         74 Echo (ping) request id-80001, scq-11/452, tl-1255 (request in 2014)           12.16.8.104         1079         74 Echo (ping) request id-80001, scq-11/452, tl-1255 (request in 2014)           12.16.8.104         1079         74 Echo (ping) request id-80001, scq-11/452, tl-1255 (requ                                                                                                    | 2000       221, 9552.0       Acc. 186, 91, 60       201, 216, 216, 43, 164       100       4124, 100, 101, 101, 101, 101, 102, 104, 104         2000       221, 2552.0       121, 216, 21, 104, 21, 104       121, 104, 21, 104       121, 104, 21, 104       121, 104, 21, 104         2001       221, 231, 2550.0       121, 216, 21, 104       121, 104, 21, 104       121, 104, 21, 104       121, 104, 21, 104       121, 104, 21, 104         2001       221, 231, 2550.0       121, 216, 21, 104       121, 104, 21, 104       121, 104, 21, 104       121, 104, 21, 104       121, 104, 21, 104         2001       222, 231, 2550.0       121, 104, 21, 104       122, 104, 21, 104       121, 104, 21, 104       121, 104, 21, 104       121, 104, 21, 104         2002       225, 97122       122, 104, 21, 104       122, 104, 21, 104       122, 104, 21, 104       121, 104, 21, 104       121, 104, 21, 104         2002       225, 97122       122, 104, 21, 104       122, 104, 21, 104       120, 104, 21, 104       121, 104, 21, 104       122, 104, 104       122, 104, 104       122, 104, 104       122, 104, 104       122, 104, 104       122, 104, 104       122, 104, 104       122, 104, 104       122, 104, 104       122, 104, 104       122, 104, 104       122, 104, 104       122, 104, 104       122, 104, 104       122, 104, 104       122, 104, 104       122, 104, 104                                                                                                    | 1988 222.898319                                                                                                    |                                                                                                    | Broadcast                                                                                                    | ARP 42 Who has 192.168.43.104? Tell 192.168.43.60                                                                                                    |                  |
| 22.168.4.36         TOP         74 Echo (ging) request id=00001, seq=16/4056, tl=128 (reql) in 2002)           22.168.4.36         TOP         74 Echo (ging) request id=00001, seq=16/4056, tl=255 (request in 2001)           72.168.4.36         TOP         74 Echo (ging) request id=00001, seq=17/4352, tl=255 (request in 2001)           72.168.4.36         TOP         74 Echo (ging) request id=00001, seq=17/4352, tl=255 (request in 2014)           72.168.4.36         TOP         74 Echo (ging) request id=00001, seq=17/4352, tl=255 (request in 2014)           72.168.4.36         TOP         74 Echo (ging) request id=00001, seq=17/4352, tl=255 (request in 2014)           72.168.4.36         TOP         74 Echo (ging) request id=00001, seq=13/4648, tl=255 (request in 2014)           72.168.4.37         TOP         74 Echo (ging) request id=00001, seq=13/4648, tl=255 (request in 2019)           monbus point:         TOP         74 Echo (ging) request id=00001, seq=13/4648, tl=255 (request in 2019)           monbus point:         TOP         74 Echo (ging) request id=00001, seq=13/4648, tl=255 (request in 2019)           monbus point:         TOP         74 Echo (ging) request id=00001, seq=13/4648, tl=255 (request in 2019)           monbus point:         TOP         74 Echo (ging) request id=00001, seq=13/4648, tl=255 (request in 2019)           monbus point:         TOP         74 Echo (ging) req=100 Ecicit           merken pf:07:73                                                                                                    | 2001 222.357802       102.168.43.104       109.168.43.06       109       77 6 cho (ping) request id-000001, seq-16/4096, ttl-236 (reqly in 2002)         2001 222.357802       102.168.43.104       192.168.43.104       197       74 cho (ping) request id-000001, seq-16/4096, ttl-236 (reqly in 2010)         2001 222.357802       102.168.43.104       197.168.43.104       109       74 cho (ping) request id-000001, seq-16/4096, ttl-236 (reqly in 2010)         2001 222.357802       102.168.43.104       197.168.43.104       109       74 cho (ping) request id-000001, seq-17/4357, ttl-236 (request in 2010)         2002 225.57917       102.168.43.104       197.168.43.104       197.168.43.104       197.168.43.104         2002 225.57917       102.168.43.104       197.168.43.104       197.168.43.104       197.168.400001, seq-17/4357, ttl-236 (request in 2010)         2002 228.040402       10000000, seq-13/458.20       109       74 cho (ping) request id-000001, seq-13/4600001, ttl-236 (reqly in 2030)         2002 228.040402       1000000, seq-13/458.20       1000000000000000000000000000000000000                                                                                                    | 1988 222.898319<br>1998 223.948869                                                                                                    | Innophas_00:2c:3c                                                                                                    | Terreberg 00-22-                                                                                                    | ASP 92.192.108.43.109.15 at /0:00:00:01:0/:/3                                                                                                    |                  |
| 22.136.43.04         1009         74 Exbo (simp) (red), seq-77.482, tit.1228 (red), in 2030)           22.136.43.04         1009         74 Exbo (simp) (red), seq-77.482, tit.1228 (red), in 2030)           22.136.43.04         1009         74 Exbo (simp) (red), seq-77.482, tit.1228 (red), in 2030)           22.136.43.04         1009         74 Exbo (simp) (red), seq-77.482, tit.1228 (red), in 2030)           23.136.43.04         1009         74 Exbo (simp) (red), seq-17.482, tit.1228 (red), in 2030)           23.136.43.04         1009         74 Exbo (simp) (red), seq-17.483, tit.252 (red), in 2030)           23.136.43.04         1009         74 Exbo (simp) (red), seq-17.483, tit.252 (red), in 2030)           venicus, 96-07.73         ABP         42 Uxb (ss 12).168.43.047 Fill 192.168.43.1           venicus, 96-07.73         ABP         42 Uxb (ss 12).168.43.047 Fill 192.168.43.1           venicus, 96+07.73         ABP         42 Uxb (ss 12).168.43.047 Fill 192.168.47.1                                                                                                    | 2012 225,00527       102.168.4.104       102.168.4.104       102.168.4.104       102.168.4.104       102.168.4.104       102.168.4.104       102.168.4.104       102.168.4.104       102.168.4.104       102.168.4.104       102.168.4.104       102.168.4.104       102.168.4.104       102.168.4.104       102.168.4.104       102.168.4.104       102.168.4.104       102.168.4.104       102.168.4.104       102.168.4.104       102.168.4.104       102.168.4.104       102.168.4.104       102.168.4.104       102.168.4.104       102.168.4.104       102.168.4.104       102.168.4.104       102.168.4.104       102.168.4.104       102.168.4.104       102.168.4.104       102.168.4.104       102.168.4.104       102.168.4.104       102.168.4.104       102.168.4.104       102.168.4.104       102.168.4.104       102.168.4.104       102.168.4.104       102.168.4.104       102.168.4.104       102.168.4.104       102.168.4.104       102.168.4.104       102.168.4.104       102.168.4.104       102.168.4.104       102.168.4.104       102.168.4.104       102.168.4.104       102.168.4.104       102.168.4.104       102.168.4.104       102.168.4.104       102.168.4.104       102.168.4.104       102.168.4.104       102.168.4.104       102.168.4.104       102.168.4.104       102.168.4.104       102.168.4.104       102.168.4.104       102.168.4.104       102.168.4.104       102.168.4.104       102.168.4.104                                                                                                    | 1988 222.898319<br>1998 223.948869<br>1999 223.948883<br>2000 223.954246                                                                                                    | Innophas_00:2c:3c<br>AzureWav_0f:07:73<br>192.168.43.60                                                                                                    | Innophas_00:2c:3c<br>192.168.43.104                                                                                                    | ICMP 74 Echo (ping) reply id=0x0001, seq=15/3840, ttl=255 (request in 1988)                                                                                                    |                  |
| 22.168.1.04         IOP         74 Ecbo (ging) reply id=000001, seq=17/432, tll=255 (request in 2014)           22.168.1.04         IOP         74 Ecbo (ging) reply id=000001, seq=13/468, tll=28 (reply in 2039)           12.168.1.104         IOP         74 Ecbo (ging) reply id=000001, seq=13/468, tll=28 (reply in 2039)           12.168.1.104         IOP         74 Ecbo (ging) reply id=000001, seq=13/468, tll=255 (request in 2029)           12.168.1.104         IOP         74 Ecbo (ging) reply id=000001, seq=13/468, tll=255 (request in 2029)           1000bs_0012:c2:0         APP         42 192.108.1.364 is at e0:09.1:e0002:c2:0           1000bs_0012:c2:0         APP         42 192.108.1.364 is at e0:09.1:e0002:c2:0           1000bs_0012:c2:0         APP         42 100 hos hs 20.1.663,1.040                                                                                                    | 2028 225:09722       192.168.43.60       10/P       74 Echo (ing) reput id-00001, seq-17/4556, t1L-25 (request in 2014)         2028 225:09722       192.168.43.64       192.168.43.66       10/P       74 Echo (ing) reput id-00001, seq-17/4556, t1L-25 (request in 2014)         2028 225:00123       192.168.43.64       192.168.43.64       10/P       74 Echo (ing) reput id-00001, seq-13/4668, t1L-25 (request in 2014)         2028 225:00123       192.168.43.64       10/P       74 Echo (ing) reput id-00001, seq-13/4668, t1L-25 (request in 2014)         2040 225:00057       192.168.43.104       10/P       74 Echo (ing) reput id-00001, seq-13/4668, t1L-25 (request in 2014)         2040 223:00057       Aurrelaw, 9f:07:73       Imrophas, 90:2:1c       42 Moh has 12:2.168.43.69 (Tel 192.168.43.104         2040 235:00057       Aurrelaw, 9f:07:73       APP       42 Moh has 12:2.168.43.104       24 Moh has 12:2.168.43.104         2052 255:00057       Aurrelaw, 9f:07:73       APP       42 Moh has 12:2.168.43.104       24 Moh has 12:2.168.43.104         2052 255:00057       Aurrelaw, 9f:07:73       APP       42 Moh has 12:2.168.43.104       24 Moh has 12:2.168.43.104         2052 255:00057       Aurrelaw, 9f:07:73       APP       42 Moh has 12:2.168.43.104       24 Moh has 12:2.168.43.104         2052 255:00057       Aurrelaw, 9f:07:73       APP       42 Moh has 12:2.168.43.104       24 Mo                                                                                                    | 1988 222.898319<br>1998 223.948869<br>1999 223.948883<br>2000 223.954246<br>2001 223.957082                                                                                                    | Innophas_00:2c:3c<br>AzureWav_0f:07:73<br>192.168.43.60<br>192.168.43.104                                                                                                    | Innophas_00:2c:3c<br>192.168.43.104<br>192.168.43.60                                                                                                    | ICMP         74 Echo (ping) reply         id=0x0001, seq=15/3840, ttl=255 (request in 1988)           ICMP         74 Echo (ping) request id=0x0001, seq=16/4006, ttl=128 (reply in 2002)           ICMP         74 Echo (ping) request id=0x0001, seq=16/4006, ttl=128 (reply in 2002)                                                                                                    |                  |
| 92.108.43.100         100P         74 EL00 (July Teldes, Linkowski, Stark, Stark                                                                                                    | 200 225,00057       102.108.41.60       105.108.41.108       1059       74 cbs (bing) resp)       160-0001 served rat/24608 (t1-25) (resp) in 9009)         200 225,00057       Aurosky effort?3       Imonga gen 22:158.43.04       1059       74 cbs (bing) resp)       160-0001 served rat/24608 (t1-25) (resp) in 9009)         200 225,00057       Aurosky effort?3       Imonga gen 22:158.43.04       1059       74 cbs (bing) resp)       160-0001 served rat/24608 (t1-25) (resp)       160-0001 served rat/24608 (t1-25) (resp)                                                                                                    | 1988 222.898319<br>1998 223.948869<br>1999 223.948883<br>2000 223.954246<br>2001 223.957082<br>2002 223.957082<br>2002 223.959046<br>2014 224.965627                                                                                                    | Innophas_00:2c:3c<br>AzureWav_0f:07:73<br>192.168.43.60<br>192.168.43.104<br>192.168.43.60<br>192.168.43.104                                                                                                    | Innophas_00:2c:3c<br>192.168.43.104<br>192.168.43.60<br>192.168.43.104<br>192.168.43.60                                                                                                    | 1009         74 Echo (ping) reply         id=0-00001, seq=1/5/1840, tll=255 (request in 1983)           1009         74 Echo (ping) request id=0-0001, seq=1/6/4006, tll=252 (reqly in 2002)           1009         74 Echo (ping) reply         id=0-0001, seq=1/6/4006, tll=255 (request in 2002)           1009         74 Echo (ping) reply         id=0-0001, seq=1/6/4006, tll=252 (request in 2002)           1009         74 Echo (ping) reply         id=0-0001, seq=1/7432, tll=122 (reply in 2028)                                                                                                    |                  |
| monphas_00=27:3:         APP         42 like hass 192,168.4.3.60? Tell 192,168.4.31           runnelaw_0f=0777         APP         42 like hass 192,168.4.3.60? Tell 192,168.4.31           runnelaw_0f=07773         APP         42 like hass 192,168.4.3.60? Tell 192,168.4.31           runnelaw_0f=07773         APP         42 like hass 192,168.4.3.104                                                                                                    | 207 227, 208581         Aurrelaw, 9f: 67:73         Immophas, 90:2c:3:         Apr         42 Mor bas 120, 168, 43, 60? Tell 129, 108, 108           206 227, 80861         Aurrelaw, 9f: 67:73         Mor bas 120, 168, 43, 60? Tell 129, 126, 43, 104         41 92, 168, 43, 60? Tell 129, 126, 43, 104           206 225, 808052         Mor bas 129, 168, 43, 104         Fell 129, 126, 43, 104         41 92, 168, 43, 104           206 225, 808054         Mor bas 129, 168, 43, 104         Fell 129, 126, 43, 104         41 92, 168, 43, 104           206 225, 808054         Mor bas 129, 168, 43, 104         Fell 129, 126, 126, 126, 126, 126, 126, 126, 126                                                                                                    | 1988 222.898319<br>1998 223.948869<br>1999 223.948883<br>2000 223.954246<br>2001 223.957082<br>2002 223.957082<br>2002 223.959046<br>2014 224.965627<br>2028 225.997122                                                                                                    | Innophas_00:2c:3c<br>AzureWay_0f:07:73<br>192.168.43.60<br>192.168.43.104<br>192.168.43.00<br>192.168.43.00                                                                                                    | Innophas_00:2c:3c<br>192.168.43.104<br>192.168.43.60<br>192.168.43.104<br>192.168.43.104<br>192.168.43.104                                                                                                    | 1009         74 Echo (ping) venly         id=0.00001, seq=15/1840, ttl=255 (request in 1988)           1009         74 Echo (ping) venly         id=0.0001, seq=16/4006, ttl=212 (request in 2002)           1019         74 Echo (ping) venly         id=0.0001, seq=16/4006, ttl=255 (request in 2002)           1029         74 Echo (ping) request         id=0.0001, seq=16/4006, ttl=255 (request in 2001)           1029         74 Echo (ping) request         id=0.0001, seq=16/4056, ttl=225 (request in 2014)           1029         74 Echo (ping) reqly         id=0.0001, seq=17/4352, ttl=225 (request in 2014)                                                                                                    |                  |
| Turneway of 107 / 3 ABP 42 JV2.108.43.000 15 at 1001 / 21.30<br>TurneWay of 107 / 3 ABP 42 JW2.108.43.000 15 at 1001 / 21.108.43.1<br>through br 2-dr ad ABP 43 102 108 43 104 5 tr 21 of 105.55 of 407 73                                                                                                    | Z000 Z230.00001         Z001 Z230.00001         Z000 Z230.00001         Z000 Z230.000001         Z000 Z230.00001         Z000 Z230                                                                                                    | 1988 222.898319<br>1998 223.948869<br>1999 223.948869<br>2000 223.954246<br>2001 223.957882<br>2002 223.9559846<br>2014 224.965627<br>2028 225.997122<br>2029 226.004579                                                                                                    | Innophas_00:2c:3c<br>AzureWav_0f:07:73<br>192.168.43.60<br>192.168.43.60<br>192.168.43.104<br>192.168.43.60<br>192.168.43.60<br>192.168.43.104<br>192.168.43.00                                                                                                    | Innophas_00:2c:3c<br>192.168.43.104<br>192.168.43.60<br>192.168.43.104<br>192.168.43.104<br>192.168.43.104<br>192.168.43.60<br>192.168.43.104                                                                                                    | 10P         74 Echo (ping) reply         id=000001, seq=15/1840, ttl=255 (request in 1983)           10P         74 Echo (ping) request         id=000001, seq=15/1840, ttl=255 (request in 2001)           10P         74 Echo (ping) request         id=000001, seq=15/1840, ttl=255 (request in 2001)           10P         74 Echo (ping) request         id=000001, seq=15/1840, ttl=255 (request in 2001)           10P         74 Echo (ping) request         id=000001, seq=17/4352, ttl=255 (request in 2001)           10P         74 Echo (ping) request         id=000001, seq=17/4352, ttl=255 (request in 2014)           10P         74 Echo (ping) request         id=000001, seq=13/4688, ttl=255 (request in 2014)           10P         74 Echo (ping) request         id=000001, seq=13/4688, ttl=255 (request in 2014)           10P         74 Echo (ping) request         id=000001, seq=13/4688, ttl=255 (request in 2024)                                                                                                    |                  |
| storola h7-2d-ad ARP 42 192 168 43 104 is at 70-66-55-06-07-73                                                                                                    | 2002 225,000071         Aureniew, 9f:07:73         Potrocla, D7:26: 44         APP         42 192.168.43.104 1is at 70:66:55:0f:07:73           75:000 75: 42 Mytes on wire (136 bits), 42 Bytes captured (136 bits)         April 10:000 75:000074A-44E3-40A3-ADTG-842A06667056), id 0           001 06 00 00 00 00 00 00 00 00 00 00 00 00                                                                                                    | 1988 222.988319<br>1998 223.948869<br>1999 223.948883<br>2000 223.954246<br>2001 223.957082<br>2002 223.959046<br>2014 224.965627<br>2028 225.997122<br>2029 226.001302<br>2030 226.004579<br>2047 227.908881                                                                                                    | Innophas_00;2c:3c<br>Azureklav @f:07:73<br>192.168.43.60<br>192.168.43.104<br>192.168.43.104<br>192.168.43.104<br>192.168.43.60<br>192.168.43.60<br>Azureklav_0f:07:73                                                                                                    | Innophas_00:2c:3c<br>192.168.43.104<br>192.168.43.60<br>192.168.43.60<br>192.168.43.60<br>192.168.43.60<br>192.168.43.60<br>192.168.43.60<br>192.168.43.104<br>Innophas_00:2c:3c                                                                                                    | 1009         74 Echo (ping) reply         id=0-00001, seq=15/1840, tl=255 (request in 1983)           1009         74 Echo (ping) repust id=0-0001, seq=15/4046, tl=226 (reply in 2002)           1009         74 Echo (ping) repust id=0-0001, seq=15/4046, tl=226 (reply in 2002)           1009         74 Echo (ping) repust id=0-0001, seq=15/4046, tl=226 (reply in 2002)           1009         74 Echo (ping) repust id=0-0001, seq=17/4352, tl=226 (reply in 2028)           1009         74 Echo (ping) repust id=0-00001, seq=17/4352, tl=225 (request in 2014)           1009         74 Echo (ping) repust id=0-00001, seq=13/4646, tl=226 (reply in 2030)           1009         74 Echo (ping) repust id=0-00001, seq=13/4646, tl=226 (reply in 2030)           1009         74 Echo (ping) repust id=0-00001, seq=13/4646, tl=226 (reply in 2030)           1009         74 Echo (ping) repust id=0-00001, seq=13/4646, tl=226 (reply in 2030)           1009         74 Echo (ping) repust id=0-00001, seq=13/4646, tl=255 (request in 2029)           200         74 Echo (ping) reply id=0-00001, seq=13/4646, tl=255 (request in 2029)           200         74 Echo (ping) reply id=0-00001, seq=13/4646, tl=255 (request in 2029)                                                                                                    |                  |
| 1. 1. 1. 1. 1. 1. 1. 1. 1. 1. 1. 1. 1. 1                                                                                                    | Frame 13: 42 bytes on wire (336 bits), 42 bytes captured (336 bits) on interface \Device\WPF_(508406EAA-44E3-48A3-A7E6-842406E67856), id 0         00       Fff ff ff ff ff 60 3a 08 2z 3z 08 66 00 01         01       00 60 00 01 et 60 33 a0 02 z3 z 08 66 00 01         02       00 00 00 00 et et 60 3a 00 7z 3z 08 82 b3 z         02       00 00 00 00 00 et et 63 3a 02 z z 00 a8 2b 3z         03       00 00 00 00 00 et et 63 3a 02 z z 00 a8 2b 3z                                                                                                    | 1988 222.898319<br>1998 223.948869<br>1999 223.948869<br>2001 223.957482<br>2001 223.957482<br>2002 223.957482<br>2014 224.965627<br>2028 225.997122<br>2029 226.0401392<br>2030 226.045379<br>2047 227.908681<br>2049 228.044842<br>2061 235.806524                                                                                                    | Innophas_00:2c:3c<br>Azureklav_0f:07:73<br>192.168.43.60<br>192.168.43.60<br>192.168.43.60<br>192.168.43.104<br>192.168.43.60<br>192.168.43.60<br>Azureklav_0f:07:73<br>Innophas_00:2c:3c                                                                                                    | Innophas_00:2c:3c<br>192.168.43.104<br>192.168.43.60<br>192.168.43.60<br>192.168.43.60<br>192.168.43.60<br>192.168.43.60<br>192.168.43.104<br>192.168.43.104<br>Innophas_00:2c:3c<br>Azurekay_0f:07:73<br>Azurekay_0f:07:73                                                                                                    | 1009         74 Echo (ping) reply id-0-00001, seq-15/1840, tl-255 (request in 1883)           1009         74 Echo (ping) reply id-0-00001, seq-15/4064, tl-252 (request in 2002)           1009         74 Echo (ping) reply id-0-00001, seq-15/4064, tl-252 (request in 2002)           1009         74 Echo (ping) reply id-0-00001, seq-15/4064, tl-252 (request in 2002)           1009         74 Echo (ping) reply id-0-00001, seq-17/4352, tl-252 (request in 2013)           1009         74 Echo (ping) reply id-0-00001, seq-17/4352, tl-1252 (request in 2014)           1009         74 Echo (ping) reply id-0-00001, seq-17/4352, tl-1252 (request in 2014)           1009         74 Echo (ping) reply id-0-00001, seq-13/4664, tl-1252 (request in 2014)           1009         74 Echo (ping) reply id-0-00001, seq-13/4664, tl-1252 (request in 2014)           1009         74 Echo (ping) reply id-0-00001, seq-13/4664, tl-255 (request in 2029)           1009         74 Echo (ping) reply id-0-00001, seq-13/4664, tl-255 (request in 2029)           1009         74 Echo (ping) reply id-0-00001, seq-13/4664, tl-255 (request in 2029)           1009         74 Echo (ping) reply id-0-00001, seq-13/4664, tl-255 (request in 2029)           1009         74 Echo (ping) reply id-0-00001, seq-13/4674, tl-255 (request in 2029)           1009         74 Echo (ping) reply id-0-00001, seq-13/4674, tl-255 (request in 2029)           1009         74 Echo (ping) reply id-0-0000000000000000000000000000000000 |                  |
| Vts captured (356 bits) on interface \Device\UPF_(SDB/064A-44E)-40A3-A7E6-842A005657056), id 0           06 00 01         :                                                                                                    |                                                                                                    | 1988 222.898319<br>1998 223.948869<br>1999 223.948869<br>2001 223.954246<br>2001 223.957082<br>2002 223.957082<br>2002 223.959046<br>2014 224.965627<br>2028 225.997122<br>2029 225.0901302                                                                                                    | Innophas_00:2c:3c<br>AzureWav_0f:07:73<br>192.168.43.60<br>192.168.43.104<br>192.168.43.104<br>192.168.43.104<br>192.168.43.00<br>192.168.43.104                                                                                                    | Innophas_00:2c:3c<br>192.168.43.104<br>192.168.43.60<br>192.168.43.60<br>192.168.43.60<br>192.168.43.104<br>192.168.43.104                                                                                                    | 1009         74 Echo (ping) reply         id=0-00001, seq=15/1840, tll=255 (request in 1988)           1009         74 Echo (ping) request id=0-0001, seq=0.4(A406, tll=255 (request in 2002)           1019         74 Echo (ping) request id=0-0001, seq=0.4(A406, tll=255 (request in 2002)           1019         74 Echo (ping) request id=0-0001, seq=0.4(A406, tll=255 (request in 2002)           1019         74 Echo (ping) request id=0-0001, seq=0.4(A456, tll=255 (request in 2023)           1019         74 Echo (ping) request id=0-0001, seq=0.4(A455, tll=255 (request in 2024)           1019         74 Echo (ping) request id=0.0001, seq=0.4(A455, tll=255 (request in 2014)           1019         74 Echo (ping) request id=0.0001, seq=0.4(A455, tll=255 (request in 2014)           1019         74 Echo (ping) request id=0.00046, seq=0.4(A455, tll=255 (request in 2014)           1019         74 Echo (ping) request id=0.00046, seq=0.4(A455, tll=256 (request in 2014)                                                                                                    |                  |
|                                                                                                    |                                                                                                    | 1948 22.2.495119<br>1948 22.3.44880<br>1949 22.3.44880<br>1949 22.3.44880<br>2040 22.1.45426<br>2040 22.3.45426<br>2040 22.4.45426<br>2040 22.4.45426<br>2041 22.4.45557<br>2028 22.5.97122<br>2029 22.6.04130<br>2047 22.7.96861<br>2047 22.7.96861<br>2047 22.7.97861<br>2047 22.7.97861<br>2047 22.7.97861<br>2047 22.7.97861<br>2047 22.7.97861<br>2047 22.7.97861<br>2047 22.7.97861<br>2047 22.7.97861<br>2047 22.7.978 | Innophas, 2012;2:6           Azuredev, eff-07:73           193, 166, 43, 60           193, 166, 43, 168           193, 166, 43, 108           193, 166, 43, 108           193, 166, 43, 108           193, 166, 43, 108           193, 166, 43, 108           193, 166, 44, 108           193, 166, 44, 108           193, 166, 44, 108           193, 166, 44, 108           193, 166, 44, 108           Azuredev, eff-07:73           Azuredev, eff-07:13           Azuredev, eff-07:13           Azuredev, eff-07:13           Azuredev, eff-07:13           Azuredev, eff-07:13           Azuredev, eff-07:13           Azuredev, eff-07:13           Azuredev, eff-07:13           Azuredev, eff-07:13           Azuredev, eff-07:13           Azuredev, eff-07:14           Azuredev, eff-07:14           Azuredev, eff-07:14           Azuredev, eff-07:14           Azuredev, eff-07:14           Azuredev, eff-07:14           Azuredev, eff-07:14           Azuredev, eff-07:14           Azuredev, eff-07:14           Azuredev, eff-07:14           Azuredev, eff-07:14           Azuredev, eff-07:14 <td>Imophes_00:2c:3c           1092.164.33.104           192.164.33.104           192.164.33.104           192.164.33.104           192.164.33.104           192.164.33.104           192.164.33.104           192.164.33.06           192.164.33.06           192.164.33.06           192.164.33.06           192.164.33.06           192.164.33.06           192.164.33.06           192.164.33.06           192.164.33.06           192.164.33.06           192.164.33.06           192.164.33.06           192.164.33.06           192.164.33.06           192.164.33.06           192.164.33.06           192.164.33.06           192.164.33.06           192.164.33.06           192.164.33.06           192.164.33.06           192.164.33.06           2.2.2.2.2.2.2.2.2.2.2.2.2.2.2.2.2.2.2.</td> <td>1009       74 Echo (ping) reply id=0.00001; seq=15/1848, ttl=255 (request in 1888)         1009       74 Echo (ping) reply id=0.00001; seq=15/4848, ttl=255 (request in 2002)         1009       74 Echo (ping) reply id=0.00001; seq=15/4868, ttl=255 (request in 2001)         1009       74 Echo (ping) reply id=0.00001; seq=15/4868, ttl=255 (request in 2001)         1009       74 Echo (ping) reply id=0.00001; seq=17/4352, ttl=255 (request in 2014)         1009       74 Echo (ping) reply id=0.00001; seq=13/4368, ttl=255 (request in 2014)         1009       74 Echo (ping) reply id=0.00001; seq=13/4368, ttl=255 (request in 2014)         1009       74 Echo (ping) reply id=0.00001; seq=13/4368, ttl=255 (request in 2014)         1009       74 Echo (ping) reply id=0.00001; seq=13/4368, ttl=255 (request in 2029)         42 109:100 4:100 is at 000/0100 2:130       1000         42 109:100 4:100 is at 000/0100 2:130       1000         43 109:100 4:100 is at 000/07:100       1000         44 109:100 4:100 is at 000/07:100       1000         4515 on interface lowice/UPF_(5000054A-445)-48A-A7E-684200567050), id 0       11         11:100 - interface lowice/UPF_(5000054A-445)-48A-A7E-684200567050), id 0       11         11:100 - interface lowice/UPF_(5000054A-445)-48A-A7E-684200567050), id 0       11</td> <td></td> | Imophes_00:2c:3c           1092.164.33.104           192.164.33.104           192.164.33.104           192.164.33.104           192.164.33.104           192.164.33.104           192.164.33.104           192.164.33.06           192.164.33.06           192.164.33.06           192.164.33.06           192.164.33.06           192.164.33.06           192.164.33.06           192.164.33.06           192.164.33.06           192.164.33.06           192.164.33.06           192.164.33.06           192.164.33.06           192.164.33.06           192.164.33.06           192.164.33.06           192.164.33.06           192.164.33.06           192.164.33.06           192.164.33.06           192.164.33.06           192.164.33.06           2.2.2.2.2.2.2.2.2.2.2.2.2.2.2.2.2.2.2.                                                                                                    | 1009       74 Echo (ping) reply id=0.00001; seq=15/1848, ttl=255 (request in 1888)         1009       74 Echo (ping) reply id=0.00001; seq=15/4848, ttl=255 (request in 2002)         1009       74 Echo (ping) reply id=0.00001; seq=15/4868, ttl=255 (request in 2001)         1009       74 Echo (ping) reply id=0.00001; seq=15/4868, ttl=255 (request in 2001)         1009       74 Echo (ping) reply id=0.00001; seq=17/4352, ttl=255 (request in 2014)         1009       74 Echo (ping) reply id=0.00001; seq=13/4368, ttl=255 (request in 2014)         1009       74 Echo (ping) reply id=0.00001; seq=13/4368, ttl=255 (request in 2014)         1009       74 Echo (ping) reply id=0.00001; seq=13/4368, ttl=255 (request in 2014)         1009       74 Echo (ping) reply id=0.00001; seq=13/4368, ttl=255 (request in 2029)         42 109:100 4:100 is at 000/0100 2:130       1000         42 109:100 4:100 is at 000/0100 2:130       1000         43 109:100 4:100 is at 000/07:100       1000         44 109:100 4:100 is at 000/07:100       1000         4515 on interface lowice/UPF_(5000054A-445)-48A-A7E-684200567050), id 0       11         11:100 - interface lowice/UPF_(5000054A-445)-48A-A7E-684200567050), id 0       11         11:100 - interface lowice/UPF_(5000054A-445)-48A-A7E-684200567050), id 0       11                                                                                                    |                  |
|                                                                                                    |                                                                                                    | 1988 22, 498119<br>1998 223, 44880<br>1999 223, 44880<br>1999 223, 44880<br>2008 223, 54240<br>2002 223, 554240<br>2002 223, 559440<br>2002 223, 559440<br>2004 224, 465527<br>2028 225, 997122<br>2039 226, 604539<br>2047 227, 908681<br>2047 227, 908681<br>2047 2047 227, 908681<br>2047 2047 227, 908681<br>2047 2047 2047 2047 2047 2047 2047 2047                                                                                                    | Imophas, 00/22:45<br>Azereldav, 97407-73<br>392:1664-81, 108<br>192:1664-81, 108<br>192:1664-81, 108<br>192:1664-81, 108<br>192:1664-81, 108<br>192:1664-81, 06<br>192:1664-81, 06<br>192:1664-81, 06<br>192:1664-81, 06<br>192:1664-81, 06<br>192:1664-81, 06<br>192:1664-81, 06<br>192:1664-91, 07<br>Azereldav, 97:0777<br>Azereldav, 97:07777<br>Azereldav, 97:07777<br>Azereldav, 97:07777<br>Azereldav, 97:077777<br>Azereldav, 97:077777777777777777777777777777777777                                                                                                    | Imophes_00:2c:3c           1092.164.33.104           192.164.33.104           192.164.33.104           192.164.33.104           192.164.33.104           192.164.33.104           192.164.33.104           192.164.33.06           192.164.33.06           192.164.33.06           192.164.33.06           192.164.33.06           192.164.33.06           192.164.33.06           192.164.33.06           192.164.33.06           192.164.33.06           192.164.33.06           192.164.33.06           192.164.33.06           192.164.33.06           192.164.33.06           192.164.33.06           192.164.33.06           192.164.33.06           192.164.33.06           192.164.33.06           192.164.33.06           192.164.33.06           2.2.2.2.2.2.2.2.2.2.2.2.2.2.2.2.2.2.2.                                                                                                    | 1009       74 Echo (ping) reply id=0.00001; seq=15/1848, ttl=255 (request in 1988)         1009       74 Echo (ping) reply id=0.00001; seq=15/4848, ttl=255 (request in 2002)         1009       74 Echo (ping) reply id=0.00001; seq=15/4858, ttl=255 (request in 2001)         1009       74 Echo (ping) reply id=0.00001; seq=17/4352, ttl=255 (request in 2011)         1009       74 Echo (ping) reply id=0.00001; seq=17/4352, ttl=255 (request in 2014)         1009       74 Echo (ping) reply id=0.00001; seq=17/4352, ttl=255 (request in 2014)         1009       74 Echo (ping) reply id=0.00001; seq=13/4648, ttl=255 (request in 2014)         1009       74 Echo (ping) reply id=0.0001; seq=13/4648, ttl=255 (request in 2014)         1009       74 Echo (ping) reply id=0.0001; seq=13/4648, ttl=255 (request in 2029)         42 109: 109: 100: 100: 100: 100: 100: 100:                                                                                                    |                  |
|                                                                                                    |                                                                                                    | 1988 223, 48810<br>1998 223, 44880<br>1998 223, 44880<br>1999 223, 44880<br>2008 223, 54240<br>2002 223, 559424<br>2002 223, 559424<br>2002 224, 54240<br>2002 223, 55947<br>2014 224, 65557<br>2028 225, 997122<br>2039 226, 604579<br>2029 226, 604579<br>2029 226, 604579<br>2029 226, 604579<br>2029 226, 604579<br>2029 226, 604579<br>2020 228, 64467<br>2020 228, 64467<br>2020 228, 64467<br>2020 228, 64467<br>2020 228, 64467<br>2020 200 60 60 60 60<br>200 60 60 60 60 60                                                                                                    | Imophas, 00/22: 6<br>Azureldav, 9f-87-73<br>392; 166: 43, 108<br>192; 166: 43, 108<br>192; 166: 43, 108<br>192; 166: 43, 106<br>192; 166: 43, 106<br>192; 167; 167; 167; 167; 167; 167; 167; 167                                                                                                    | Imophes_00:2c:3c           1092.164.33.104           192.164.33.104           192.164.33.104           192.164.33.104           192.164.33.104           192.164.33.104           192.164.33.104           192.164.33.104           192.164.33.06           192.164.33.06           192.164.33.06           192.164.33.06           192.164.33.06           192.164.33.06           192.164.33.06           192.164.33.06           192.164.33.06           192.164.33.06           192.164.33.06           192.164.33.06           192.164.33.06           192.164.33.06           192.164.33.06           192.164.33.06           192.164.33.06           192.164.33.06           192.164.33.06           192.164.33.06           192.164.33.06           192.164.33.06           192.164.33.06           192.164.33.06           192.164.33.06           192.164.33.06           192.164.33.06           192.164.33.06           192.172.164.33.06           192.172.164.33.06           192.172.172.164.33           < | 1009       74 Echo (ping) reply id=0.00001; seq=15/1848, ttl=255 (request in 1988)         1009       74 Echo (ping) reply id=0.00001; seq=15/4868, ttl=255 (request in 2001)         1009       74 Echo (ping) reply id=0.00001; seq=15/4868, ttl=255 (request in 2011)         1009       74 Echo (ping) reply id=0.00001; seq=17/4352, ttl=212 (reply in 2020)         1009       74 Echo (ping) reply id=0.00001; seq=17/4352, ttl=255 (request in 2014)         1009       74 Echo (ping) reply id=0.00001; seq=17/4352, ttl=255 (request in 2014)         1009       74 Echo (ping) reply id=0.00001; seq=13/4688, ttl=255 (request in 2014)         1009       74 Echo (ping) reply id=0.00001; seq=13/4688, ttl=255 (request in 2014)         1009       74 Echo (ping) reply id=0.00001; seq=13/4688, ttl=255 (request in 2014)         1009       74 Echo (ping) reply id=0.00001; seq=13/4688, ttl=255 (request in 2029)         40       105 ints 105, 106, 416 et et et et =13/4688, ttl=255 (request in 2029)         41       105 ints 105, 106, 416 et et et et =13/4688, ttl=255 (request in 2029)         42       105 ints 105, 106, 416 et et et =16773         41       105 ints 41, 405 et =16773         41       105 ints 41, 405 et =17665559 if ef 1737         41       105 et =167         41       105 et =167         41       105 et =167         41       105 et =167                                                                                                    |                  |

Figure 19: Multicast Reception OFF GRAT ARP OFF - Wireshark

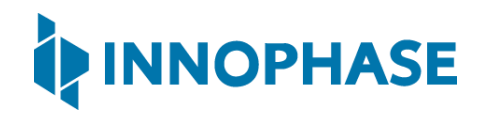

#### CMD output:

```
C:\WINDOWS\system32>ping 192.168.0.104
Pinging 192.168.0.104 with 32 bytes of data:
Reply from 192.168.0.104: bytes=32 time=1546ms TTL=255
Reply from 192.168.0.104: bytes=32 time=7ms TTL=255
Reply from 192.168.0.104: bytes=32 time=16ms TTL=255
Ping statistics for 192.168.0.104:
Packets: Sent = 4, Received = 4, Lost = 0 (0% loss),
Approximate round trip times in milli-seconds:
Minimum = 7ms, Maximum = 1546ms, Average = 660ms
```

Expected Result: Ping the IP address which can be found from the console window. Talaria TWO connects to the AP. When PC tries to ping, ARP does not pass as the Multicast ARP at Talaria TWO is turned off. However, after some time, ARP goes through and the ping is executed.

Note: Wireshark can be downloaded from the following link: <u>https://www.wireshark.org/.</u>

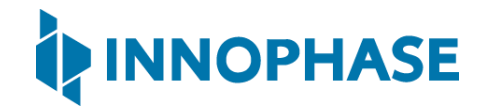

### 8.9 Multicast Reception OFF GRAT ARP ON

- 1. Select Multicast OFF Grat. ARP ON from the Select Mode and Enter the Parameters.
- 2. Select the Disable Multicast option.
- 3. Enter Beacon Listen Interval and Message\_Send Interval(sec). Failure to pass any value will result in an error.
- 4. Click on either PROG Ram & Start Test or PROG Flash & Start Test as per your requirement.

| MPD  | lperf3    | Scan    |                 |       |                   |
|------|-----------|---------|-----------------|-------|-------------------|
| Diff | erent N   | 1ode O  | ptions          |       |                   |
| S    | elect M   | ode an  | d Enter the Pa  | ramet | ers               |
| Ν    | /lulticas | t OFF   | Grat. ARP ON    | -     | Disable Multicast |
| В    | eacon l   | isten l | nterval:        |       | 10                |
| K    | eepaliv   | e Inter | val (sec):      |       |                   |
| L    | ength:    |         |                 |       |                   |
| P    | ort Nur   | nber:   |                 |       |                   |
| U    | RL:       |         |                 |       |                   |
| N    | lessage   | _Send   | Interval (sec): |       | 10                |

Figure 20: Selecting Multicast Reception OFF GRAT ARP ON

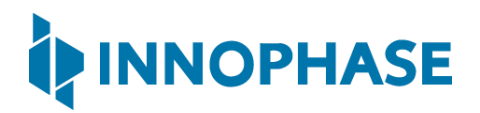

### Console output:

| UART:NWWWWWAEBuild \$Id: git-f92bee540 \$                                    |
|------------------------------------------------------------------------------|
| mpd.ssid=ACT102571068294 mpd.passphrase=43083191                             |
| <pre>np_conf_path=/sys/nprofile.json mpd.proto=noneflash=vmreset=evk42</pre> |
| <pre>mpd.mcast_rx=0 wifi.arp_grat_period=10 wifi.max_idle_period=0</pre>     |
| <pre>wifi.listen_interval=10 krn.gpio=K wifi.keep_alive_wake_time=2</pre>    |
| <pre>mpd.regdomain=FCC mpd.suspend=1</pre>                                   |
| \$App:git-dc89330                                                            |
| SDK Ver: SDK_2.4alpha                                                        |
| T2 Multipurpose Demp App Version 0.12                                        |
| SSID 'ACT102571068294'                                                       |
| Suspend Enabled.                                                             |
| Multicast reception Disabled.                                                |
| Regdomain=FCC                                                                |
| addr e0:69:3a:00:2c:3e                                                       |
| Applying reg domain: 1-11020                                                 |
| Trying Primary SSID=ACT102571068294                                          |
| .[10.341,021] CONNECT:00:5f:67:cd:c5:a6 Channel:6 rssi:-60 dBm               |
| .WCM_NOTIFY_MSG_LINK_UP                                                      |
| .WCM_NOTIFY_MSG_ADDRESS                                                      |
| [12.120,775] MYIP 192.168.0.102                                              |
| [12.120,937] IPv6 [fe80::e269:3aff:fe00:2c3e]-link                           |
| WiFi Connection Success. SSID=ACT102571068294                                |
| Listen interval=10                                                           |
| Traffic Timeout=12                                                           |
| pm_flags=0x0                                                                 |
| WiFi Connection success. proceeding to app                                   |
| Timeout not specified.!                                                      |

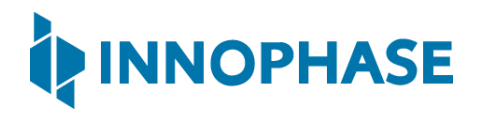

Application Exited..

Going for indefinite sleep...

|                                                                                                    |                                                                                                    |                                                                                                    |                                                                                                    |                                                                                                    |                                                           | - 0 ,    |
|----------------------------------------------------------------------------------------------------|----------------------------------------------------------------------------------------------------|----------------------------------------------------------------------------------------------------|----------------------------------------------------------------------------------------------------|----------------------------------------------------------------------------------------------------|-----------------------------------------------------------|----------|
| - 5dit View Go C                                                                                                    | Analyze Statistics                                                                                                    | Talanhony Wireless Tools                                                                                                    |                                                                                                    |                                                                                                    |                                                           |          |
| Edit View Go C                                                                                                    | apture Analyze Statistics                                                                                                    | Telephony Wireless Tools                                                                                                    | p                                                                                                    |                                                                                                    |                                                           |          |
|                                                                                                    | S M I <b>S + 7</b> 🗃 <b>S</b> 3                                                                                                    |                                                                                                    |                                                                                                    |                                                                                                    |                                                           | (T) ==== |
| arp                                                                                                    | C                                                                                                    | Destination                                                                                                    | tent tents be                                                                                                    |                                                                                                    |                                                           |          |
| 3 0 221/10                                                                                                    | Innonhas 00:2c:3c                                                                                                    | Broadcast                                                                                                    | D 42 ARD Announcement for 192                                                                                                    | 168 43 69                                                                                                    |                                                           |          |
| 45 10.221306                                                                                                    | Innophas 00:2c:3c                                                                                                    | Broadcast                                                                                                    | P 42 ARP Announcement for 192.                                                                                                    | 168.43.60                                                                                                    |                                                           |          |
| 65 18.990563                                                                                                    | Motorola_b7:2d:ad                                                                                                    | AzureWav_0f:07:73                                                                                                    | P 42 Who has 192.168.43.104? 1                                                                                                    | ell 192.168.43.1                                                                                                    |                                                           |          |
| 66 18.990589                                                                                                    | AzureWav_0f:07:73                                                                                                    | Motorola_b7:2d:ad                                                                                                    | P 42 192.168.43.104 is at 70:6                                                                                                    | 6:55:0f:07:73                                                                                                    |                                                           |          |
| 103 20.222140                                                                                                    | Innophas_00:2c:3c                                                                                                    | Broadcast                                                                                                    | P 42 ARP Announcement for 192.                                                                                                    | 168.43.60                                                                                                    |                                                           |          |
| 190 30.222690                                                                                                    | Innophas_00:2c:3c                                                                                                    | Broadcast                                                                                                    | P 42 ARP Announcement for 192.                                                                                                    | 168.43.60                                                                                                    |                                                           |          |
| 287 40.224204                                                                                                    | Innophas_00:2c:3c                                                                                                    | Broadcast                                                                                                    | P 42 ARP Announcement for 192.                                                                                                    | 168.43.60                                                                                                    |                                                           |          |
| 325 46.511463                                                                                                    | Motorola_b/:2d:ad                                                                                                    | Azurewav_0t:0/:/3                                                                                                    | 42 Who has 192.108.43.104/ 1<br>42 102 169 42 104 is st 70.6                                                                                                    | ell 192.108.43.1<br>6.55.06.07.72                                                                                                    |                                                           |          |
| 329 50 221227                                                                                                    | Topophas 00:20:30                                                                                                    | Broadcast                                                                                                    | P 42 152.100.45.104 15 8C 70.0                                                                                                    | 168 43 60                                                                                                    |                                                           |          |
| 355 60,221101                                                                                                    | Innophas 00:2c:3c                                                                                                    | Broadcast                                                                                                    | P 42 ARP Announcement for 192.                                                                                                    | 168,43,60                                                                                                    |                                                           |          |
| 498 74.097479                                                                                                    | Motorola_b7:2d:ad                                                                                                    | AzureWav_0f:07:73                                                                                                    | P 42 Who has 192.168.43.104? T                                                                                                    | ell 192.168.43.1                                                                                                    |                                                           |          |
| 499 74.097502                                                                                                    | AzureWav_0f:07:73                                                                                                    | Motorola_b7:2d:ad                                                                                                    | P 42 192.168.43.104 is at 70:0                                                                                                    | 6:55:0f:07:73                                                                                                    |                                                           |          |
| 549 80.220845                                                                                                    | Innophas_00:2c:3c                                                                                                    | Broadcast                                                                                                    | P 42 ARP Announcement for 192.                                                                                                    | 168.43.60                                                                                                    |                                                           |          |
| Frame 287: 42 byt                                                                                                    | es on wire (336 bits).                                                                                                    | 42 bytes captured (3)                                                                                                    | ts) on interface \Device\NPF (5D8A9E                                                                                                    | NA-44E3-4BA3-A7E6-842A06E67056}, id 0                                                                                                    |                                                           |          |
|                                                                                                    |                                                                                                    |                                                                                                    |                                                                                                    |                                                                                                    |                                                           |          |
|                                                                                                    |                                                                                                    |                                                                                                    |                                                                                                    |                                                                                                    |                                                           |          |
| *Wi-Fi<br>e Edit View Go C                                                                                                    | upture Analyze Statistics                                                                                                    | Telephony Wireless Tools                                                                                                    | p                                                                                                    |                                                                                                    |                                                           | - σ ;    |
| "Wi-Fi<br>e Edit View Go C<br>■ Ø Ø S                                                                                                    | spture Analyze Statistics                                                                                                    | Telephony Wireless Tools                                                                                                    | p                                                                                                    |                                                                                                    |                                                           | - 0 )    |
| "Wi-Fi<br>} Edit View Go C<br>■ 2 @ 0 0 0 0<br>Time                                                                                                    | apture Analyze Statistics<br>전 역 속 속 표 중 3<br>Source                                                                                                    | Telephory Wireless Tools                                                                                                    | p<br>bool Length 3rds                                                                                                    |                                                                                                    |                                                           | ;        |
| Wi-Fi<br>Edit View Go Ci<br>Jelievo<br>Tree<br>45 10.221366                                                                                                    | apture Analyze Statistics<br>CO Q + + 2015<br>Source<br>Immoghas_0012c:3c                                                                                                    | Telephony Wireless Tools<br>Telephony Wireless Tools<br>Telephong & Q. Q. Q. Disensation<br>Broadcast                                                                                                    | p<br>tool Lengh Md<br>P 42 ABP Announcement for 192.                                                                                                    | 168.43.60                                                                                                    |                                                           | - 0 )    |
| Wi-Fi<br>Edit View Go C<br>Difeeo<br>Time<br>45 18.221366<br>65 18.909653<br>66 18.909653                                                                                                    | Analyze Statistics                                                                                                    | Telephony Wireless Tools<br>Telephony Wireless Tools<br>Demotes<br>Perceducation<br>Perceducation<br>Perce                                                               | p<br>tool (unpt ) Mo<br>p 42 240P Announcement for 152,<br>p 42 2400 has 1522, 156, 43, 164 - 14 - 72<br>42 132, 156, 43, 164 - 14 - 72<br>42 132, 156, 43, 164 - 14 - 72<br>42 132, 156, 43, 164 - 14 - 72<br>42 132, 156, 43, 164 - 14 - 72<br>42 142, 156, 43, 164 - 14 - 72<br>42 142, 156, 43, 164 - 14 - 72<br>42 142, 156, 156, 156, 156, 156, 156, 156, 156                                                                                                    | 168.43.60<br>e11.192.186.43.1<br>e555ef.07.73                                                                                                    |                                                           | - σ ;    |
| Wi-Fi<br>Edit View Go C<br>gliloro<br>Time<br>45 18.202366<br>65 18.900563<br>66 18.900563<br>163 20.222140                                                                                                    | aphre Analyze Statistics<br>C Q + + = = = = = = = = = = = = = = = = =                                                                                                    | Telephony Wireles Tools<br>Tools and the second second secon                                                                                                    | p<br>tood Lengt M6<br>P 42 ABP Announcement for 157.<br>4 24 Mb A1 132.166.43.1047<br>P 42 152.166.43.104 is at 7.07<br>24 24 Manuocament for 152.                                                                                                    | 168.43.60<br>ell 192.168.43.1<br>5:55:61/07.73<br>164.43.60                                                                                                    |                                                           | - 0 ;    |
| Wi-Fi<br>Edit View Go C                                                                                                    | npture Analyze Statistics<br>Sorra<br>Sorra<br>Azureblay, PH (97:73<br>Imophas, 90):22:32<br>Azureblay, PH (97:73<br>Imophas, 90):22:32<br>Imophas, 90):22:32<br>I                                                       | Telephony Wireless Tools<br>Desmaton<br>Broadcast<br>Broadcast<br>Broadcast<br>1022_168.4.3.60                                                                                                    | p         42 ABP Announcement for 192.           p         42 ABP Announcement for 192.           p         42 Mino has 192.168.43.104 if 197.           p         42 ABP Announcement for 192.           p         42 ABP Announcement for 192.           p         74 EAC (right prequest 164.           p         74 ZABP Announcement for 192.                                                                                                    | 168.43.60<br>ell 192.158.43.1<br>655.967.07.3<br>168.43.60<br>30001, scq-11/2816, tll-128 (reply in 15                                                                                                    | 58) 11                                                    | - 0 ;    |
| "Wi-Fi<br>2 Edit View Go C<br>p) jicmo<br>45 18.221186<br>64 18.990559<br>183 20.222146<br>65 18.990559<br>183 20.222186<br>153 25.518901<br>153 25.518901<br>154 25.518901<br>154 25.518901<br>155 25.518901<br>155 25.518901<br>156 25.518901<br>156 25.518901<br>15                                                                                                    | space Analyze Statistics<br>C C Q + + = = + + + + + + + + + + + + + + +                                                                                                    | Telephony Wireless Tools<br>Telephony Wireless Tools<br>Terrandeast<br>Aturentasy 0f-07/17<br>Photorola, 877-227<br>Horoadcast<br>192,106,43,104<br>192,106,43,106                                                                                                    | p<br>tool tegyn Mo<br>2 42 400 Announcement for 132,<br>4 100 Jako Jako 134, 31, 447, 1447,<br>4 24 AMP Announcement for 132,<br>9 74 Ficho (ping) request ided<br>19 74 Ficho (ping) request ided<br>19 74 Ficho (ping) request ided                                                                                                    | 168.43.60<br>11 102.168.43.1<br>153.44<br>1001.102.17.73<br>2001.seq:11/2816, ttl-128 (reply in 15<br>20001.seq:11/2816, ttl-255 (reply in 18                                                                                                    | 58)<br>153)                                               | - 0 )    |
| Wri-Fi<br>e Edit View Go C 3<br>egi dee<br>Time 21 406<br>5 10: 204053<br>5 10: 204053<br>5 10: 204053<br>5 10: 204053<br>5 10: 204053<br>5 10: 204053<br>5 10: 204053<br>5 10: 204053<br>5 10: 204053<br>5 10: 204053<br>5 10: 204053<br>5 10: 204053<br>5 10: 204053<br>5 10: 204053<br>5 10: 204053<br>5 10: 204055<br>5 10: 204055<br>5 10: 20                                                                                                    | apbre Analyze Sutsistics<br>Socie<br>Timophias_00-22:3:2<br>Timophias_00-22:3:2<br>Timophias_00-22:3                                                                    | Tetsphony Wireles Tools<br>Pednaton<br>Produčast 6<br>Produčast 6<br>Produčast 7<br>Produčast 1<br>192,166.43.60<br>192,168.43.104                                                                                                    | Deck         Length         Jefs           9         4.2 ABC         Announcement         for         30.2           9         4.2 ABC         Announcement         for         30.2           9         4.2 ABC         Announcement         for         30.2           9         7.4 EAB         Announcement         for         30.2           9P         7.4 EAB         (pinz)         request         164           9P         7.4 EAB         (pinz)         request         164           9P         7.4 EAB         (pinz)         request         164                                                                                                    | 168.43.60<br>11 102.169.43.1<br>156.43.60<br>00001, seq-11/2816, ttl=128 (reply in 15<br>00001, seq-12/3072, ttl=25 (request in<br>00001, seq-12/3072, ttl=25 (request in                                                                                                    | 58)<br>153)<br>159)                                       | - 0 )    |
| "Wi-Fi<br>■ 5dit View Go C<br>■ 3 0 0 5<br>100 0 1<br>5 10.221306<br>5 18.909559<br>103 20.221306<br>5 18.909559<br>103 20.221306<br>103 20.221306<br>103 20.22130<br>103 20.22130                                                                                                    | apture Analyze Statistics<br>Sources<br>Timophas, 2007;22:12<br>Motorola, b7:24:24<br>Motorola, b7:24:24<br>192;168;43;108<br>192;168;43;108<br>192;168;43;108                                                                                                    | Telephony Wireless Tools<br>Telephony Wireless Tools<br>Ternadcast<br>Broadcast<br>1022,168,43,60<br>1022,168,43,60<br>1022,168,45,60<br>1022,168,45,60<br>1022,168,45,60<br>1022,168,45,60<br>1022,168,45,160<br>1022,168,45,160<br>1022,160<br>1022,160<br>1022,160<br>1022,160                                                                                   | bod         Lengh         166           42         ARP         Announcement for 192,           9         42         Moh has 192, 108, 43, 104         164           9         42         Moh has 192, 108, 43, 104         164           9         42         Moh has 192, 108, 43, 104         164           9         7         Etch (ping)         request         164           97         7         Etch (ping)         request         164           98         7         Etch (ping)         request         164           98         7         Etch (ping)         request         164                                                                                                    | 166.43.60<br>ell 192.168.43.1<br>655.96f.07.73<br>686.43.60<br>00001, seq:11/2816, ttl-128 (reply in 15<br>00001, seq:12/3072, ttl-128 (reply in 18<br>00001, seq:12/3072, ttl-128 (reply in 18<br>00001, seq:12/3372, ttl-128 (reply in 18                                                                                                    | 58)<br>153)<br>169<br>169<br>169                          | - 0 )    |
| Wi-Fi<br>≥ Edit View Go C<br>piplices<br>518.990563<br>6018.990563<br>6018.99056<br>6018.99056<br>6019                                                                                                    | apture Analyze Stantistics<br>Sorra<br>Trinophas, 807/21:42<br>Mortanolla, 927/21:44<br>Azardeka, 97:897/23<br>192.168.43, 108<br>192.168.43, 108<br>192.168                       | Telephony Wireles Toots<br>Toots and the second second secon                                                                                                    | p         sod         Logh         M6           4 2 MP Announcessent for 152, 153, 1047         7         42 MP Announcessent for 152, 104, 104, 107         7           9 42 JB2, 168, 43, 1044         7         9         74 Etho (pinz) request ind 49         74 Etho (pinz) request ind 49         74 Etho (pinz) request ind 49         74 Etho (pinz) request ind 49         74 Etho (pinz) request ind 49         74 Etho (pinz) request ind 49         74 Etho (pinz) request ind 49         74 Etho (pinz) request ind 49         74 Etho (pinz) request ind 40         74 Etho (pinz) request ind 40         74 Etho (pinz) request i | 168.43.60<br>ell 192.168.43.1<br>6:55:0f:77.3<br>164.43.60<br>00001, seq-11/2815, t12-128 (reply in 15<br>00001, seq-12/2017, t12-128 (reply in 18<br>00001, seq-12/307, t12-128 (reply in 18<br>00001, seq-14/328, t12-128 (reply in 18<br>00001, seq-14/328, t12-128 (reply in 18                                                                                                    | 8)<br>13)<br>13)<br>14)<br>169)<br>153)<br>184)<br>184)   | - 0 ;    |
| Wi-Fi<br>Edit View Go C<br>Wiew Go C<br>Wiew Go C<br>Solution<br>Time<br>45 18.292583<br>103 20-222486<br>54 18.990589<br>103 20-22248<br>54 19.09259<br>103 20-22248<br>54 19.09259<br>103 20-22248<br>103 20-22248<br>103 20-20248<br>103 20-20248<br>103 20-20248<br>103 20-2024                                                                                                    | pture Analyze Statistics<br>Source Analyze Statistics<br>Source Microsoft (1977)<br>Imorphase, 901-22: 12<br>Microsoft (1977)<br>Joy, 168, 43, 104<br>192, 168, 43, 104<br>192, 168, 43, 104<br>192, 168, 43, 104<br>192, 168, 43, 104<br>192, 168, 43, 104<br>192, 168, 43, 104<br>192, 168, 43, 104<br>192, 168, 43, 104<br>192, 168, 43, 104<br>192, 168, 43, 104<br>192, 168, 43, 104<br>192, 168, 43, 104<br>192, 168, 43, 104<br>192, 108, 43, 104<br>192, 108, 104<br>192, 108, 104<br>192, 108, 104<br>194, 104<br>194, 104<br>1 | Telephony Wireless Tool<br>Desmaton<br>Broadcast<br>Broadcast<br>Broadcast<br>Broadcast<br>Broadcast<br>Broadcast<br>1921.166.43.60<br>1921.166.43.104<br>1921.166.43.104<br>1921.166.43.104<br>1921.166.43.104<br>1921.166.43.104                                                                                                    | p         42 AMP Announcement for 192.           9         42 AMP Announcement for 192.           9         42 Min Isa 192.168.43.1041 is 107.91.           9         42 AMP Announcement for 192.           9         42 AMP Announcement for 192.           9         74 Echo (ping) request 14.4           9P         74 Echo (ping) request 14.4           9P         74 Echo (ping) request 14.4           9P         74 Echo (ping) request 14.4           9P         74 Echo (ping) request 14.4           9P         74 Echo (ping) request 14.4           9P         74 Echo (ping) request 14.4           9P         74 Echo (ping) request 14.4           9P         74 Echo (ping) request 14.4           9P         74 Echo (ping) request 14.4           9P         74 Echo (ping) request 14.4           9P         74 Echo (ping) request 14.4           9P         74 Echo (ping) request 14.4                                                                                                    | 168.43.60<br>ell 192.158.43.1<br>655.59670.77.3<br>168.43.60<br>00001, seq.11/3816, t12-28 (reply in 15<br>00001, seq.12/3072, t12-25 (request in<br>00001, seq.12/3072, t12-25 (request in<br>00001, seq.12/328, t12-28 (reply in 18<br>00001, seq.12/328, t12-28 (reply in 18<br>00001, seq.12/354, t12-28 (reply in 18                                                                                                    | 58)<br>1533<br>143<br>199<br>155<br>1840<br>89)<br>1880   | - 0 )    |
| Wi-Fi<br>Edit View Go C<br>▼ 1000<br>■ 000<br>■ 000<br>■ 1000<br>■ 10000<br>■ 1000<br>■ 1000<br>■ 1000<br>■ 1000<br>■ 1000<br>■ 1000<br>■ 10 | Analyze Analyze Statistics                                                                                                    | Telephony Wireles Tools<br>■ ■ ● ● ● ● ● ● ■<br>Broadcast<br>102_168_4_5<br>102_168_4_5<br>102_168_5<br>102_168_5<br>102_        | total         Longh         Mo           42         APP Announcement for 192,         42           42         Mo has 192,168,43,1041         136,43,1041           42         Mo has 192,168,43,1041         136,43,1041           9         42         ARP Announcement for 132,           97         7 Echo (ping) request idef         97           97         74         Echo (ping), request idef           97         74         Echo (ping), request idef           97         74         Echo (ping), request idef           97         74         Echo (ping), request idef           97         74         Echo (ping), request idef           97         74         Echo (ping), request idef           97         74         Echo (ping), request idef           97         74         Echo (ping), request idef           97         74         Echo (ping), request idef           97         74         Echo (ping), request idef           97         74         Echo (ping), request idef           97         74         Echo (ping), request idef           97         74         Echo (ping), request idef           97         74         Echo (ping), reqing         idef                                                                                                    | 168.43.60<br>ell 192.168.43.1<br>esisSeff.07.73<br>168.43.00<br>00001, seq:11/2816, ttl=228 (reply in 15<br>00001, seq:12/972, ttl=228 (reply in 18<br>00001, seq:12/972, ttl=245 (request in<br>00001, seq:12/372, ttl=125 (request in<br>00001, seq:12/328, ttl=245 (request in<br>00001, seq:12/354, ttl=245 (request in<br>00001, seq:12/354, ttl=245 (request in<br>00001, seq:12/354, ttl=245 (request in<br>06.45.60                                                                                                    | 58)<br>153)<br>153)<br>109<br>553<br>184)<br>59)<br>188)  | - 0 )    |
| Wri-Fi<br>e Edit View Go C S<br>grightery<br>Time 21065<br>65 115.200453<br>65 115.200453<br>65 12.200453<br>163 20.222140<br>153 22.518901<br>153 22.518901<br>153 22.518901<br>153 27.546285<br>154 27.546285<br>159 38.293404<br>159 38.293404<br>159 38.29340<br>159 38.29340<br>159 38.292400<br>159 38.292400<br>159 38.294400<br>159 38.294400<br>159 38.294400<br>159 38.294400<br>159 38.294400<br>159 38.294400<br>159 38.294400<br>159 38.294400<br>159 38.294400<br>159 38.294400<br>159 38.294400<br>159 38.2944000<br>159 38.2944000<br>159 38.2944000<br>159 38.29440000<br>159 38.294400000000000000000000000000000000000                                                                                                    | phare Analyze Statistics<br>Source<br>Immophas, 90-22:32<br>factoral, p.7-23:44<br>factoral, p.7-23:44<br>factoral, p.7-23:44<br>factoral, p.7-23:44<br>factoral, p.7-23:44<br>factoral, p.7-23:44<br>factoral, p.7-23:44<br>factoral, p.7-23<br>factoral, p.7-23<br>factoral                                      | Tetsphony Wireles Tools<br>Permatons<br>Productant<br>Productant<br>192,168,43,69<br>192,168,43,104<br>192,168,43,104<br>192,168,43,104<br>192,168,43,104<br>192,168,43,104<br>192,168,43,104<br>192,168,43,104<br>192,168,43,104<br>Productant<br>Productant<br>Product | Deck         Length         Mod           2         4.2 AMP         Ammonicement         for         32,32           3         4.2 AMP         Ammonicement         for         32,32           4         4.2 AMP         Ammonicement         for         32,32           9         4.2 AMP         Ammonicement         for         32,32           9         7 A Echo (ping)         preguest         id           9         7 A Echo (ping)         preguest         id           9         7 A Echo (ping)         preguest         id           9         7 A Echo (ping)         preguest         id           9         7 A Echo (ping)         request         id           9         7 A Echo (ping)         request         id           9         7 A Echo (ping)         request         id           9         7 A Echo (ping)         request         id           9         7 A Echo (ping)         request         id           9         7 A Echo (ping)         request         id           9         7 A Echo (ping)         request         id           9         7 A AMP Amonicement for         132,         id         id                                                                                                    | 168.43.60<br>ell 102.106.43.1<br>55.96f 07.73<br>seed.1.728 (reply in 15<br>seed.1.728 (reply in 15<br>seed.1.728 (request in<br>seed.1.728 (request in<br>see | 58)<br>153)<br>113<br>109<br>55)<br>114()<br>59)<br>118() | - 0      |
| *Wi-Fi<br>= Edit View Go C<br>= C C View Go C<br>= C C C C C C C C C C C C C C C C C C C                                                                                                    | apture Analyze Statistics<br>Source Innophas, 2007;22:32<br>Motorola, b7:24:34<br>Motorola, b7:24:34<br>Motorola, b7:24:34<br>Motorola, b7:24:34<br>Motorola, b7:24:34<br>Motorola, b7:24:34<br>Motorola, b7:24:34<br>Motorola, b7:24:34<br>Motorola, b7:24<br>Motorola, b7:24<br>Motorola, b                           | Telephony Wireless Tools<br>Telephony Wireless Tools<br>Proadcast<br>Broadcast<br>Broadcast<br>192,168,43,60<br>192,168,43,60<br>192,168,43,60<br>192,168,43,60<br>192,168,43,104<br>192,168,43,60<br>192,168,43,104<br>Broadcast<br>Broadcast<br>Broadcast<br>Demodeast<br>Colored States Colored<br>Colored States Colored<br>Colored St                                                                                                    | p         42 A&P Announcement for 192.           p         42 A&P Announcement for 192.           p         42 A&P Announcement for 192.           p         42 A&P Announcement for 192.           p         42 A&P Announcement for 192.           p         42 EAA (Sing) Projunct 164           p         7 EEAA (Sing) Projunct 164           p         7 EEAA (Sing) Projunct 164                                                                                                    | 188.43.60<br>ell 192.168.43.1<br>655.96f.07.73<br>686.43.60<br>90001, seq:11/2816, ttl-128 (reply in 15<br>00001, seq:12/3072, ttl-126 (reply in 18<br>00001, seq:12/3072, ttl-25 (request in<br>00001, seq:12/3123, ttl-255 (request in<br>00001, seq:14/3284, ttl-255 (request in<br>166.43.60<br>14.44.13.48.13.47.16.43.2006(67056), id 0                                                                                                    | 58)<br>153)<br>169)<br>169)<br>169)<br>184)<br>189)       | - 0      |

Figure 21: Multicast Reception OFF GRAT ARP ON - Wireshark and CMD Output

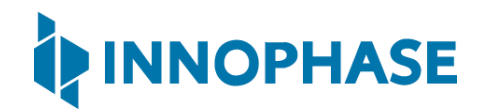

#### CMD output:

```
C:\WINDOWS\system32>ping 192.168.0.104
Pinging 192.168.0.104 with 32 bytes of data:
Reply from 192.168.0.104: bytes=32 time=2106ms TTL=255
Request timed out.
Reply from 192.168.0.104: bytes=32 time=841ms TTL=255
Reply from 192.168.0.104: bytes=32 time=380ms TTL=255
Ping statistics for 192.168.0.104:
Packets: Sent = 4, Received = 3, Lost = 1 (25% loss),
Approximate round trip times in milli-seconds:
Minimum = 380ms, Maximum = 2106ms, Average = 1109ms
```

Expected Result: Talaria TWO connects to the AP. When the PC tries to ping, ARP does not pass as the mcast rx at Talaria TWO is turned off. However, Talaria TWO keeps sending the GRAT ARPs at configured interval. Laptop receives the GRAT ARP and the ARP table at the laptop gets updated, and the ping is executed.

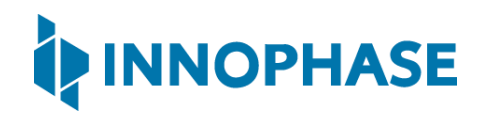

# 9 iPerf3

You can download the iperf.exe application from the following link: <u>https://iperf.fr/iperf-download.php</u>

- 1. Enter your SSID and passphrase.
- 2. To automatically load the signed firmware image for iPerf3 application, select the iPerf3 tab as shown in Figure 22.
- 3. Recommended to click on PROG Flash & Start Test to start Talaria TWO as a Server.

#### Note:

- In case the PROG Ram & Start Test option does not load the application, click on PROG Flash & Start Test.
- Work around for the above limitation is to click Reset before clicking on PROG Ram & Start Test again.
- Work around for error with CLEAR Flash option: Click Reset before clicking on CLEAR Flash again.

| AP Options                                                                       | Boot Target                        |
|----------------------------------------------------------------------------------|------------------------------------|
| Set options for connecting to an access point.                                   | Select an EVK board from the list. |
| SSID: ACT02571068294                                                             | EVK serial number:                 |
| Passphrase: Show                                                                 | 2021-58 V Refresh                  |
| Configure the Application                                                        | Program and Reset the Device       |
| Configure the Setup Parameters :                                                 |                                    |
| ✓ Turn On deep sleep mode Select Regulatory Domain: FCC →                        | Reset                              |
| MPD [perf3] Scan                                                                 | CLEAR Flash                        |
| Click on "PROG Ram & Start Test" or "PROG Flash & Start Test" button to start T2 | PROG Ram & Start Test              |
| as a Server                                                                      | PROG Flash & Start Test            |
|                                                                                  |                                    |
|                                                                                  | Help<br>Default Jumper Setting     |
|                                                                                  |                                    |
|                                                                                  |                                    |
| ice Connected                                                                    |                                    |

Figure 22: Selecting iPerf3

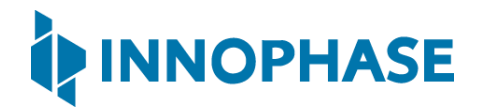

Following sections provide information on the different modes in which the iPerf3 application can be used along with their respective outputs.

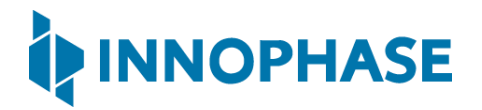

### 9.1 TCP Throughput Test

### Console output:

```
UART:NWWWWWWAEBuild $Id: git-f92bee540 $
ssid=ACT102571068294 passphrase=43083191 np conf path=/sys/nprofile.json
krn.gpio=--K suspend=1
addr e0:69:3a:00:2c:3e
[10.573,053] CONNECT:00:5f:67:cd:c5:a6 Channel:6 rssi:-60 dBm
[11.423,832] MYIP 192.168.0.102
[11.423,880] IPv6 [fe80::e269:3aff:fe00:2c3e]-link
IPerf3 server @ 192.168.0.102
  _____
Iperf3 TCP/UDP server listening on 5201
 _____
Accepted connection from 192.168.0.103 port 1032
[ 1] local 192.168.0.102 port 5201 connected to 192.168.0.103 port 1033
_____
              Interval Transfer Bitrate
[ ID]
[ 1] iperf3[S-RX-tcp]: 0.0-10 sec 6.5 MBytes 5.4 Mbits/sec
User: 2213434 (21%)
IRQ: 250215 (2%)
Idle: 7598946 (75%)
 _____
Iperf3 TCP/UDP server listening on 5201
  _____
```

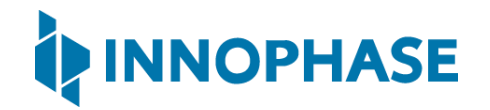

### CMD output:

| C:\Users\InnoP\Downloads\iperf-3.1.3-win64 (1)\iperf-3.1.3-win64>iperf3.exe |                |       |               |                                  |        |
|-----------------------------------------------------------------------------|----------------|-------|---------------|----------------------------------|--------|
| -c 192.168.0.102                                                            |                |       |               |                                  |        |
| Conne                                                                       | ecting to host | 192.1 | 68.0.102, por | t 5201                           |        |
| [ 4]                                                                        | local 192.168  | .0.10 | 3 port 1033 c | onnected to 192.168.0.102 port 5 | 201    |
| [ ID]                                                                       | Interval       |       | Transfer      | Bandwidth                        |        |
| [ 4]                                                                        | 0.00-1.00      | sec   | 1.12 MBytes   | 9.44 Mbits/sec                   |        |
| [ 4]                                                                        | 1.00-2.00      | sec   | 640 KBytes    | 5.24 Mbits/sec                   |        |
| [ 4]                                                                        | 2.00-3.00      | sec   | 512 KBytes    | 4.19 Mbits/sec                   |        |
| [ 4]                                                                        | 3.00-4.00      | sec   | 640 KBytes    | 5.23 Mbits/sec                   |        |
| [ 4]                                                                        | 4.00-5.00      | sec   | 512 KBytes    | 4.20 Mbits/sec                   |        |
| [ 4]                                                                        | 5.00-6.00      | sec   | 640 KBytes    | 5.24 Mbits/sec                   |        |
| [ 4]                                                                        | 6.00-7.00      | sec   | 512 KBytes    | 4.20 Mbits/sec                   |        |
| [ 4]                                                                        | 7.00-8.00      | sec   | 1.00 MBytes   | 8.39 Mbits/sec                   |        |
| [ 4]                                                                        | 8.00-9.00      | sec   | 896 KBytes    | 7.33 Mbits/sec                   |        |
| [ 4]                                                                        | 9.00-10.00     | sec   | 256 KBytes    | 2.10 Mbits/sec                   |        |
|                                                                             |                |       |               |                                  |        |
| [ ID]                                                                       | Interval       |       | Transfer      | Bandwidth                        |        |
| [ 4]                                                                        | 0.00-10.00     | sec   | 6.62 MBytes   | 5.56 Mbits/sec                   | sender |
| [ 4]                                                                        | 0.00-10.00     | sec   | 6.54 MBytes   | 5.49 Mbits/sec                   |        |
| receiver                                                                    |                |       |               |                                  |        |
|                                                                             |                |       |               |                                  |        |
| iperf Done.                                                                 |                |       |               |                                  |        |

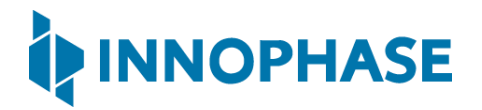

### 9.2 UDP Throughput Test

Console output:

### CMD output:

| C:\Users\InnoP\Downloads\iperf-3.1.3-win64 (1)\iperf-3.1.3-win64>iperf3.exe |                     |           |     |            |                |                 |
|-----------------------------------------------------------------------------|---------------------|-----------|-----|------------|----------------|-----------------|
| -c                                                                          | -c 192.168.0.102 -u |           |     |            |                |                 |
| Connecting to host 192.168.0.102, port 5201                                 |                     |           |     |            |                |                 |
| [ 4] local 192.168.0.103 port 56797 connected to 192.168.0.102 port 5201    |                     |           |     |            |                |                 |
| [                                                                           | ID] I               | nterval   |     | Transfer   | Bandwidth      | Total Datagrams |
| [                                                                           | 4]                  | 0.00-1.00 | sec | 136 KBytes | 1.11 Mbits/sec | 17              |
| [                                                                           | 4]                  | 1.00-2.00 | sec | 128 KBytes | 1.05 Mbits/sec | 16              |
| [                                                                           | 4]                  | 2.00-3.00 | sec | 128 KBytes | 1.05 Mbits/sec | 16              |
| [                                                                           | 4]                  | 3.00-4.00 | sec | 128 KBytes | 1.05 Mbits/sec | 16              |
| [                                                                           | 4]                  | 4.00-5.00 | sec | 136 KBytes | 1.11 Mbits/sec | 17              |
| [                                                                           | 4]                  | 5.00-6.00 | sec | 136 KBytes | 1.12 Mbits/sec | 17              |
| [                                                                           | 4]                  | 6.00-7.00 | sec | 120 KBytes | 982 Kbits/sec  | 15              |
| [                                                                           | 4]                  | 7.00-8.00 | sec | 128 KBytes | 1.05 Mbits/sec | 16              |

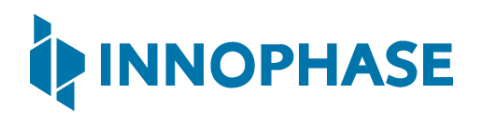

```
[ 4] 8.00-9.00 sec 128 KBytes 1.05 Mbits/sec 16
[ 4] 9.00-10.00 sec 128 KBytes 1.05 Mbits/sec 16
[ ID] Interval Transfer Bandwidth Jitter Lost/Total
Datagrams
[ 4] 0.00-10.00 sec 1.27 MBytes 1.06 Mbits/sec 0.000 ms 3/162 (1.9%)
[ 4] Sent 162 datagrams
iperf Done.
```

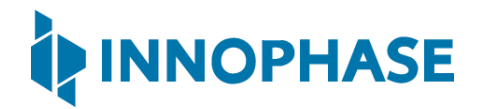

9.3 Bidirectional Test/Reverse Mode

### Console output:

```
Accepted connection from 192.168.0.103 port 1030
[ 1] local 192.168.0.102 port 5201 connected to 192.168.0.103 port 1031
------
[ ID] Interval Transfer Bitrate
[ 1] iperf3[S-TX-tcp]: 0.0-10 sec 10.6 MBytes 8.9 Mbits/sec
User: 2870392 (28%)
IRQ: 263801 (2%)
Idle: 6947091 (68%)
------
Iperf3 TCP/UDP server listening on 5201
------
```

| C:\Users\InnoP\Downloads\iperf-3.1.3-win64 (1)\iperf-3.1.3-win64>iperf3.exe - |  |  |  |  |  |
|-------------------------------------------------------------------------------|--|--|--|--|--|
| c 192.168.0.102 -R                                                            |  |  |  |  |  |
| Connecting to host 192.168.0.102, port 5201                                   |  |  |  |  |  |
| Reverse mode, remote host 192.168.0.102 is sending                            |  |  |  |  |  |
| [ 4] local 192.168.0.103 port 1031 connected to 192.168.0.102 port 5201       |  |  |  |  |  |
| [ ID] Interval Transfer Bandwidth                                             |  |  |  |  |  |
| [ 4] 0.00-1.00 sec 1.58 MBytes 13.3 Mbits/sec                                 |  |  |  |  |  |
| [ 4] 1.00-2.00 sec 1.16 MBytes 9.74 Mbits/sec                                 |  |  |  |  |  |
| [ 4] 2.00-3.00 sec 1.33 MBytes 11.1 Mbits/sec                                 |  |  |  |  |  |
| [ 4] 3.00-4.00 sec 845 KBytes 6.93 Mbits/sec                                  |  |  |  |  |  |
| [ 4] 4.00-5.00 sec 622 KBytes 5.09 Mbits/sec                                  |  |  |  |  |  |
| [ 4] 5.00-6.00 sec 231 KBytes 1.89 Mbits/sec                                  |  |  |  |  |  |
| [ 4] 6.00-7.00 sec 1.27 MBytes 10.7 Mbits/sec                                 |  |  |  |  |  |
| [ 4] 7.00-8.00 sec 1.38 MBytes 11.6 Mbits/sec                                 |  |  |  |  |  |
|                                                                               |  |  |  |  |  |

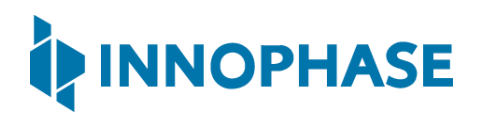

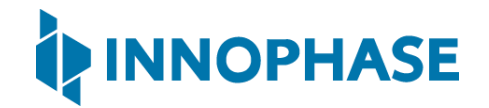

### 9.4 Specific Duration Test

In the specific duration test, -t = 10 implies that the test will run for a duration of 10 seconds. Console output:

```
Iperf3 TCP/UDP server listening on 5201
-------
Accepted connection from 192.168.0.103 port 1031
[ 1] local 192.168.0.102 port 5201 connected to 192.168.0.103 port 1038
------
[ ID] Interval Transfer Bitrate
[ 1] iperf3[S-RX-tcp]: 0.0-10 sec 14.1 MBytes 11.9 Mbits/sec
User: 4577471 (45%)
IRQ: 539771 (5%)
Idle: 4903631 (48%)
```

#### CMD output:

| C:\Users\InnoP\Downloads\iperf-3.1.3-win64 (1)\iperf-3.1.3-win64>iperf3.exe |           |     |             |                |  |
|-----------------------------------------------------------------------------|-----------|-----|-------------|----------------|--|
| -c 192.168.0.102 -t 10                                                      |           |     |             |                |  |
| Connecting to host 192.168.0.102, port 5201                                 |           |     |             |                |  |
| [ 4] local 192.168.0.103 port 1038 connected to 192.168.0.102 port 5201     |           |     |             |                |  |
| [ ID]                                                                       | Interval  |     | Transfer    | Bandwidth      |  |
| [ 4]                                                                        | 0.00-1.00 | sec | 768 KBytes  | 6.28 Mbits/sec |  |
| [ 4]                                                                        | 1.00-2.00 | sec | 896 KBytes  | 7.35 Mbits/sec |  |
| [ 4]                                                                        | 2.00-3.00 | sec | 1.50 MBytes | 12.6 Mbits/sec |  |
| [ 4]                                                                        | 3.00-4.00 | sec | 1.62 MBytes | 13.6 Mbits/sec |  |
| [ 4]                                                                        | 4.00-5.00 | sec | 1.50 MBytes | 12.6 Mbits/sec |  |
| [ 4]                                                                        | 5.00-6.00 | sec | 1.62 MBytes | 13.6 Mbits/sec |  |
| [ 4]                                                                        | 6.00-7.00 | sec | 1.50 MBytes | 12.6 Mbits/sec |  |

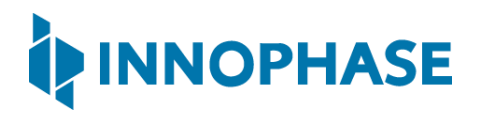

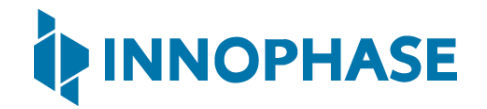

## 9.5 Specific Data Rate Test

In the specific data rate test, -b 500k implies a data rate of 500kbps.

Console output:

```
------
Iperf3 TCP/UDP server listening on 5201
-------
Accepted connection from 192.168.0.103 port 1030
[ 1] local 192.168.0.102 port 5201 connected to 192.168.0.103 port 1032
------
[ ID] Interval Transfer Bitrate
[ 1] iperf3[S-RX-tcp]: 0.0-10 sec 6.7 MBytes 5.6 Mbits/sec
User: 2311297 (22%)
IRQ: 259311 (2%)
Idle: 7605124 (74%)
```

#### CMD output:

| C:\Users\InnoP\Downloads\iperf-3.1.3-win64 (1)\iperf-3.1.3-win64>iperf3.exe |                          |     |             |                |  |  |
|-----------------------------------------------------------------------------|--------------------------|-----|-------------|----------------|--|--|
| -c 19                                                                       | -c 192.168.0.102 -b 500k |     |             |                |  |  |
| Connecting to host 192.168.0.102, port 5201                                 |                          |     |             |                |  |  |
| [ 4] local 192.168.0.103 port 1032 connected to 192.168.0.102 port 5201     |                          |     |             |                |  |  |
| [ ID]                                                                       | Interval                 |     | Transfer    | Bandwidth      |  |  |
| [ 4]                                                                        | 0.00-1.00                | sec | 256 KBytes  | 2.09 Mbits/sec |  |  |
| [ 4]                                                                        | 1.00-2.00                | sec | 512 KBytes  | 4.20 Mbits/sec |  |  |
| [ 4]                                                                        | 2.00-3.00                | sec | 640 KBytes  | 5.24 Mbits/sec |  |  |
| [ 4]                                                                        | 3.00-4.00                | sec | 256 KBytes  | 2.10 Mbits/sec |  |  |
| [ 4]                                                                        | 4.00-5.00                | sec | 256 KBytes  | 2.10 Mbits/sec |  |  |
| [ 4]                                                                        | 5.00-6.00                | sec | 768 KBytes  | 6.29 Mbits/sec |  |  |
| [ 4]                                                                        | 6.00-7.00                | sec | 1.12 MBytes | 9.44 Mbits/sec |  |  |

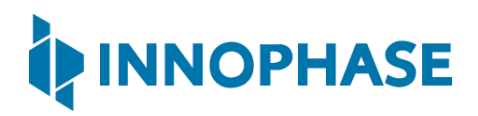
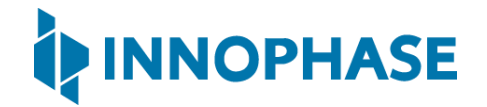

## 9.6 Specific Transfer Size Test

In the specific transfer size test, -n 5M implies 5 megabytes are transferred.

Console output:

```
------
Iperf3 TCP/UDP server listening on 5201
------
Accepted connection from 192.168.0.103 port 19498
[ 1] local 192.168.0.102 port 5201 connected to 192.168.0.103 port 19500
------
[ ID] Interval Transfer Bitrate
[ 1] iperf3[S-RX-tcp]: 0.0-5 sec 4.8 MBytes 8.0 Mbits/sec
User: 1613392 (27%)
IRQ: 184124 (3%)
Idle: 3997107 (68%)
```

#### CMD output:

| C:\Users\InnoP\Downloads\iperf-3.1.3-win64 (1)\iperf-3.1.3-win64>iperf3.exe |  |
|-----------------------------------------------------------------------------|--|
| -c 192.168.0.102 -n 5M                                                      |  |
| Connecting to host 192.168.0.102, port 5201                                 |  |
| [ 4] local 192.168.0.103 port 19500 connected to 192.168.0.102 port 5201    |  |
| [ ID] Interval Transfer Bandwidth                                           |  |
| [ 4] 0.00-1.00 sec 512 KBytes 4.19 Mbits/sec                                |  |
| [ 4] 1.00-2.00 sec 512 KBytes 4.19 Mbits/sec                                |  |
| [ 4] 2.00-3.00 sec 768 KBytes 6.28 Mbits/sec                                |  |
| [ 4] 3.00-4.00 sec 1.25 MBytes 10.5 Mbits/sec                               |  |
| [ 4] 4.00-5.00 sec 1.12 MBytes 9.44 Mbits/sec                               |  |
| [ 4] 5.00-5.74 sec 896 KBytes 10.0 Mbits/sec                                |  |
|                                                                             |  |

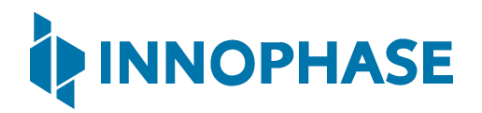

| [  | ID]   | Interval  |     | Transfer    | Bandwidth      |        |
|----|-------|-----------|-----|-------------|----------------|--------|
| [  | 4]    | 0.00-5.74 | sec | 5.00 MBytes | 7.31 Mbits/sec | sender |
| [  | 4]    | 0.00-5.74 | sec | 4.81 MBytes | 7.04 Mbits/sec |        |
| re | eceiv | ver       |     |             |                |        |
|    |       |           |     |             |                |        |
| iŗ | berf  | Done.     |     |             |                |        |

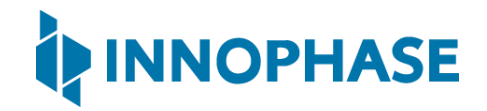

### 9.7 Multiple Stream Test

In multiple stream test, -P 3 implies 3 simultaneous streams.

Console output:

#### CMD output:

```
C:\Users\InnoP\Downloads\iperf-3.1.3-win64 (1)\iperf-3.1.3-win64>iperf3.exe
-c 192.168.0.102 -P 3
Connecting to host 192.168.0.102, port 5201
[ 4] local 192.168.0.103 port 1044 connected to 192.168.0.102 port 5201
[ 6] local 192.168.0.103 port 1045 connected to 192.168.0.102 port 5201
[ 8] local 192.168.0.103 port 1046 connected to 192.168.0.102 port 5201
[ ID] Interval Transfer Bandwidth
[ 4] 0.00-1.00 sec 640 KBytes 5.24 Mbits/sec
```

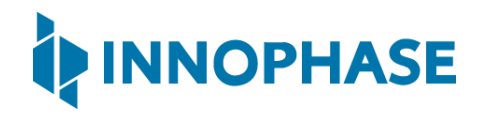

| [ 6  | ] | 0.00-1.00 | sec | 256  | KBytes | 2.10 Mbits/sec |
|------|---|-----------|-----|------|--------|----------------|
| [ 8  | ] | 0.00-1.00 | sec | 640  | KBytes | 5.24 Mbits/sec |
| [SUM | ] | 0.00-1.00 | sec | 1.50 | MBytes | 12.6 Mbits/sec |
|      |   |           | ·   |      |        |                |
| [ 4  | ] | 1.00-2.00 | sec | 512  | KBytes | 4.19 Mbits/sec |
| [ 6  | ] | 1.00-2.00 | sec | 128  | KBytes | 1.05 Mbits/sec |
| [ 8  | ] | 1.00-2.00 | sec | 512  | KBytes | 4.19 Mbits/sec |
| [SUM | ] | 1.00-2.00 | sec | 1.12 | MBytes | 9.43 Mbits/sec |
|      |   |           |     |      |        |                |
| [ 4  | ] | 2.00-3.00 | sec | 384  | KBytes | 3.15 Mbits/sec |
| [ 6  | ] | 2.00-3.00 | sec | 128  | KBytes | 1.05 Mbits/sec |
| [ 8  | ] | 2.00-3.00 | sec | 384  | KBytes | 3.15 Mbits/sec |
| [SUM | ] | 2.00-3.00 | sec | 896  | KBytes | 7.34 Mbits/sec |
|      |   |           |     |      |        |                |
| [ 4  | ] | 3.00-4.00 | sec | 384  | KBytes | 3.14 Mbits/sec |
| [ 6  | ] | 3.00-4.00 | sec | 128  | KBytes | 1.05 Mbits/sec |
| [ 8  | ] | 3.00-4.00 | sec | 384  | KBytes | 3.14 Mbits/sec |
| [SUM | ] | 3.00-4.00 | sec | 896  | KBytes | 7.34 Mbits/sec |
|      |   |           |     |      |        |                |
| [ 4  | ] | 4.00-5.00 | sec | 256  | KBytes | 2.10 Mbits/sec |
| [ 6  | ] | 4.00-5.00 | sec | 128  | KBytes | 1.05 Mbits/sec |
| [ 8  | ] | 4.00-5.00 | sec | 256  | KBytes | 2.10 Mbits/sec |
| [SUM | ] | 4.00-5.00 | sec | 640  | KBytes | 5.25 Mbits/sec |
|      |   |           |     |      |        |                |
| [ 4  | ] | 5.00-6.00 | sec | 256  | KBytes | 2.09 Mbits/sec |
| [ 6  | ] | 5.00-6.00 | sec | 256  | KBytes | 2.09 Mbits/sec |
| [ 8  | ] | 5.00-6.00 | sec | 256  | KBytes | 2.09 Mbits/sec |
| [SUM | ] | 5.00-6.00 | sec | 768  | KBytes | 6.28 Mbits/sec |
|      |   |           |     |      |        |                |

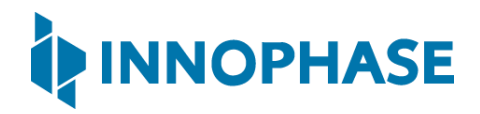

| -   |      |            |     |             |                |
|-----|------|------------|-----|-------------|----------------|
| [   | 4]   | 6.00-7.00  | sec | 128 KBytes  | 1.05 Mbits/sec |
| [   | 6]   | 6.00-7.00  | sec | 256 KBytes  | 2.10 Mbits/sec |
| [   | 8]   | 6.00-7.00  | sec | 384 KBytes  | 3.15 Mbits/sec |
| [   | SUM] | 6.00-7.00  | sec | 768 KBytes  | 6.30 Mbits/sec |
| -   |      |            |     |             |                |
| [   | 4]   | 7.00-8.00  | sec | 128 KBytes  | 1.05 Mbits/sec |
| [   | 6]   | 7.00-8.00  | sec | 256 KBytes  | 2.10 Mbits/sec |
| [   | 8]   | 7.00-8.00  | sec | 256 KBytes  | 2.10 Mbits/sec |
| [ : | SUM] | 7.00-8.00  | sec | 640 KBytes  | 5.24 Mbits/sec |
| _   |      |            |     |             |                |
| [   | 4]   | 8.00-9.00  | sec | 256 KBytes  | 2.10 Mbits/sec |
| [   | 6]   | 8.00-9.00  | sec | 384 KBytes  | 3.15 Mbits/sec |
| [   | 8]   | 8.00-9.00  | sec | 512 KBytes  | 4.20 Mbits/sec |
| [;  | SUM] | 8.00-9.00  | sec | 1.12 MBytes | 9.44 Mbits/sec |
| -   |      |            |     |             |                |
| [   | 4]   | 9.00-10.00 | sec | 384 KBytes  | 3.15 Mbits/sec |
| [   | 6]   | 9.00-10.00 | sec | 512 KBytes  | 4.19 Mbits/sec |
| [   | 8]   | 9.00-10.00 | sec | 384 KBytes  | 3.15 Mbits/sec |
| [;  | SUM] | 9.00-10.00 | sec | 1.25 MBytes | 10.5 Mbits/sec |
| -   |      |            |     |             |                |
| [   | ID]  | Interval   |     | Transfer    | Bandwidth      |
| [   | 4]   | 0.00-10.00 | sec | 3.25 MBytes | 2.73 Mbits/sec |
| [   | 4]   | 0.00-10.00 | sec | 3.11 MBytes | 2.61 Mbits/sec |
| r   | ecei | ver        |     |             |                |
| [   | 6]   | 0.00-10.00 | sec | 2.38 MBytes | 1.99 Mbits/sec |
| [   | 6]   | 0.00-10.00 | sec | 2.21 MBytes | 1.85 Mbits/sec |
| r   | ecei | ver        |     |             |                |

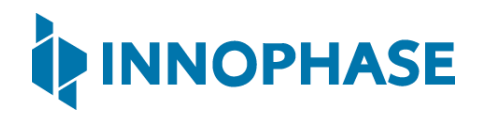

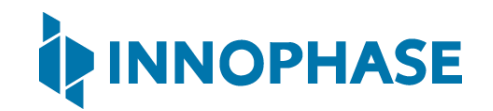

## 10 Scan

The Scan tab allows the user to actively scan for nearby access points.

The MPD tool Scan tab allows the user to perform Wi-Fi scan by specifying No\_of\_Probes, Idle\_Slots,Min\_Listen\_Time(ms),Max\_Listen\_Time(ms),Wait\_time(ms), Scan Interval(s). User can set the Probe Rate and select Required Channels as per requirement.

Further, providing the SSID and BSSID will enable scan for a specific access point.

User can choose Standard Wi-Fi sczn or Low-Power Wi-Fi scan scheme for Scanning. Parameters Nap\_Enable and Interval(s) are corresponding the Low Power scheme, disabled during Standard scheme and enabled during Low Power scheme.

| set options for con        | nnecting to an access point.               | Select an EVK board from the list. |
|----------------------------|--------------------------------------------|------------------------------------|
| SSID: ACT                  | 02571068294                                | EVK serial number:                 |
| Passphrase: *****          | *                                          | Show 2021-58 V Refresh             |
| onfigure the Appli         | cation                                     | Program and Reset the Device       |
| Configure the Setu         | up Parameters :                            |                                    |
| Turn On deep               | sleep mode Select Regulatory Domain: FCC 💷 | Reset                              |
| MPD Iperf3 Scar            |                                            | CLEAR Flash                        |
| Enter the Scan F           | Parameters                                 |                                    |
| Channelland                | here a                                     | PROG Ram & Start Test              |
| Choose the Se     Standard | Wi-Fi Scan 🖉 Low-Power Wi-Fi Smart Scan    | PROG Flash & Start Test            |
| SSID(optional              | ACT02571068294                             |                                    |
| BSSID(optional             | al): 00:55:67:cd:c5:a6 Select All Decelect |                                    |
| boold (option              |                                            |                                    |
| Probe Rate:                |                                            | 04                                 |
| No_of_Probes               | s: 2 <u> </u>                              | 08                                 |
| Idle_Slots:                | 3 - 09 10 11                               |                                    |
| Min_Listen_Ti              | me(ms): 8                                  | Usia                               |
| Max_Listen_T               | ime(ms): 24                                | Help                               |
| Wait_Time(m                | s): 0                                      | Default Jumper Setting             |
| Scan Interval(             | (s): 10                                    |                                    |
|                            |                                            |                                    |
|                            |                                            |                                    |
|                            |                                            |                                    |

Figure 23: Scanning for access points

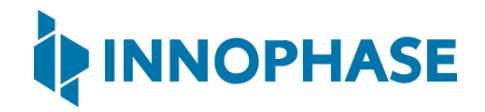

Default values of parameters for Standard Wi-Fi and Low-Power Wi-Fi Scan are shown in Table 2. Depending on the user's choice of scanning scheme, respective default values will be set to corresponding parameters.

| Default Value                  |                        |                         |              |  |
|--------------------------------|------------------------|-------------------------|--------------|--|
| Parameters                     | Standard<br>Wi-Fi scan | Low-Power<br>Wi-Fi Scan | Remark       |  |
| No_of_Probes                   | 2                      | 1                       | Configurable |  |
| Ide_Slots                      | 3                      | 3                       | Configurable |  |
| Select the Required Probe Rate | 11b_1Mbps              | 11b_6Mbps               | Configurable |  |
| NAP Enable                     | No                     | Yes                     | Hard coded   |  |

Table 2: Default values for Standard Wi-Fi and Low-Power Wi-Fi Scan

#### Console output for Standard Scheme:

UART:NWWWWWAE4 DWT comparators, range 0x8000 Build \$Id: git-b0887ef06 \$ mpd.proto=scan wifi.scan num probes=2 wifi.scan idleslots=3 wifi.scan min listen time=8 wifi.scan max listen time=24 wifi.scan wait time=0 wifi.probe rate=0x00 wifi.scan channel mask=0x7ff mpd.regdomain=FCC mpd.suspend=1 \$App:git-3f9b8a0 SDK Ver: SDK 2.4alpha T2 Multipurpose Demp App Version 0.12 Suspend Enabled. Regdomain=FCC addr e0:69:3a:00:06:34 Applying reg domain: 1-11020 MPD scan mode. channel mask=0x7ff Found 1 nets: cc:61:e5:b9:96:4d on channel 1 @ -70 'Moto G' 'WPA2-PSK+PMF' scan completed ------Going for indefinite sleep...

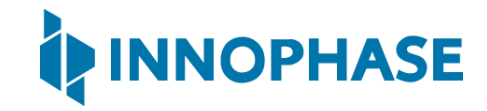

Expected Result: Depending on the Scan specifications, available networks are identified and displayed.

Console output for Low Power Scheme with NAP Enabled:

```
UART:NWWWWWAE4 DWT comparators, range 0x8000
Build $Id: git-b0887ef06 $
mpd.proto=lpscan wifi.scan num probes=2 wifi.scan idleslots=3
wifi.scan min listen time=8 wifi.scan max listen time=24 wifi.nap scan=1
mpd.ap logging=1 mpd.dt iterations=10 wifi.probe rate=0x00
wifi.scan channel mask=0x7ff mpd.regdomain=FCC mpd.suspend=1
$App:git-3f9b8a0
SDK Ver: SDK 2.4alpha
T2 Multipurpose Demp App Version 0.12
Suspend Enabled.
Multicast reception Disabled.
Regdomain=FCC
addr e0:69:3a:00:06:34
Applying reg domain: 1-11020
MPD lpscan mode.
[0.395,971] Round:1 Found 13 nets:
_____
[0.396,767] 8e:d7:33:e1:0b:3e on channel 1 @ -46 'TPGuest 886N' 'WPA-PSK/WPA2-
PSK Mixed Mode'
[0.396,912] fc:d7:33:e1:0b:3e on channel 1 @ -47 'TP-LINK WR886N' 'WPA-PSK/WPA2-
PSK Mixed Mode'
[0.397,061] 50:c7:bf:a3:86:4f on channel 1 @ -48 'TP-LINK 864' 'WPA-PSK/WPA2-
PSK+PMF Mixed Mode'
[0.397,210] 56:c7:bf:a3:86:40 on channel 1 @ -48 'TP-LINK Guest 864F' 'WPA-
PSK/WPA2-PSK+PMF Mixed Mode'
```

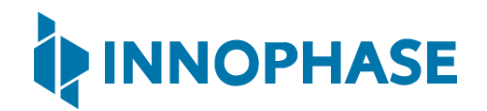

```
[0.397,358] 50:c7:bf:f4:22:c2 on channel 9 @ -64 'rooftop' 'WPA2-PSK/WPA3-SAE
Mixed Mode'
[0.397,503] 50:c7:bf:e2:5e:b1 on channel 9 @ -67 'rooftop' 'WPA2-PSK/WPA3-SAE
Mixed Mode'
[0.397,619] f0:72:ea:97:e9:a2 on channel 6 @ -68 'RaniNestHome' 'WPA2-PSK+PMF'
[0.397,732] b0:e4:d5:15:cb:52 on channel 6 @ -69 'RaniNestHome' 'WPA2-PSK+PMF'
[0.397,845] f0:72:ea:57:b1:1a on channel 6 @ -76 'RaniNestHome' 'WPA2-PSK+PMF'
[0.397,960] 2c:30:33:d5:72:a0 on channel 2 @ -78 'Elongated Muskrat' 'WPA2-
PSK+PMF'
[0.398,077] f4:17:b8:a3:be:c9 on channel 1 @ -83 'ATT2VED5x8-5.0' 'WPA2-PSK+PMF'
[0.398,266] 50:c7:bf:f4:41:d0 on channel 9 @ -84 'rooftop' 'WPA2-PSK/WPA3-SAE
Mixed Mode'
[0.398,382] f8:2c:18:38:14:b3 on channel 1 @ -87 '' 'WPA2-PSK+PMF'
[10.392,951] Round: 2 Found 11 nets:
_____
[10.393,065] fc:d7:33:e1:0b:3e on channel 1 @ -45 'TP-LINK WR886N' 'WPA-
PSK/WPA2-PSK Mixed Mode'
[10.393,210] 8e:d7:33:e1:0b:3e on channel 1 @ -45 'TPGuest 886N' 'WPA-PSK/WPA2-
PSK Mixed Mode'
[10.393,360] 50:c7:bf:a3:86:4f on channel 1 @ -48 'TP-LINK 864' 'WPA-PSK/WPA2-
PSK+PMF Mixed Mode'
[10.393,510] 56:c7:bf:a3:86:40 on channel 1 @ -52 'TP-LINK Guest 864F' 'WPA-
PSK/WPA2-PSK+PMF Mixed Mode'
[10.393,659] 50:c7:bf:f4:22:c2 on channel 9 @ -64 'rooftop' 'WPA2-PSK/WPA3-SAE
Mixed Mode'
[10.393,778] 56:c7:bf:f4:22:c2 on channel 9 @ -66 '' 'WPA2-PSK'
[10.393,915] 50:c7:bf:e2:5e:b1 on channel 9 @ -71 'rooftop' 'WPA2-PSK/WPA3-SAE
Mixed Mode'
```

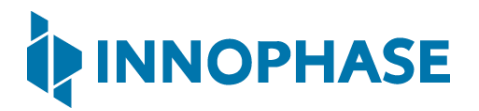

[10.394,032] 0a:a6:bc:8c:b4:e5 on channel 9 @ -71 '' 'WPA2-PSK+PMF' [10.394,143] 2c:30:33:d5:72:a0 on channel 2 @ -79 'Elongated Muskrat' 'WPA2-PSK+PMF' [10.394,258] cc:f4:11:6f:20:38 on channel 11 @ -80 'RaniNestHome' 'WPA2-PSK+PMF' [10.394,374] 56:c7:bf:f4:41:d0 on channel 9 @ -82 '' 'WPA2-PSK'

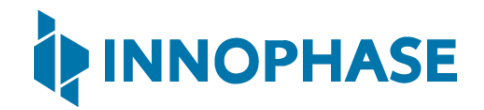

Console output for Low Power Scheme with NAP not Enabled:

```
UART:NWWWAE
Build $Base: git-7c26d8efa $
hio.baudrate=115200
uuid: 45303830-3528-7512-ffff-ffffffffff
flash: Gordon ready!
UART:NWWWWWAE4 DWT comparators, range 0x8000
Build $Id: git-b0887ef06 $
mpd.proto=lpscan wifi.scan num probes=2 wifi.scan idleslots=3
wifi.scan_min_listen_time=8 wifi.scan_max_listen_time=24 wifi.nap_scan=0
mpd.ap logging=1 mpd.dt iterations=10 wifi.probe rate=0x00
wifi.scan channel mask=0x7ff mpd.regdomain=FCC mpd.suspend=1
$App:git-3f9b8a0
SDK Ver: SDK 2.4alpha
T2 Multipurpose Demp App Version 0.12
Suspend Enabled.
Multicast reception Disabled.
Regdomain=FCC
addr e0:69:3a:00:06:34
Applying reg domain: 1-11020
MPD lpscan mode.
[0.417,532] Round:1 Found 9 nets:
_____
[0.418,327] fc:d7:33:e1:0b:3e on channel 1 @ -47 'TP-LINK WR886N' 'WPA-PSK/WPA2-
PSK Mixed Mode'
[0.418,472] 8e:d7:33:e1:0b:3e on channel 1 @ -47 'TPGuest 886N' 'WPA-PSK/WPA2-
PSK Mixed Mode'
```

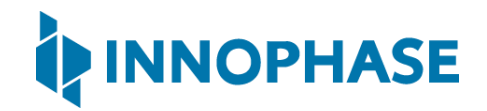

```
[0.418,621] 50:c7:bf:a3:86:4f on channel 1 @ -48 'TP-LINK 864' 'WPA-PSK/WPA2-
PSK+PMF Mixed Mode'
[0.418,769] 56:c7:bf:a3:86:40 on channel 1 @ -48 'TP-LINK_Guest_864F' 'WPA-
PSK/WPA2-PSK+PMF Mixed Mode'
[0.418,918] 50:c7:bf:f4:22:c2 on channel 9 @ -66 'rooftop' 'WPA2-PSK/WPA3-SAE
Mixed Mode'
[0.419,034] f0:72:ea:97:e9:a2 on channel 6 @ -69 'RaniNestHome' 'WPA2-PSK+PMF'
[0.419,176] 50:c7:bf:e2:5e:b1 on channel 9 @ -72 'rooftop' 'WPA2-PSK/WPA3-SAE
Mixed Mode'
[0.419,292] e0:22:04:83:72:a7 on channel 11 @ -81 '' 'WPA2-PSK+PMF'
[0.419,402] e0:22:04:83:72:a5 on channel 11 @ -83 'Elongated Muskrat' 'WPA2-
PSK+PMF'
[10.434,620] Round:2 Found 14 nets:
------
[10.434,735] fc:d7:33:e1:0b:3e on channel 1 @ -44 'TP-LINK WR886N' 'WPA-
PSK/WPA2-PSK Mixed Mode'
[10.434,881] 8e:d7:33:e1:0b:3e on channel 1 @ -44 'TPGuest 886N' 'WPA-PSK/WPA2-
PSK Mixed Mode'
[10.435,030] 50:c7:bf:a3:86:4f on channel 1 @ -45 'TP-LINK 864' 'WPA-PSK/WPA2-
PSK+PMF Mixed Mode'
[10.435,180] 56:c7:bf:a3:86:40 on channel 1 @ -46 'TP-LINK Guest 864F' 'WPA-
PSK/WPA2-PSK+PMF Mixed Mode'
[10.435,329] 50:c7:bf:f4:22:c2 on channel 9 @ -64 'rooftop' 'WPA2-PSK/WPA3-SAE
Mixed Mode'
[10.435,446] f0:72:ea:97:e9:a2 on channel 6 @ -68 'RaniNestHome' 'WPA2-PSK+PMF'
[10.435,560] b0:e4:d5:15:cb:52 on channel 6 @ -70 'RaniNestHome' 'WPA2-PSK+PMF'
[10.435,673] f0:72:ea:57:b1:1a on channel 6 @ -73 'RaniNestHome' 'WPA2-PSK+PMF'
```

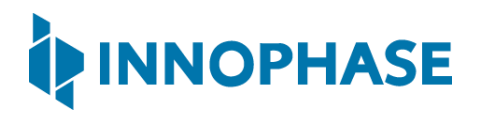

```
[10.435,790] f4:17:b8:a3:be:c9 on channel 1 @ -76 'ATT2VED5x8-5.0' 'WPA2-
PSK+PMF'
[10.435,933] 50:c7:bf:e2:5e:b1 on channel 9 @ -77 'rooftop' 'WPA2-PSK/WPA3-SAE
Mixed Mode'
[10.436,051] 08:02:8e:cc:52:ab on channel 1 @ -78 'NETGEAR00' 'WPA2-PSK'
[10.436,164] 24:05:88:1e:74:c0 on channel 6 @ -80 'LazarusPit' 'WPA2-PSK+PMF'
[10.436,277] 26:05:88:1e:74:c0 on channel 6 @ -80 'LazarusPit-Guest' 'WPA2-
PSK+PMF'
[10.436,394] 2c:30:33:d5:72:a0 on channel 2 @ -81 'Elongated Muskrat' 'WPA2-
PSK+PMF'
```

Cases explained in the following sub sections are explained using scan with standard scheme.

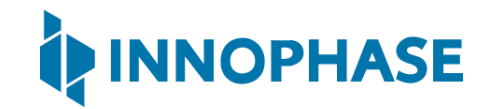

## 10.1 Case 1

The Scan tab allows the user to actively scan for nearby access points by specifying the parameters.

| er the Scan Parameters                                            |                   |                               |       |                         |
|-------------------------------------------------------------------|-------------------|-------------------------------|-------|-------------------------|
|                                                                   |                   |                               |       | PROG Ram & Start Test   |
| <ul> <li>Noose the Scheme</li> <li>Standard Wi-Fi Scar</li> </ul> | n C Low-Power Wi- | Fi Smart Scan                 |       | PROG Flash & Start Test |
| SID(optional):                                                    |                   | Select the Required Channels: |       | INNOPHASE               |
| SSID(optional):                                                   |                   | Select All Deselect All       |       |                         |
| robe Rate:                                                        | 11b_1Mbps 😐       | ▼ 01 ▼ 02 ▼ 03 ▼ 04           |       |                         |
| lo_of_Probes:                                                     | 2 🔟               | I▼ 05 I▼ 06 I▼ 07 I▼ 08       |       |                         |
| lle_Slots:                                                        | 3 📖               | 🔽 09 🔽 10 🔽 11                |       |                         |
| 1in_Listen_Time(ms):                                              | 8                 |                               | Help  |                         |
| 1ax_Listen_Time(ms):                                              | 24                |                               | Theip |                         |
| /ait_Time(ms):                                                    | 0                 |                               |       | Default Jumper Setting  |
| can Interval(s):                                                  | 10                |                               |       |                         |

Figure 24: Case 1: Demo Tool GUI

Console output:

| UART:NWWWAE                                                                        |
|------------------------------------------------------------------------------------|
| Build \$Base: git-7c26d8efa \$                                                     |
| hio.baudrate=115200                                                                |
| uuid: 39483937-3207-00af-0057-ffffffffff                                           |
| flash: Gordon ready!                                                               |
| UART:NWWWWWAEBuild \$Id: git-f92bee540 \$                                          |
| <pre>mpd.proto=scan wifi.scan_num_probes=2 wifi.scan_idleslots=3</pre>             |
| <pre>wifi.scan_min_listen_time=8 wifi.scan_max_listen_time=24</pre>                |
| <pre>wifi.scan_wait_time=0 wifi.probe_rate=0x00 wifi.scan_channel_mask=0x7ff</pre> |
| <pre>mpd.regdomain=FCC mpd.suspend=1</pre>                                         |
| \$App:git-2f38bc2                                                                  |
| SDK Ver: SDK_2.4alpha                                                              |
| T2 Multipurpose Demp App Version 0.12                                              |
| Suspend Enabled.                                                                   |

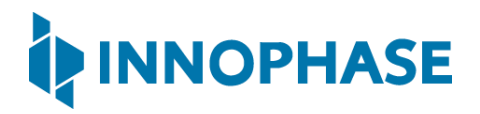

```
Multicast reception Disabled.
Regdomain=FCC
addr e0:69:3a:00:2c:3e
Applying reg domain: 1-11@20
MPD scan mode.
channel mask=0x7ff
Found 6 nets:
00:5f:67:cd:c5:a6 on channel 6 @ -26 'ACT102571068294' 'WPA-PSK'
e0:1c:fc:e6:9d:2e on channel 6 @ -62 'Ashwini' 'WPA-PSK/WPA2-PSK Mixed
Mode'
34:e8:94:be:16:9b on channel 11 @ -78 'InfecteD v2.4' 'WPA2-PSK'
18:0f:76:8c:c7:bc on channel 11 @ -80 'Thirumala 06' 'WPA-PSK/WPA2-PSK Mixed
Mode'
7e:1f:d0:03:b4:f8 on channel 4 @ -90 'POCO M2 Pro' 'WPA2-PSK+PMF'
74:da:88:dd:f1:70 on channel 11 @ -92 'Stephen' 'WPA2-PSK'
scan completed
 -------
Going for indefinite sleep...
```

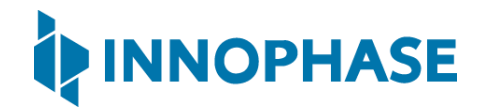

### 10.2 Case 2

Running a test by setting the Channel, Regulatory Domain and Prob rate.

Where,

- 1. Regulatory Domain: Depending on the user's geographical location, any one of the listed Regulatory Domains can be selected.
- 2. Channel\_list: Set the Wi-Fi channels to use.

For example: set 1-11, 13 to use channels 1 to 11 and 13, depending on the selected Regulatory Domain.

| igure the Application                     |                  |                                     | Program and Reset the Device |
|-------------------------------------------|------------------|-------------------------------------|------------------------------|
| nfigure the Setup Parame                  | ters :           |                                     | <b>D</b>                     |
| Turn On deep sleep mod                    | le Select Regula | tory Domain: FCC 🛁                  | Reset                        |
| PD Iperf3 Scan                            |                  | ETSI                                | CLEAR Flash                  |
| Enter the Scan Parameters                 | 5                | KCC                                 | PROG Ram & Start Test        |
| Choose the Scheme<br>© Standard Wi-Fi Sca | n C Low-Power Wi | -Fi Smart Scan                      | PROG Flash & Start Test      |
| SSID(optional):                           |                  | Select the Required Channels:       |                              |
| BSSID(optional):                          |                  | Select All Deselect All             | I IIIIOF IIASE               |
| Probe Rate:                               | 11b_1Mbps 🛁      | I▼ 01 I▼ 02 I▼ 03 I▼ 04             |                              |
| No_of_Probes:                             | 2 🔟              | I▼ 05 I▼ 06 I▼ 07 I▼ 08             |                              |
| Idle_Slots:                               | 3 📖              | <b>▼</b> 09 <b>▼</b> 10 <b>▼</b> 11 |                              |
| Min_Listen_Time(ms):                      | 8                |                                     | Help                         |
| Max_Listen_Time(ms):                      | 24               |                                     | нер                          |
| Wait_Time(ms):                            | 0                |                                     | Default Jumper Setting       |
|                                           |                  |                                     |                              |

Figure 25: Case 2: Demo Tool GUI

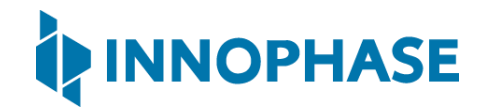

All channels can be selected from Select All tab. Deselect All can be used to deselect all the channels. Channels can also be selected individually using the checkbox as per requirement.

| Configure the Application                 |                                                           |                               | Program and Reset the Device |  |  |  |  |
|-------------------------------------------|-----------------------------------------------------------|-------------------------------|------------------------------|--|--|--|--|
| Configure the Setup Parameters            | s :                                                       |                               |                              |  |  |  |  |
| ✓ Turn On deep sleep mode                 | ✓ Turn On deep sleep mode Select Regulatory Domain: FCC → |                               |                              |  |  |  |  |
| MPD Iperf3 Scan                           | -                                                         |                               | CLEAR Flash                  |  |  |  |  |
| Enter the Scan Parameters                 |                                                           |                               | PROG Ram & Start Test        |  |  |  |  |
| Choose the Scheme     Standard Wi-Fi Scan | C Low-Power Wi-F                                          | Fi Smart Scan                 | PROG Flash & Start Test      |  |  |  |  |
| SSID(optional):                           |                                                           | Select the Required Channels: | INNOPHASE                    |  |  |  |  |
| BSSID(optional):                          |                                                           | Select All Deselect All       |                              |  |  |  |  |
| Probe Rate: 11                            | 1b_1Mbps 😐                                                | ▼ 01 ▼ 02 ▼ 03 ▼ 04           |                              |  |  |  |  |
| No_of_Probes: 2                           |                                                           | ▼ 05 ▼ 06 ▼ 07 ▼ 08           |                              |  |  |  |  |
| Idle_Slots: 3                             | -                                                         | V 09 V 10 V 11                |                              |  |  |  |  |
| Min_Listen_Time(ms): 8                    |                                                           |                               | Help                         |  |  |  |  |
| Max_Listen_Time(ms): 24                   | •                                                         |                               | nep                          |  |  |  |  |
| Wait_Time(ms): 0                          |                                                           |                               | Default Jumper Setting       |  |  |  |  |
| Scan Interval(s): 10                      |                                                           |                               |                              |  |  |  |  |

Figure 26: Channel Selection

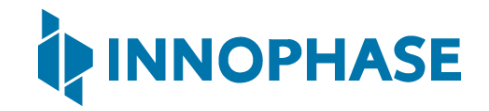

3. Prob\_rate: The rate as defined by rate\_t is used to transmit the probe request. If this field is set to 0xffff, no probes will be sent and the scan will only be passive.

Select the Prob\_rate as per requirement from the drop down.

| Configure the Application   |                                                  | Program and Reset the Device |
|-----------------------------|--------------------------------------------------|------------------------------|
| Configure the Setup Paramet | ters :                                           |                              |
| ✓ Turn On deep sleep mod    | e Select Regulatory Domain: FCC                  | Reset                        |
|                             |                                                  |                              |
| MPD Iperf3 Scan             |                                                  | CLEAR Flash                  |
| Enter the Scan Parameters   |                                                  | PROG PLACE IT I              |
| <b>CI U CI</b>              |                                                  | PROG Ram & Start Test        |
| Choose the Scheme           | _                                                | DPOG Elach & Start Test      |
| Standard Wi-Fi Scar         | n C Low-Power Wi-Fi Smart Scan                   | PROG Plash & start fest      |
| SSID(optional):             | Salast the Bernined Channeler                    |                              |
| BCCID (antional)            | Select the Required Channels:                    |                              |
| BSSID(optional):            | Select All Deselect All                          |                              |
| Probe Rate:                 | 11b_1Mbps — 01 🔽 02 🔽 03 🔽 04                    |                              |
| No of Probes:               | 11b_1Mbps                                        |                              |
| no_or_noses                 | 11b_2Mbps 100 100 100 100 100 100 100 100 100 10 |                              |
| Idle_Slots:                 | 11b_5.5Mbps 4 🔽 09 🔽 10 🔽 11                     |                              |
| Min_Listen_Time(ms):        | 11b_11Mbps                                       | Help                         |
| Max_Listen_Time(ms):        | 11g_bMbps                                        |                              |
| Wait_Time(ms):              | 11g 12Mbps                                       | Default Jumper Setting       |
| Scan Interval(s):           | 11g 18Mbps                                       |                              |
|                             | 11g_24Mbps                                       |                              |
|                             | 11g_36Mbps                                       |                              |
|                             | 11g_48Mbps                                       |                              |
|                             | 11g_54Mbps                                       |                              |

Figure 27: Prob\_rate selection

#### Console output:

| UART:NWWWWWAEBuild \$Id: git-f92bee540 \$                    |
|--------------------------------------------------------------|
| mpd.proto=scan wifi.scan_num_probes=2 wifi.scan_idleslots=3  |
| wifi.scan_min_listen_time=8 wifi.scan_max_listen_time=24     |
| wifi.scan_wait_time=0 wifi.probe_rate=0x00                   |
| wifi.scan_channel_mask=0x7ff mpd.regdomain=FCC mpd.suspend=1 |
| \$App:git-2f38bc2                                            |
| SDK Ver: SDK_2.4alpha                                        |
| T2 Multipurpose Demp App Version 0.12                        |
| Suspend Enabled.                                             |
|                                                              |

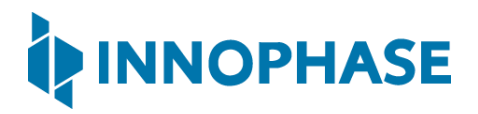

```
Multicast reception Disabled.
Regdomain=FCC
addr e0:69:3a:00:2c:3e
Applying reg domain: 1-11@20
MPD scan mode.
channel mask=0x7ff
Found 6 nets:
00:5f:67:cd:c5:a6 on channel 6 @ -33 'ACT102571068294' 'WPA-PSK'
d8:47:32:2e:e1:e0 on channel 1 @ -79 'GPMH' 'WPA2-PSK'
8e:ff:f2:21:92:72 on channel 7 @ -79 'POCO X3' 'WPA2-PSK+PMF'
34:e8:94:be:16:9b on channel 11 @ -79 'InfecteD v2.4' 'WPA2-PSK'
7e:1f:d0:03:b4:f8 on channel 4 @ -89 'POCO M2 Pro' 'WPA2-PSK+PMF'
Oc:d2:b5:3c:0e:88 on channel 10 @ -90 '3th floor' 'WPA-PSK/WPA2-PSK
Mixed Mode'
scan completed
  _____
Going for indefinite sleep...
```

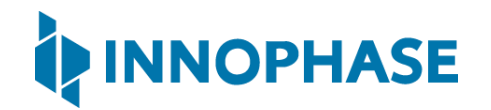

### 10.3 Case 3

Setting the SSID.

SSID (Service Set Identifier) is the name of the user's wireless network, also known as Network ID. If the SSID of the network is provided and the BSSID field is kept empty, it scans for the network as per the provided SSID and gives the following details:

- 1. BSSID
- 2. Channel
- 3. RSSI Range
- 4. Mode

| Configure the Application                                                   | Program and Reset the Device |
|-----------------------------------------------------------------------------|------------------------------|
| Configure the Setup Parameters :                                            |                              |
| ✓ Turn On deep sleep mode Select Regulatory Domain: FCC →                   | Reset                        |
| MPD lperf3 Scan                                                             | CLEAR Flash                  |
| Enter the Scan Parameters                                                   | PROG Ram & Start Test        |
| Choose the Scheme      Standard Wi-Fi Scan     C Low-Power Wi-Fi Smart Scan | PROG Flash & Start Test      |
| SSID(optional): ACT102571068294 Select the Required Channels:               |                              |
| BSSID(optional): Select All Deselect All                                    |                              |
| Probe Rate: 11b_1Mbps -                                                     |                              |
| No_of_Probes: 2 → 🔽 05 🔽 06 🖾 07 🔽 08                                       |                              |
| Idle_Slots: 3 💛 🔽 09 🔽 10 🔽 11                                              |                              |
| Min_Listen_Time(ms): 8                                                      | Help                         |
| Max_Listen_Time(ms): 24                                                     | 100                          |
| Wait_Time(ms): 0                                                            | Default Jumper Setting       |
| Scan Interval(s): 10                                                        |                              |

Figure 28: Case 3: Demo Tool GUI

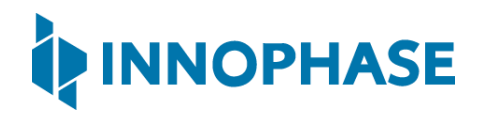

#### Console output:

| UART:NWWWWWAEBuild \$Id: git-f92bee540 \$                                          |  |  |
|------------------------------------------------------------------------------------|--|--|
| <pre>mpd.proto=scan wifi.scan_num_probes=2 wifi.scan_idleslots=3</pre>             |  |  |
| wifi.scan_min_listen_time=8 wifi.scan_max_listen_time=24                           |  |  |
| <pre>wifi.scan_wait_time=0 wifi.probe_rate=0x00 wifi.scan_channel_mask=0x7ff</pre> |  |  |
| mpd.scan.ssid=ACT102571068294 np_conf_path=/sys/nprofile.json                      |  |  |
| <pre>mpd.regdomain=FCC mpd.suspend=1</pre>                                         |  |  |
| \$App:git-2f38bc2                                                                  |  |  |
| SDK Ver: SDK_2.4alpha                                                              |  |  |
| T2 Multipurpose Demp App Version 0.12                                              |  |  |
| Suspend Enabled.                                                                   |  |  |
| Multicast reception Disabled.                                                      |  |  |
| Regdomain=FCC                                                                      |  |  |
| addr e0:69:3a:00:2c:3e                                                             |  |  |
| Applying reg domain: 1-11020                                                       |  |  |
| MPD scan mode.                                                                     |  |  |
| ssid=ACT102571068294                                                               |  |  |
| channel_mask=0x7ff                                                                 |  |  |
| Found 1 nets:                                                                      |  |  |
| 00:5f:67:cd:c5:a6 on channel 6 @ -33 'ACT102571068294' 'WPA-PSK'                   |  |  |
| scan completed                                                                     |  |  |
|                                                                                    |  |  |
| Going for indefinite sleep                                                         |  |  |

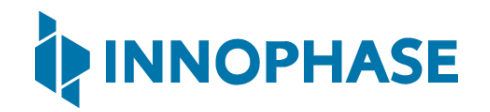

### 10.4 Case 4

Setting the BSSID.

BSSID recognizes the AP or router as it has a unique address which creates the wireless network. To set the BSSID of a network, enter the BSSID in the provided field and click on Start.

| Configure the Application                       |                                 | Program and Reset the Device |
|-------------------------------------------------|---------------------------------|------------------------------|
| Configure the Setup Parameters :                |                                 |                              |
| ✓ Turn On deep sleep mode                       | Select Regulatory Domain: FCC 💷 | Reset                        |
| MPD Iperf3 Scan                                 |                                 | CLEAR Flash                  |
| Enter the Scan Parameters                       |                                 | PROG Ram & Start Test        |
| Choose the Scheme<br>© Standard Wi-Fi Scan C Lo | ow-Power Wi-Fi Smart Scan       | PROG Flash & Start Test      |
| SSID(optional):                                 | Select the Required Channels:   | INNOPHASE                    |
| Probe Rate: 11b_1Mt                             |                                 |                              |
| No_of_Probes: 2                                 | - 05 🔽 06 🔽 07 🔽 08             |                              |
| Idle_Slots: 3                                   | - 09 🔽 10 🔽 11                  |                              |
| Min_Listen_Time(ms): 8                          |                                 | Help                         |
| Max_Listen_Time(ms): 24                         |                                 | Theip                        |
| Wait_Time(ms): 0                                |                                 | Default Jumper Setting       |
| Scan Interval(s): 10                            |                                 |                              |

Figure 29: Case 4: Demo Tool GUI

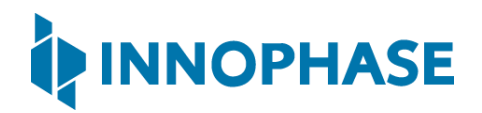

#### Console output:

| UART:NWWWWWAEBuild \$Id: git-f92bee540 \$                                          |  |  |
|------------------------------------------------------------------------------------|--|--|
| <pre>mpd.proto=scan wifi.scan_num_probes=2 wifi.scan_idleslots=3</pre>             |  |  |
| <pre>wifi.scan_min_listen_time=8 wifi.scan_max_listen_time=24</pre>                |  |  |
| <pre>wifi.scan_wait_time=0 wifi.probe_rate=0x00 wifi.scan_channel_mask=0x7ff</pre> |  |  |
| <pre>mpd.scan.bssid=00:5f:67:cd:c5:a6 mpd.regdomain=FCC mpd.suspend=1</pre>        |  |  |
| \$App:git-dc89330                                                                  |  |  |
| SDK Ver: SDK_2.4alpha                                                              |  |  |
| T2 Multipurpose Demp App Version 0.12                                              |  |  |
| Suspend Enabled.                                                                   |  |  |
| Regdomain=FCC                                                                      |  |  |
| addr e0:69:3a:00:2c:3c                                                             |  |  |
| Applying reg domain: 1-11020                                                       |  |  |
| MPD scan mode.                                                                     |  |  |
| bssid str=00:5f:67:cd:c5:a6                                                        |  |  |
| bssid=00:5f:67:cd:c5:a6                                                            |  |  |
| channel_mask=0x7ff                                                                 |  |  |
| Found 10 nets:                                                                     |  |  |
| 00:5f:67:cd:c5:a6 on channel 6 @ -62 'ACT102571068294' 'WPA-PSK'                   |  |  |
| scan completed                                                                     |  |  |
|                                                                                    |  |  |
| Going for indefinite sleep                                                         |  |  |

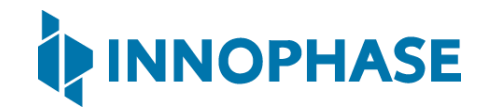

## 11 Help

Help provides information about default Jumper/Switch settings. Clicking on Default Jumper Setting as shown in Figure 30 will pop-up new window with default Jumper/Switch settings information as shown in Figure 31.

| AP Options                                                                                                    | Boot Target                                                                                                    |
|----------------------------------------------------------------------------------------------------|----------------------------------------------------------------------------------------------------|
| Set options for connecting to an access point. SSID:                                                                                                    | Select an EVK board from the list.<br>EVK serial number:                                                                                                |
| Passphrase:                                                                                                    | 2021-38 V Kerresh                                                                                                    |
| Configure the Application         Configure the Setup Parameters :         Image: Turn On deep sleep mode       Select Regulatory Domain:         MPD       Iperf3         Different Mode Options         Select Mode and Enter the Parameters         Base       Image: Disable Multicast         Beacon Listen Interval:         Keepalive Interval (sec):         Length:         Port Number:         URL:         MQTT_Ping Interval (sec):         MQTT Quername:         MQTT Password:         PUB MSG:         SUB MSG1: | Program and Reset the Device<br>Reset<br>CLEAR Flash<br>PROG Ram & Start Test<br>PROG Flash & Start Test<br>INNOPHASE<br>Help<br>Default Jumper Setting |
| SUB MSG2:                                                                                                    |                                                                                                    |
| Device Connected                                                                                                    |                                                                                                    |

Figure 30: Help Frame

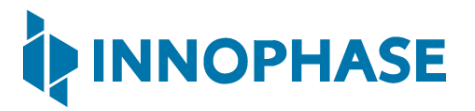

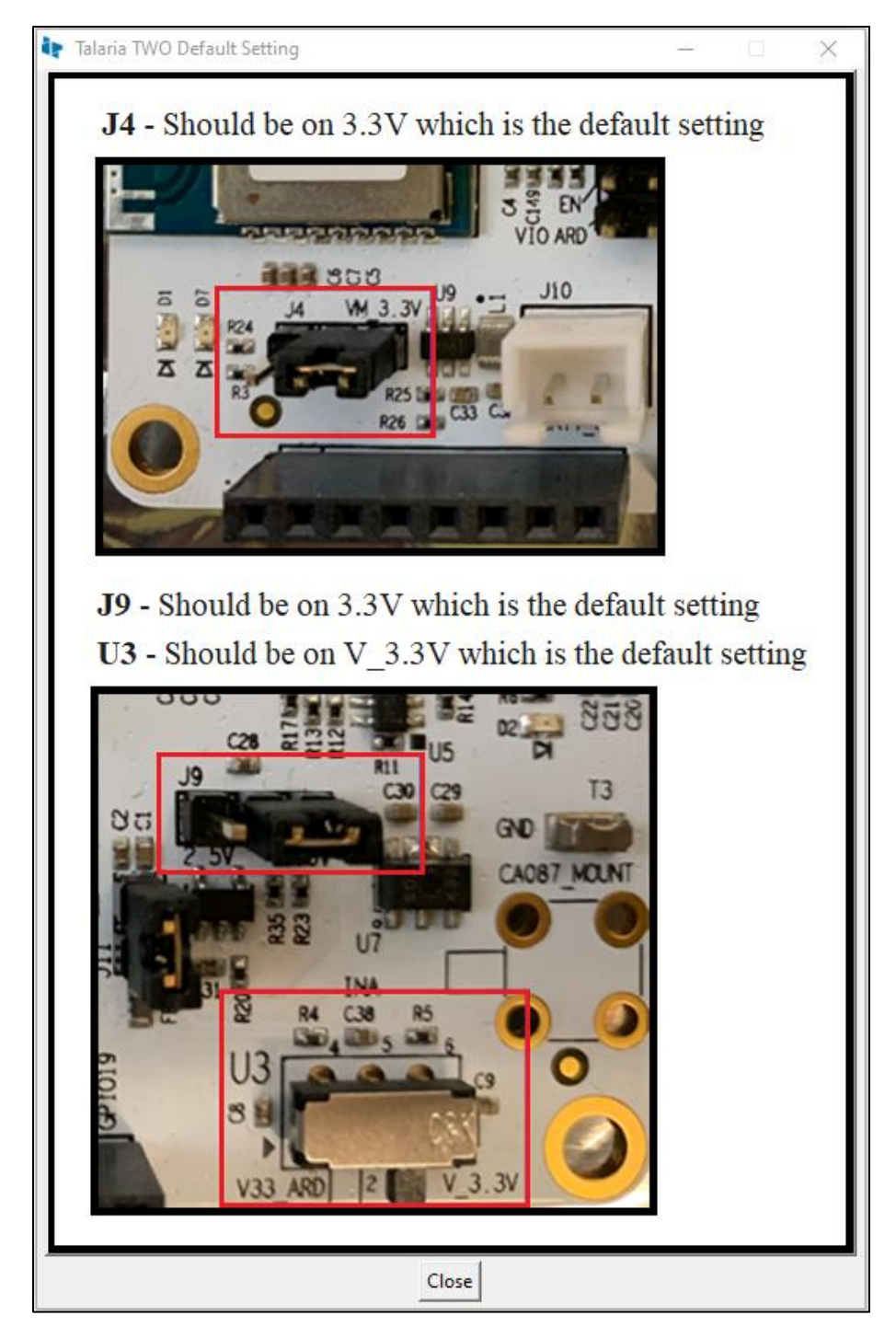

Figure 31: Default Jumper/Switch setting Window

**Note**: Default Jumper/Switch setting window will appear every time when tool is launched, as shown in Figure 32. To turn this feature OFF permanently, check the Do not show again option and close the window.

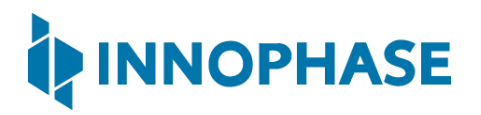

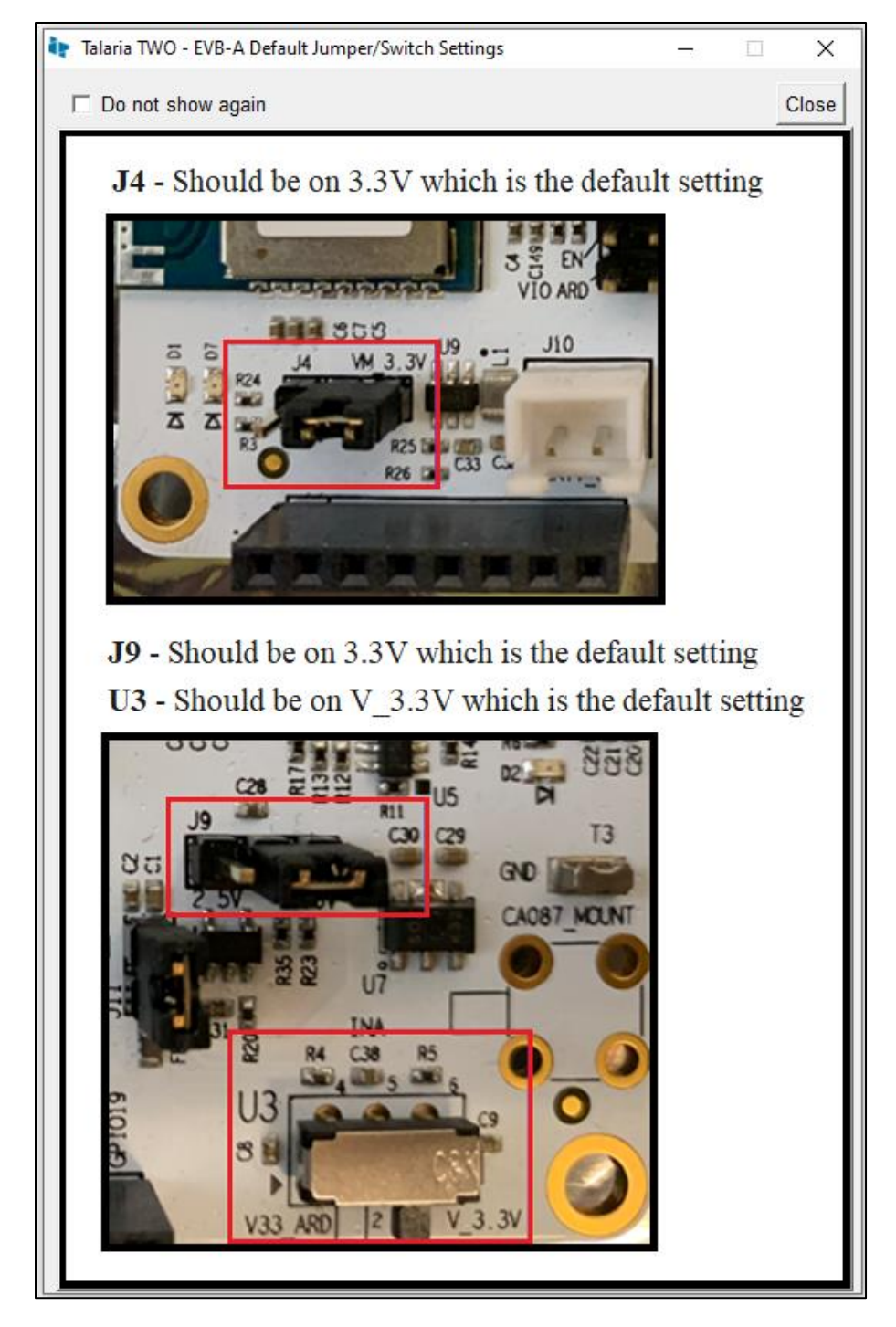

Figure 32: Default Jumper/Switch setting Window during Tool Launch

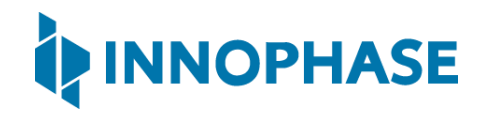

## 12 Appendix

### 12.1 Uninstall instructions for libusK driver

To uninstall libusbK and retrieve COM ports, follow the following steps:

 Go to Device Manager. Expand the libusbK USB Devices and right click on the InnoPhase T2 Evaluation Board (Composite Parent). Click on Update Driver as shown in Figure 33.

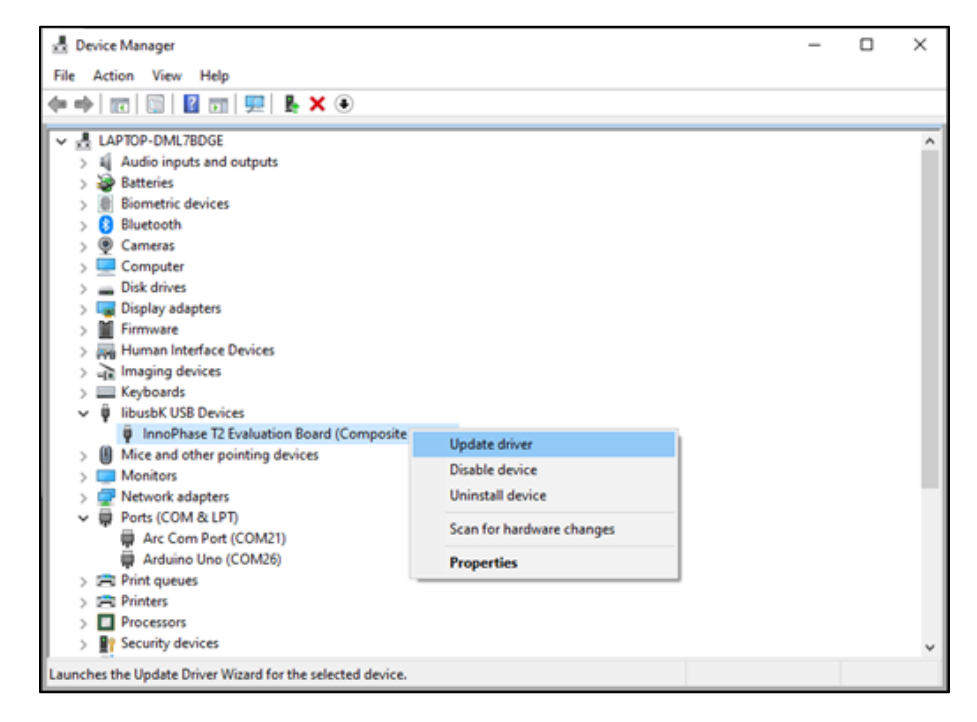

Figure 33: Device Manager

E

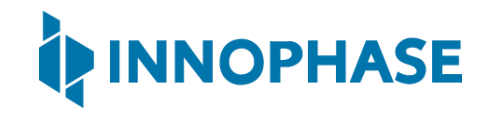

2. On the new window, click on Let me pick from a list of available drivers on my computer option and click on Next.

|   |                                                                                                    | $\times$ |
|---|----------------------------------------------------------------------------------------------------|----------|
| ÷ | Update Drivers - InnoPhase T2 Evaluation Board (Composite Parent)                                                                                                    |          |
|   | Browse for drivers on your computer                                                                                                    |          |
|   | Search for drivers in this location:                                                                                                    |          |
|   | C:\Users\Dino\Downloads\CDM v2.12.28 WHQL Certified\amd64 V Browse                                                                                                    |          |
|   | ✓ Include subfolders                                                                                                    |          |
|   | → Let me pick from a list of available drivers on my computer<br>This list will show available drivers compatible with the device, and all drivers in the<br>same category as the device. |          |
|   | Next Cance                                                                                                    |          |

Figure 34: Update Devices

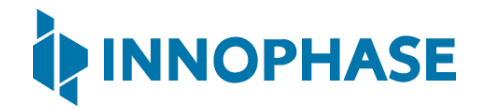

3. Select USB Composite Device and install the same for reinstalling COM posts.

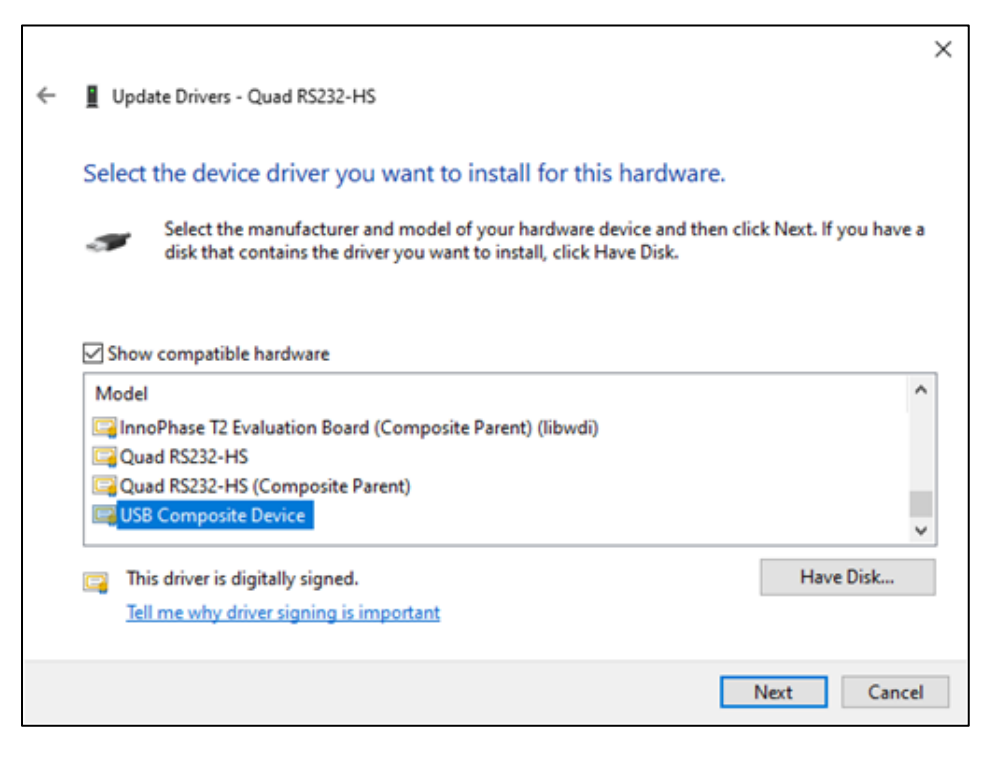

Figure 35: Select the device driver

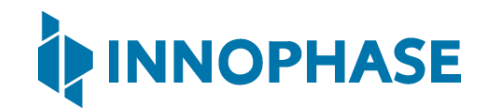

### 12.2 New Serial Number to Device

There might be certain instances when the EVK serial number is absent or appears to be corrupted on a Talaria TWO (T2) device.

The following are the setups needed to create a new serial number created and write it to the Talaria TWO flash using the tool. This process of creating a new serial number and writing it is executed automatically.

- Ensure the device is connected to the PC
   If the connection from Talaria TWO device is not found, unplug and re-plug the cable, to ensure
   the device is recognized by the host machine.
- Run the Zadig Tool to Install the libusbK driver (Windows PC only) The libusbK driver installation is for Windows machine only. The interface provided by libusbK driver is supported natively on Linux machine, hence, no additional installation is required on Linux.

On launching Zadig, the devices that are listed on it might have a slightly different name tag with respect to the Talaria TWO device. This is dependent on the how the user-installed drivers were used the previous time. For example:

- The driver has been uninstalled, or
- The port has been updated to a COM port or
- The way in which the device list has been updated by the machine's Device Manager is different.
  - a. If the InnoPhase T2 Evaluation Board is shown on the list, either InnoPhase T2
     Evaluation Board (Composite Parent), or InnoPhase T2
     Evaluation Board, go ahead to install the driver per standard procedure.
  - b. If the InnoPhase T2 Evaluation Board is not shown on the list, a device by the name Quad RS232-HS should be on the list of instead.

Ensure to check the following:

- a. There should be only one Talaria TWO device that is connected, to which the new serial number will be written to
- b. If there are any other known devices that are probably using the libusbK driver, disconnect them, unplug/re-plug the Talaria TWO device and re-launch Zadig to ensure Quad RS232-HS is actually the device from the Talaria TWO connection.

Select the Quad RS232-HS (Composite Parent) device and select the driver libusbK and click on Replace Driver.

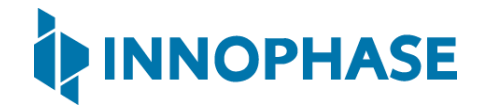

After the installation, the Talaria TWO device with the libusbK driver should be shown as evident in Figure 36:

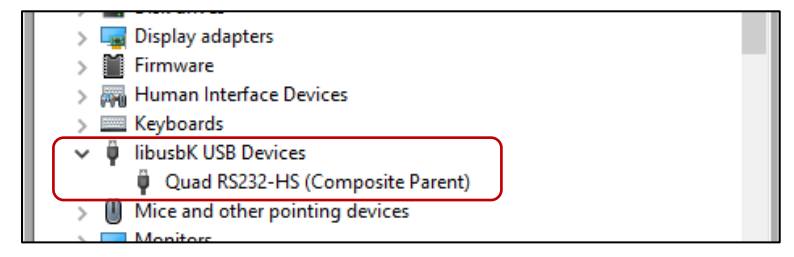

Figure 36: libusbK driver installed

3. Launch the Tool (Detecting absence of Serial Number and creating a new one in device). On launching, the tool checks if the serial number is present on the device. If it is not found, the tool will automatically generate one and write it to the device as the new serial number.

| AP Options                                                                                                    | Boot Target                                                         |
|----------------------------------------------------------------------------------------------------|---------------------------------------------------------------------|
| SSID: SsiD: Show                                                                                                    | EVK serial number:           None         V           Refresh       |
| Configure the Application<br>Configure the Setup Parameters :<br>Turn On deep sleep mode<br>MPD Jure 2 Serial Number Updated | Program and Reset the Device Display:<br>New serial number updated. |
| Different Mode Options<br>Select Mode and Enter the Paran<br>Base —                                                          | e unplug and plug the est                                           |
| Beacon Listen Interval: Keepalive Interval (sec): Length: Port Number:                                                       | OK SE                                                               |

Figure 37: Serial number updated

Format of the serial number:

<year\_stamp>-<integer>

where,

- <year\_stamp>: current year (for example: 2021)
- <integer>: formed from the sum of last 3 octets (in decimal) of the mac address found in the device.

Before relaunching the tool, unplug and re-plug the device to have the connection of the device refreshed by the host machine.

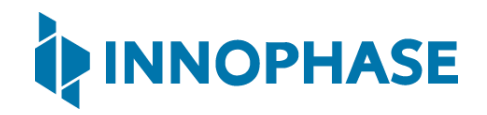

4. Re-Launch of the Tool (Serial Number Detected) Now the device has a new serial number in its flash.

| AP Options                                                                                                    | Boot Target                                                                   |
|----------------------------------------------------------------------------------------------------|-------------------------------------------------------------------------------|
| Set options for connecting to an access point. SSID: Passphrase: Show                                                                          | Select an EVK board from the list.<br>EVK serial number:<br>2021-58 V Refresh |
| Configure the Application<br>Configure the Setup Parameters :<br>Turn On deep sleep mode<br>Select Regulatory Domain: FCC —<br>MPD Iperf3 Scan | Program and Reset the Device<br>Reset<br>CLEAR Flash                          |
| Different Mode Options                                                                                                    | PROG Ram & Start Test                                                         |

Figure 38: New serial number in flash

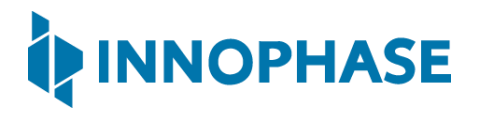

# 13 References

 UG\_Download\_Tool.pdf (sdk\_x.y/pc\_tools/Download\_Tool/doc/UG\_Download\_Tool.pdf).

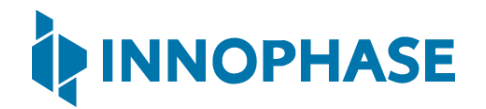

# 14 Support

- 1. Sales Support: Contact an InnoPhase sales representative via email <u>sales@innophaseinc.com</u>
- 2. Technical Support:
  - a. Visit: <u>https://innophaseinc.com/contact/</u>
  - b. Also Visit: https://innophaseinc.com/talaria-two-modules
  - c. Contact: <a href="mailto:support@innophaseinc.com">support@innophaseinc.com</a>

InnoPhase is working diligently to provide outstanding support to all customers.

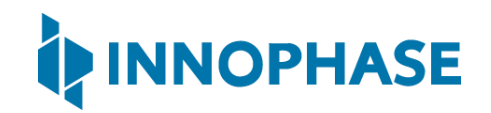

# 15 Disclaimers

Limited warranty and liability — Information in this document is believed to be accurate and reliable. However, InnoPhase Incorporated does not give any representations or warranties, expressed or implied, as to the accuracy or completeness of such information and assumes no liability associated with the use of such information. InnoPhase Incorporated takes no responsibility for the content in this document if provided by an information source outside of InnoPhase Incorporated.

InnoPhase Incorporated disclaims liability for any indirect, incidental, punitive, special or consequential damages associated with the use of this document, applications and any products associated with information in this document, whether or not such damages are based on tort (including negligence), warranty, including warranty of merchantability, warranty of fitness for a particular purpose, breach of contract or any other legal theory. Further, InnoPhase Incorporated accepts no liability and makes no warranty, express or implied, for any assistance given with respect to any applications described herein or customer product design, or the application or use by any customer's third-party customer(s).

Notwithstanding any damages that a customer might incur for any reason whatsoever, InnoPhase Incorporated' aggregate and cumulative liability for the products described herein shall be limited in accordance with the Terms and Conditions of identified in the commercial sale documentation for such InnoPhase Incorporated products.

Right to make changes — InnoPhase Incorporated reserves the right to make changes to information published in this document, including, without limitation, changes to any specifications and product descriptions, at any time and without notice. This document supersedes and replaces all information supplied prior to the publication hereof.

Suitability for use — InnoPhase Incorporated products are not designed, authorized or warranted to be suitable for use in life support, life-critical or safety-critical systems or equipment, nor in applications where failure or malfunction of an InnoPhase Incorporated product can reasonably be expected to result in personal injury, death or severe property or environmental damage. InnoPhase Incorporated and its suppliers accept no liability for inclusion and/or use of InnoPhase Incorporated products in such equipment or applications and such inclusion and/or use is at the customer's own risk.

All trademarks, trade names and registered trademarks mentioned in this document are property of their respective owners and are hereby acknowledged.